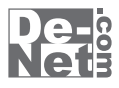

# かんたん 波形編集

# 取り扱い説明書

| シリアルナンバー ――                                                                         |
|-------------------------------------------------------------------------------------|
| L DE-298                                                                            |
| ※シリアルナンバーを再発行することはできません。<br>シリアルナンバーはアップデートファイルをダウンロードする際や<br>ユーザー登録をする際などに必要となります。 |
| コーザー発気はマセム                                                                          |

ユーザー登録はこちら http://www.de-net.com/user

製品ご利用前に必ずお読みください。 この取り扱い説明書は大切に保管してください。

| 動作環境・その他                           |                |
|------------------------------------|----------------|
| インストール・アンインストール方法                  | 03~07          |
| 起動方法                               | 08~09          |
| ソフトにファイルを読み込む                      |                |
| パソコンに保存されている音楽(音声)ファイルを読み込む        |                |
| CDから音楽(音声)ファイルを読み込む                | 12~13          |
| プロジェクトファイルを読み込む                    | 14             |
| 音楽(音声)を編集する                        |                |
| 再生開始位置を指定して再生する                    |                |
| 再生範囲を指定して再生する                      |                |
| 範囲を指定して切り取る                        |                |
| 範囲を指定してコピーする                       | 18             |
| 切り取り、コピーした音楽(音声)を貼り付けする            |                |
| 切り取り、コピーした音楽(音声)を挿入する              | 20             |
| 範囲を指定して削除する                        | 21             |
| 空白を挿入する                            | 22             |
| 無音部分を削除する                          | 23~24          |
| トラックの名前を変更する                       | 25~26          |
| トラックを削除する                          | 27             |
| トラックを追加する                          | 28             |
| トラック状態を保存する                        | 29             |
| ブロックを移動する                          |                |
| ブロックを削除する                          | 31             |
| ブロックの名前を変更する                       | 32~33          |
| ブロックを分割する                          |                |
| ブロックをヘッドの位置で分割する                   | 35             |
| ブロックをコピーする                         | 36             |
| ブロックをマージする                         |                |
| ブロックをロックする                         |                |
| ブロックにフェードをロックする                    | 39             |
| 前/後ろのブロックにつける                      | 40             |
| 重なっているブロックを前面/背面に移動する              | 41             |
| ブロックの位置を時間で指定して移動するの位置を時間で指定して移動する | 42~43          |
| ブロックの音量を設定する                       | 44~45          |
| ブロックをグループ化する                       | 46~47          |
| 保存する                               |                |
| プロジェクトファイルを保存する                    | 48             |
| 音楽(音声)ファイルを保存する                    | 49             |
| その他の機能・操作説明                        |                |
| 録音する                               | 50~51          |
| 波形編集をする                            | 52~58          |
| フェードイン/フェードアウトを設定する                | 59~60          |
| フェードをクリア/ミュートを設定する                 | 61~62          |
| フェードのリンクを設定する                      | 63~64          |
| ポイントを追加して、フェードのカーブを描く              | 65~66          |
| フェードを描く                            | 67~69          |
| フェードインとフェードアウトの時間を指定して設定する         | 70 <b>~</b> 71 |
| 冉生しなからフェードを設定する                    | 72~73          |
| フェードを反映してブロックを分割する                 | 74             |
| エフェクトを設定する                         | 75~76          |
| エフェクトの一覧と説明                        | 77~78          |
| 首衆(首声)ファイルをWAVファイルに変換する            | 79~81          |
| ソフトウェアをダウンロードする                    | 82~85          |
| ユーサーサホート                           | 86             |

1

## 動作環境・ご注意

#### 動作環境

| 対応 PC   | メーカーサボートを受けられる Windows バソコン                          |
|---------|------------------------------------------------------|
| OS      | Windows 8 / 7 / Vista / XP ※Mac には対応しておりません。         |
|         | ※日本語版 OS の 32 ビット版専用ソフトです。Windows 8、7 64 ビットでは、      |
|         | WOW64(32 ビット互換モード ) で動作します。                          |
|         | OS が正常に動作している環境でお使いください。                             |
|         | 対応 OS の動作環境を満たした環境でのご利用が前提となります。                     |
|         | Server OS には対応しておりません。管理者権限を持ったユーザーでお使いください。         |
|         | マイクロソフトのサポート期間が終了している OS での動作は保証いたしません。              |
| サービスパック | 最新のサービスパック及びアップデートがされている環境でお使いください。                  |
| CPU     | 1.0GHz Pentium または同等クラスのプロセッサー以上                     |
| メモリ     | 512MB 必須 (Windows 8 / 7 / Vista の場合は 1GB 必須 )        |
| ディスプレイ  | 1024×768 以上の解像度で色深度 32bit True color 以上表示可能なもの       |
| CD-ROM  | 倍速以上                                                 |
| ハードディスク | 1GB 以上の空き容量 ( インストール時 )                              |
|         | ※これ以外にデータ保存の為の空き容量が必要となります。                          |
| その他     | インターネット接続環境必須                                        |
|         | WDM または MME 対応のサウンドデバイスならびに作成したファイルを正常に再生できる環境が必要です。 |
|         | ※PDF マニュアルの閲覧ソフトのインストール、本ソフトに関する最新情報の確認やアップデートを行う際   |
|         | にインターネット環境が必要となります。                                  |

#### ご注意

対応ファイル

【かんたん波形編集】読込:WAV / MP1 / MP2 / MP3 / WMA / AIFF / MPEG(音声部) / WMV(音声部) / 音楽 CD 出力:WAV / MP3

【音楽変換ツール】読込形式: MP3 / M4A / AAC 保存形式: WAV

ソフトに関するご注意

※著作権により保護されている楽曲等を本製品で使用したことにより生じたトラブルに関しましては一切責任を負いかねます。

著作権を遵守してご利用ください。

※他のソフトとの互換性はありません。

※WDM または MME 対応のサウンドデバイスが必要です。

※作成した音楽ファイルを再生するには、対応ファイル形式の再生に必要なコーデック、フィルター、機器等の別途再生環境が必要です。 お使いのパソコン上で正常に再生できるファイルのみの対応となります。全てのファイルの入力、出力を保証するものではありません。
※本ソフトではデータが大きすぎる音楽(動画)ファイルや一度にたくさんの音楽(動画)ファイルを使用しますとパソコン

環境によっては、パソコンの動作に遅延等が見られる場合もありますのでご注意ください。

※パソコンの環境によっては同時録音再生トラック数が制限されます。

※本ソフトで読み込むことができる CD は、コピープロテクションが施されていないものに対応しています。

※本ソフトをインストールする際、PDFマニュアルがインストールされます。PDFマニュアルを見るには PDF ファイルが閲覧 できる環境が必要となります。

#### その他ご注意

※弊社ではソフトの動作関係のみのサポートとさせていただきます。また、製品の仕様やパッケージ、ユーザーサポートなど すべてのサービス等は予告無く変更、または終了することがあります。予めご了承ください。

※各種サービス、またパソコン本体などの各種ハードウェアについてのお問い合わせやサポートにつきましては、各メーカーに 直接お問い合わせください。

※ネットワーク上でデータを共有する機能はありません。また、ネットワークを経由してソフトを使用することはできません。 ※複数台のパソコンで使用する場合には台数分のソフトが必要です。

本パッケージに含まれる、ソフトウェア、文字データ、その他のコンテンツ等の著作権は弊社株式会社デネットに帰属します。 本ソフトウェアを著作者の許可無く賃貸業に使用すること営利目的で使用すること、改造もしくはリバースエンジニアリングすることを 禁止します。本ソフトウェアの一部、また全部を無断で複製することは法律で禁じられています。 掲載されている画面や写真、サンプル等は製品使用時のイメージです。画面や仕様等は予告なく変更する場合があります。

物戦されている画面や与真、サンフル等は製品使用時のイメージです。画面や丘療等は予告なく変更する場合があります。 Microsoft, Windows, Windows 8, Windows 7, Windows Vista は米国 Microsoft Corporationの米国及びその他の国における登録商標または 商標です。

Pentium はアメリカ合衆国および他の国におけるインテルコーポレーションの登録商標または商標です。

Mac は米国および他国の Apple Inc. の登録商標です。

その他記載されている会社名・団体名及び商品名などは、商標または登録商標です。

かんたん波形編集

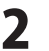

#### インストール方法

お使いのコンピューターに『かんたん波形編集』をインストールします。

 ハードディスクの空き容量
 ハードディスクの空き容量
 ハードディスクの空き容量が1GB以上必要(左記以外に作成するデータ用の空き容量も必要)です。
 管理者権限について インストールするパソコンの管理者権限を持っているユーザーがインストールを行ってください。
 アプリケーションソフトの停止 インストールする前にウィルス対策ソフトなどの常駐ソフトや他のアプリケーションを停止してください。
 \*WindowsOSやお使いのパソコンそのものが不安定な場合も、正常にインストールが行われない場合があります。

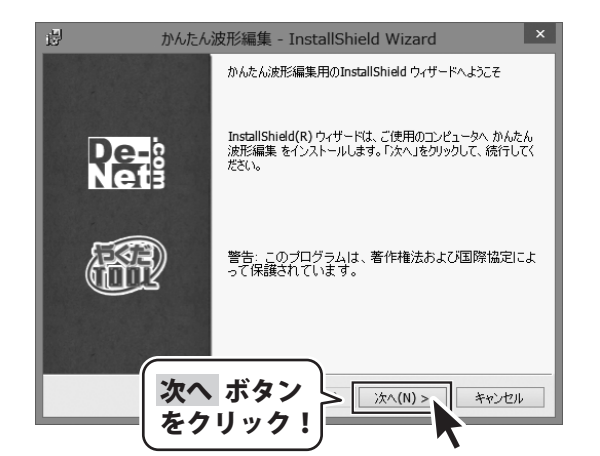

#### 手順1 「かんたん波形編集」の セットアップがはじまります CD-ROMが認識されましたら、自動でセットアップ が始まります。

左のような画面が表示されますので、 内容を確認して 次へ ボタンをクリックします。

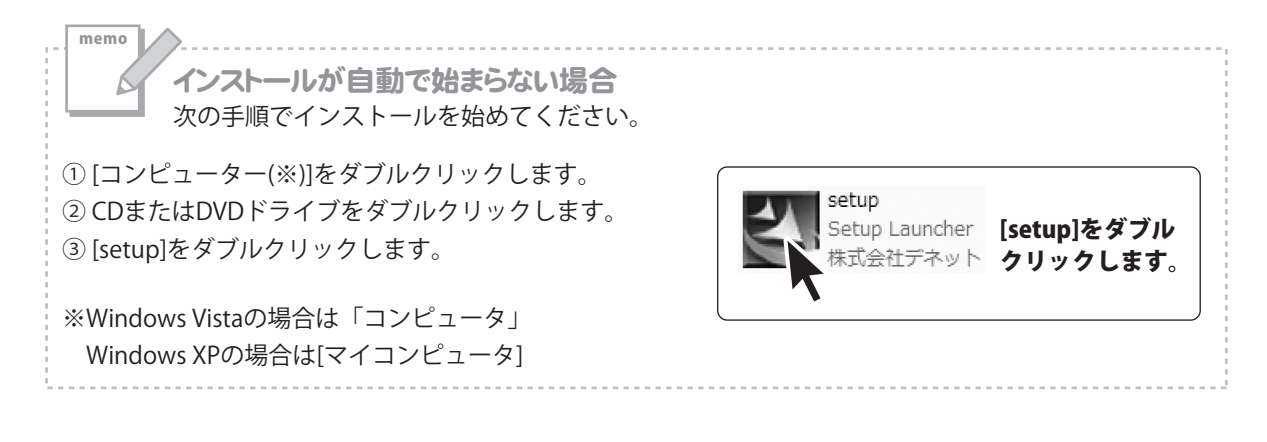

3

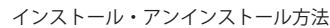

変更(C)...

キャンセル

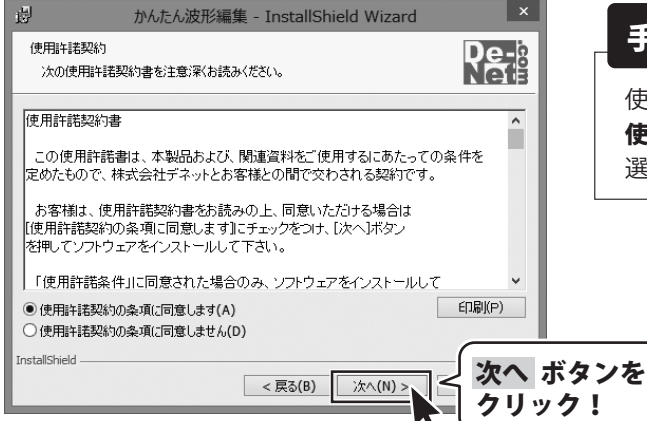

かんたん波形編集 - InstallShield Wizard

このフォルダにインストールする場合は、「次へ」をクリックしてください。別のフォルダにイ

インストール先のフォルダ

InstallShield

ンストールする場合は、「変更」をクリックします。

かんたん波形編集のインストール先: C:¥Program Files¥De-Net¥AudioEditor¥

次へ ボタン

をクリック!

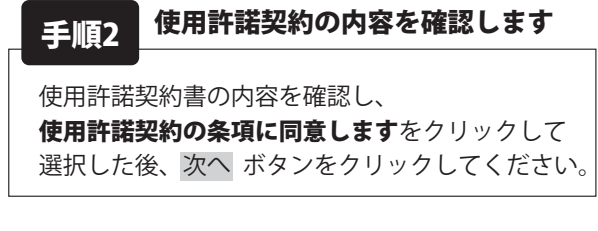

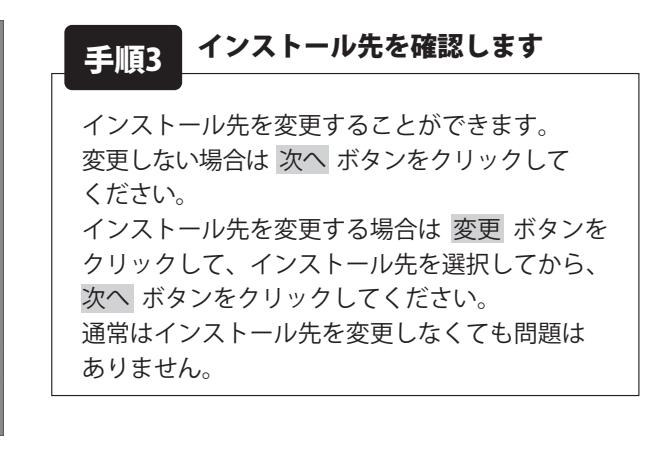

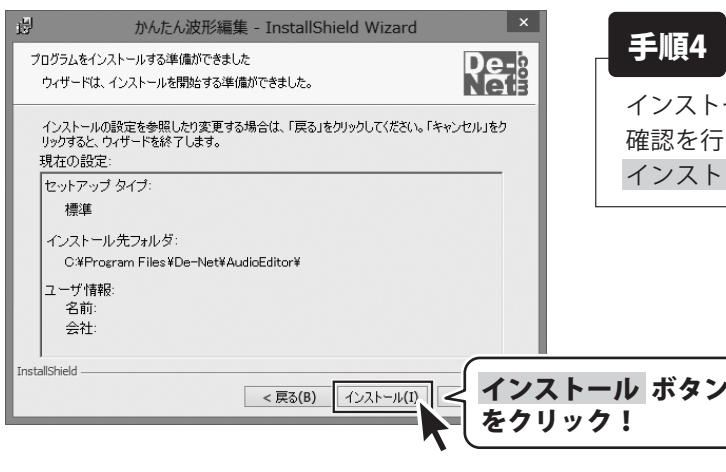

次へ(N) >

## 手順4 インストールの設定内容を確認します

インストール先等の情報が表示されます。 確認を行い、インストールを行う場合は インストール ボタンをクリックしてください。

Δ

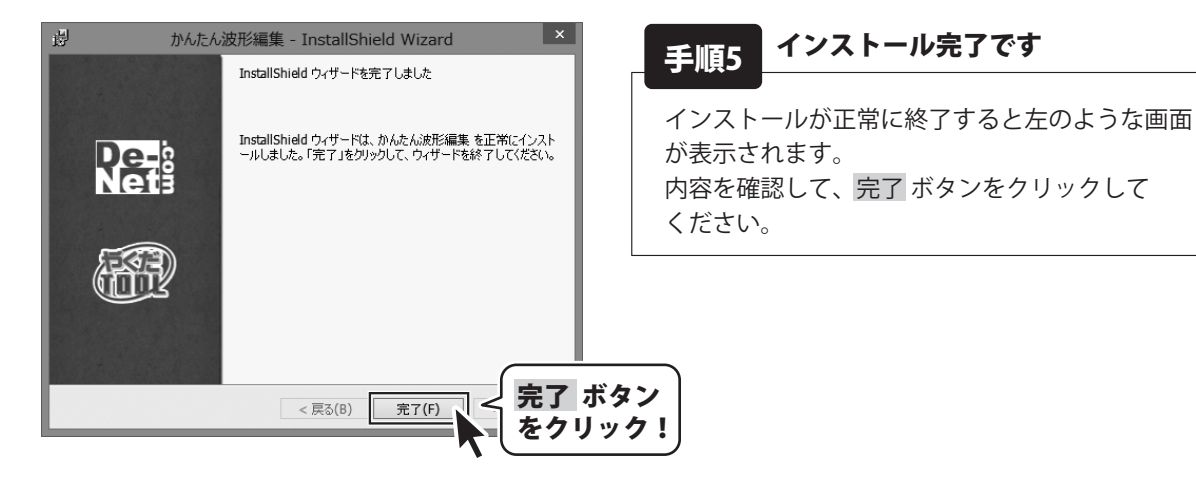

かんたん波形編集

#### アンインストール方法

お使いのパソコンから『かんたん波形編集』をアンインストール(削除)します。

本ソフトを完全に終了して、 タスクバーの左下あたりにマウスカーソルを合わせます。

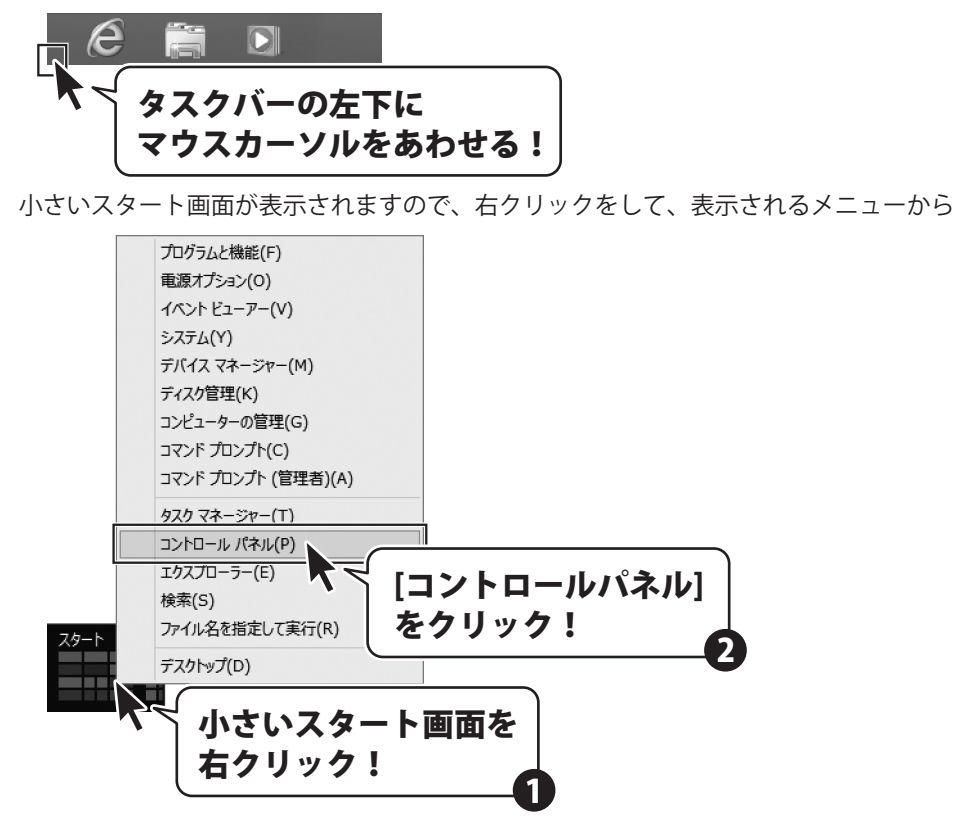

「コントロールパネル」→「プログラムのアンインストール」で 一覧表示されるプログラムの中から「かんたん波形編集」を選択して「アンインストール」を クリックすると、確認メッセージが表示されますので、はい ボタンをクリックするとアンインストールが 実行されます。

※Windows OSが7の場合、 ジョン・「コントロールパネル」→ 「プログラムのアンインストール」を選択してアンインストールを行ってください。

※Windows OSがVistaの場合、 ボタン→「コントロールパネル」→ 「プログラムのアンインストールと変更」を選択してアンインストールを行ってください。

※Windows OSがXPの場合、「スタート」→「コントロールパネル」→「プログラムの追加と削除」を 選択してアンインストールを行ってください。

かんたん波形編集

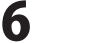

インストール・アンインストール方法

memo インストール中、またはアンインストール中に下のような画面が表示された場合 次の手順で作業を続けてください。 ユーザー アカウント制御 CD ドライブ (D:) 次の不明な発行元からのプログラムにこのコンピューターへの変 更を許可しますか? このディスクに対して行う操作を選んでください。 プログラム名: 不明 發行元: メディアからのプログラムのインストール/実行 ファイルの入手先: このコンピューター上のハードドライブ setup.exe の実行 (\$U)(Y) いいえ(N) 詳細を表示する(D)
 発行元は指定されていません これらの通知を表示するタムプを変更する その他の選択肢 Windows 8で「ユーザーアカウント制御]画面が フォルダーを開いてファイルを表示 表示された場合 エクスプローラー はい ボタンをクリックしてください。 何もしない  $\bigcirc$ Windows 8で[自動再生]画面が表示された場合 🙉 ユーザー アカウント制御 X 次の不明な発行元からのプログラムにこのコンピューターへの変更を許 可しますか? プログラム名: 🖉 自動再生 - • × 発行元: ファイルの入手先: CD/DVD ドライブ CD-RW ドライブ (D:) 詳細を表示する(D) はい(Y) いいえ(N) ■ ソフトウェアとゲーム に対しては常に次の動作を行う: これらの通知を表示するターム シグを変更する メディアからのプログラムのインストール/実行

Windows 7で[ユーザーアカウント制御]画面が 表示された場合

はい ボタンをクリックしてください。

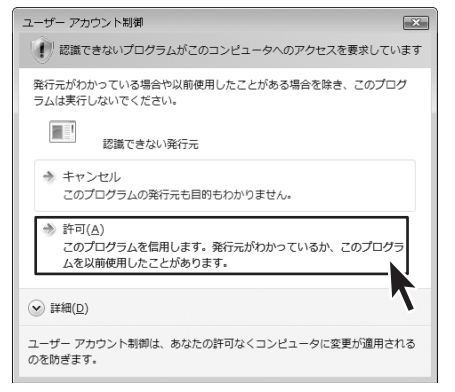

#### Windows Vistaで[ユーザーアカウント制御]画面が 表示された場合

[許可]をクリックしてください。

[setup.exeの実行]をクリックしてください。

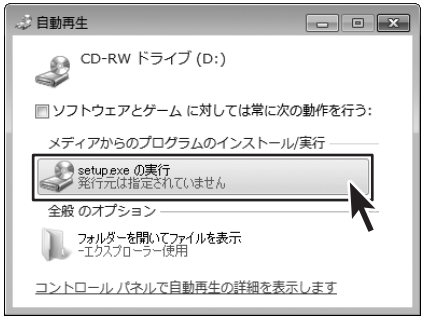

Windows 7で[自動再生]画面が表示された場合 [setup.exeの実行]をクリックしてください。

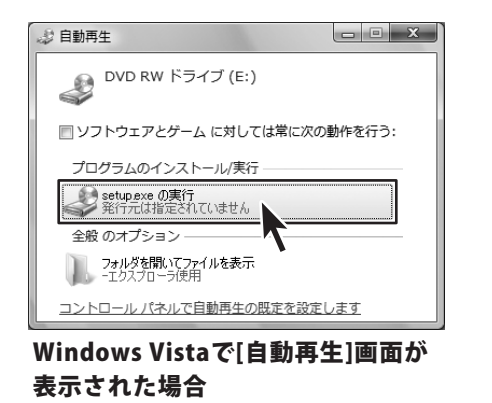

[setup.exeの実行]をクリックしてください。

かんたん波形編集

インストール・アンインストール方法

## 起動方法

#### ソフトウェア最新版について

ソフトウェア最新版を弊社ホームページよりダウンロードを行い、お客様がお使いのソフトウェアを 最新のソフトウェアへ更新します。

ソフトウェア最新版をご利用いただくことで、より快適に弊社ソフトウェアをご利用いただくことが 可能となります。下記、デネットホームページよりソフトウェアの最新情報をご確認ください。

## http://www.de-net.com

| アン                          | <i>רו</i> ל                           |                           |                                                                                                    | (i) 取扱説明書 (PDF) について                                          |
|-----------------------------|---------------------------------------|---------------------------|----------------------------------------------------------------------------------------------------|---------------------------------------------------------------|
| De-Net                      | TabTip                                | 🍋 付箋                      | Zクリーン キーボード     IT コマンド     IT コマン     IT コマン     IT コマン |                                                               |
| ● 音楽変換ツール                   | Windows FAX とス<br>キャン                 | <i>ø</i> <sup>ペ</sup> イント | -vy-<br>Ţ                                                                                                    | ール 本ソフトにはPDFマニュアルが同梱                                          |
| かんたん波形編集                    | Windows Journal                       | <b>人们</b> XE帳             | Windows システム ツール                                                                                                    | - Criccosg。<br>Windows 8 以外のOSの場合、                            |
| かんたん波形編集<br>_PDFマニュアル O     | o o o o o o o o o o o o o o o o o o o | ৽৽৽৽৾৾৽৾৾৽৾৾৽৽৽৽          |                                                                                                    | FOFマニュアルをご覧いただくには、<br>Adobe Beaderが必要です。                      |
| Windows アクセサリ               | XPS ビューアー                             |                           | 図 Windows PowerShell アプイル・<br>また                                                                                                    | 正常に閲覧できない場合は、                                                 |
| Mobility Center             | サウンド レコーダー                            | ワードパッド                    | S Windows 転送ツー ル ペルプと                                                                                                    | アドビシステムズ社より無償配布され<br>ているAdobe Readerをダウンロード                   |
| Private Character<br>Editor | 数式入力パネル                               |                           | ジ Windows 転送ツー<br>ルレポート                                                                                                    | してください。                                                       |
| ShapeCollector              | ころ ステップ記録ツール                          | Windows 音声認識              | 「<br>ゴクスプローラー<br>-                                                                                                    | <ul> <li>詳しくはアトヒシステムス株式会社の</li> <li>ホームページをご覧ください。</li> </ul> |
| Snipping Tool               | 電車                                    | <b>基</b> 基本               | 既定のプログラム                                                                                                    |                                                               |
|                             |                                       |                           |                                                                                                    |                                                               |

#### スタート画面(Windows 8)からの起動

タスクバーの左下あたりにマウスカーソルをあわせます。

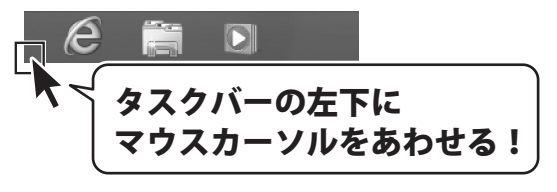

小さいスタート画面が表示されますので、クリックをします。

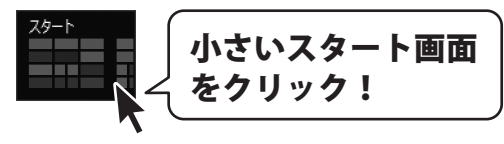

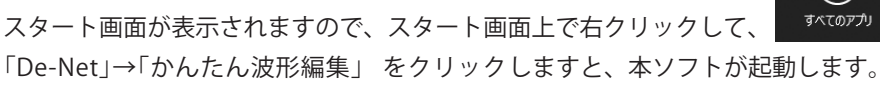

をクリックして

かんたん波形編集

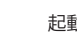

8

起動方法

(:=)

# 起動方法

#### スタートメニュー (Windows 7、Vista、XP) からの起動

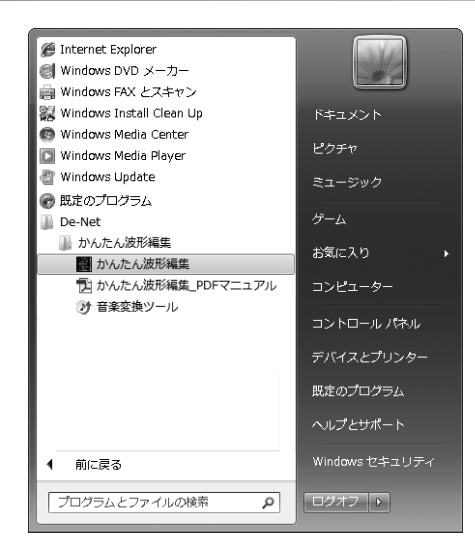

※Windows OSが7の場合、 の ボタンをクリックして

「すべてのプログラム」→「De-Net」→「かんたん波形編集」とたどって「かんたん波形編集」を クリックしますと、本ソフトが起動します。

※Windows OSがXPの場合、[スタート]ボタンをクリックして 「すべてのプログラム」→「De-Net」→「かんたん波形編集」とたどって「かんたん波形編集」を クリックしますと、本ソフトが起動します。

デスクトップショートカットからの起動

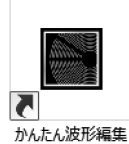

←かんたん波形編集 ショートカットアイコン

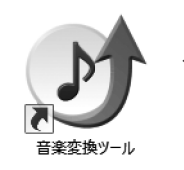

←音楽変換ツール ショートカットアイコン

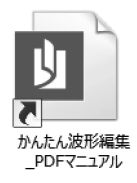

←取扱説明書(かんたん波形編集)ショートカットアイコン (ここでは、Windows8のショートカットを記載しています。)

正常にインストールが完了しますと、デスクトップに上の様なショートカットアイコンができます。 ダブルクリックをすると、ソフトが起動します。

y

かんたん波形編集

起動方法

#### パソコンに保存されている音楽(音声)ファイルを読み込む

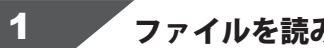

ファイルを読み込む場所を選択します

作業エリア内をクリック、またはドラッグして 音楽(音声)ファイルを読み込む場所を 設定します。 読み込む場所を設定すると、 マークイン、マークアウトが表示されます。 (ここでは、トラック1を設定します。)

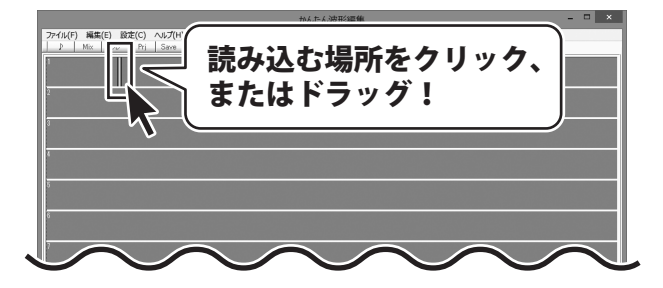

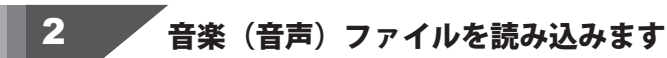

[ファイル]メニューから [サウンドファイルを開く]をクリックします。

開く画面が表示されますので、 音楽(音声)ファイルの保存場所を選択し、 読み込む音楽(音声)ファイルを選択して 開くボタンをクリックします。

設定した位置に音楽(音声)ファイルが 読み込まれます。

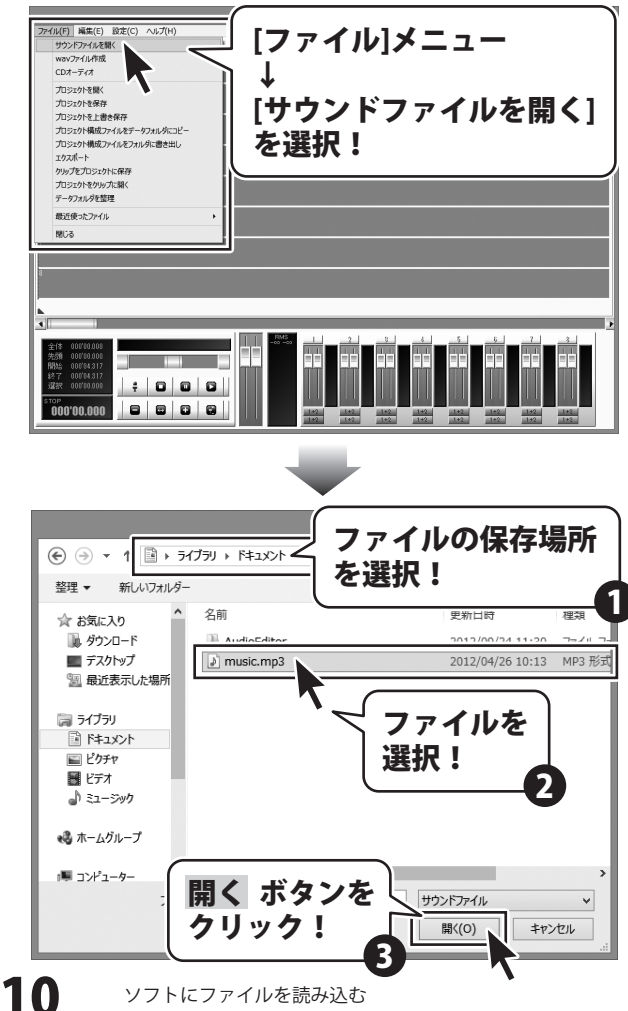

かんたん波形編集

ソフトにファイルを読み込む

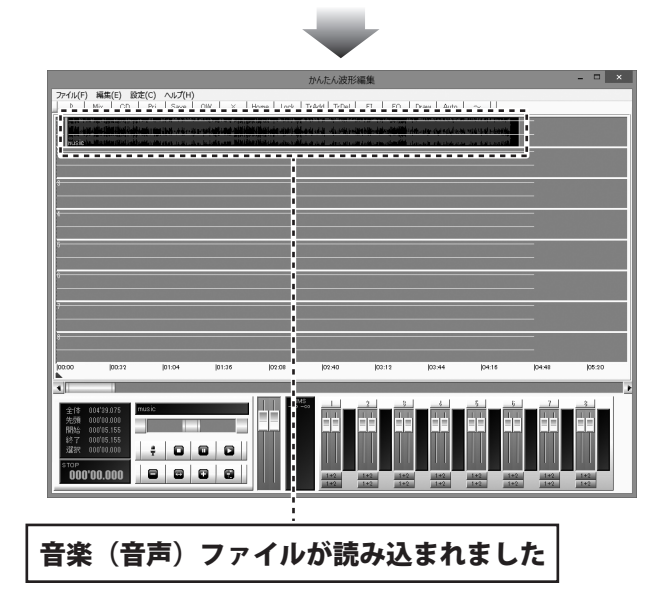

かんたん波形編集

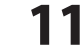

## CDから音楽(音声)ファイルを読み込む

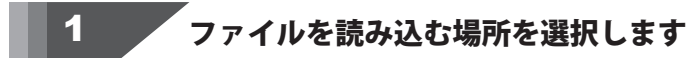

作業エリア内をクリック、またはドラッグして 音楽(音声)ファイルを読み込む場所を 設定します。 読み込む場所を設定すると、 マークイン、マークアウトが表示されます。 (ここでは、トラック1を設定します。)

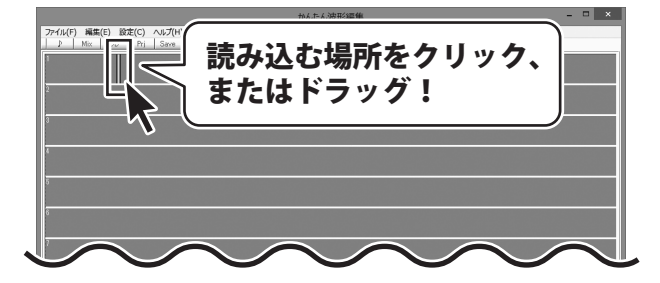

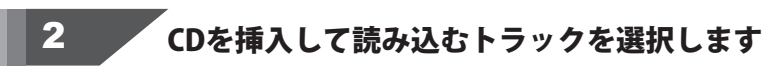

パソコンのCDドライブにCDを挿入しましたら、 [ファイル]メニューから [CDオーディオ]をクリックして、選択します。

CDオーディオ画面が表示されますので、 ▼をクリックして、CDの挿入されている CDドライブを選択し、読み込む曲をクリック して選択します。

すべての設定が終わりましたら、 Start ボタンをクリックします。

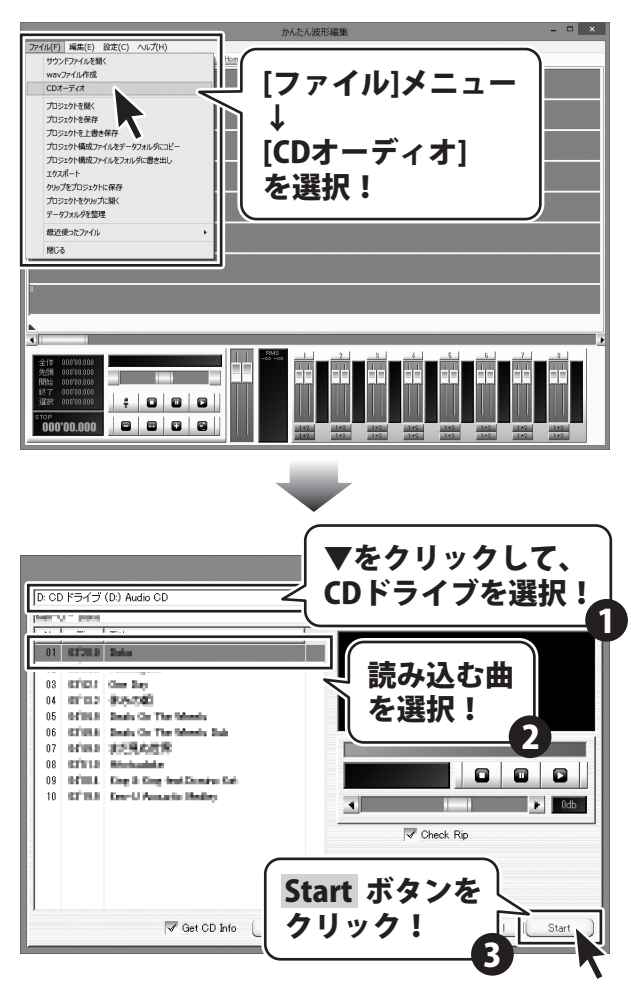

12

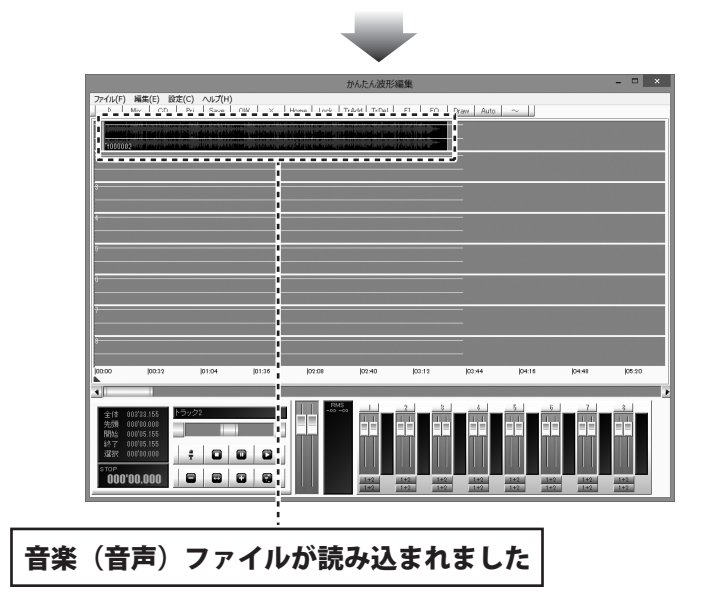

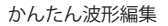

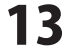

#### プロジェクトファイルを読み込む

編集途中のデータをプロジェクトファイルとして保存してある場合は、 プロジェクトファイルを読み込むことで続きから作業をすることができます。詳細は48ページをご覧ください。

[ファイル]メニューから [プロジェクトを開く]をクリックします。

開く画面が表示されますので、 プロジェクトファイルの保存場所を選択し、 読み込むプロジェクトファイルを選択して 開く ボタンをクリックします。

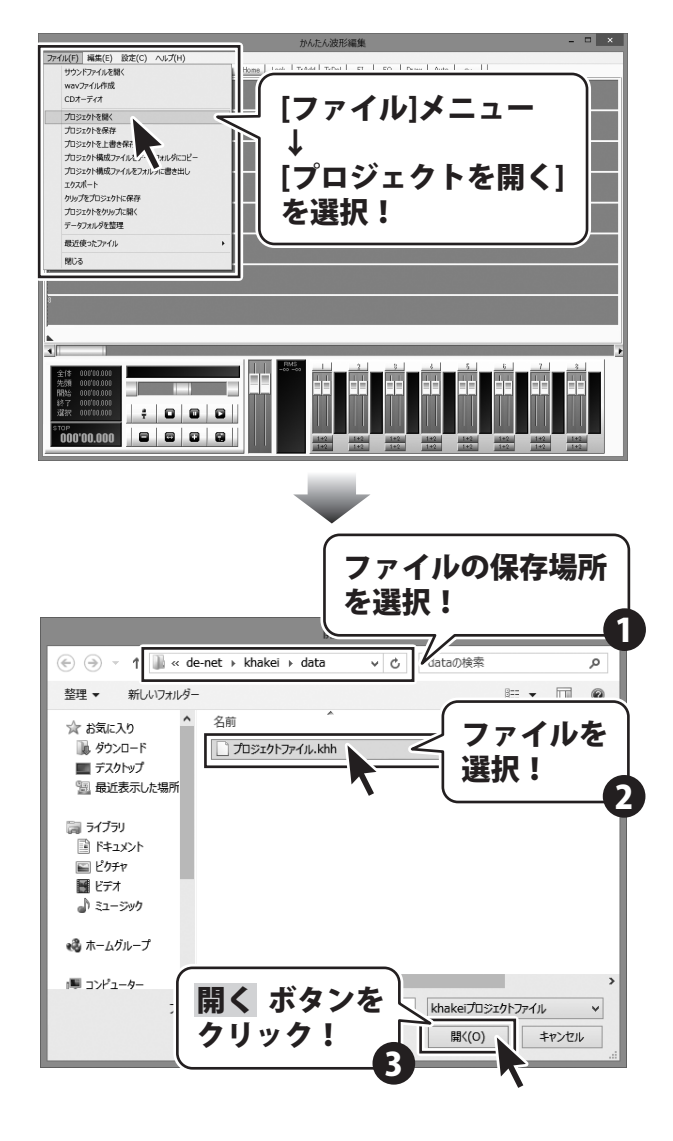

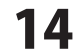

## 再生開始位置を指定して再生する

作業エリアの再生ヘッドをドラッグして移動し 再生を開始する位置を設定します。

再生位置が設定できましたら

▶ ボタンをクリックして、設定した位置 から再生します。

※再生を行いたい位置でダブルクリックを しても、再生することができます。

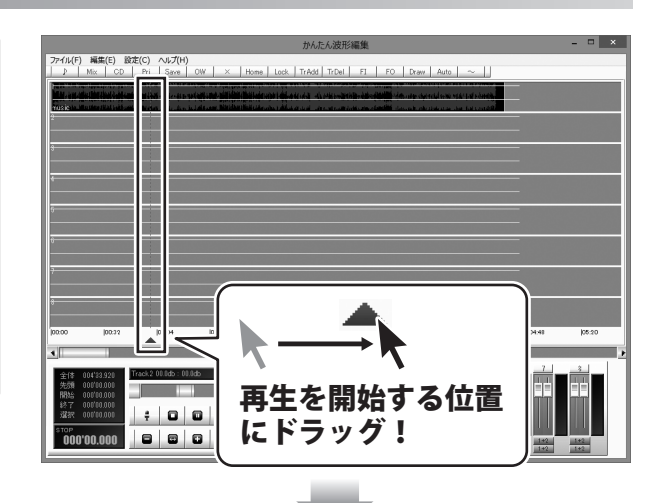

|                |                        |                    |                                                                                                    |                        | かんたん波形             | 編集              |                         |                      |             |        |
|----------------|------------------------|--------------------|----------------------------------------------------------------------------------------------------|------------------------|--------------------|-----------------|-------------------------|----------------------|-------------|--------|
| ™1µ(F)         | 編集(E) 設定               | (C) へルプ(H)         |                                                                                                    |                        |                    |                 |                         |                      |             |        |
| 8 1            | Mix CD                 | Prj Save           | OW X                                                                                                    | Home   Lock            | TrAdd   TrDel      | FI FO           | Draw Auto               | ~                    |             |        |
| N. SHARE       | والمسارقية المؤل الشار | en iko iki olara   |                                                                                                    | Million was I dillo te | in the second      | B-ideoidilli io | under stylteteld some m | CALL OF FOR HERE     |             |        |
| usien. Mu      | utine HALI SALANIA A   | Ndassissi          | and a second second second second second second second second second second second second second second second | hili dhe ana shika a   | a di san cata ania | n an a bhlin sa | untertetaten.           | a tal cartell        |             |        |
|                |                        |                    |                                                                                                    |                        |                    |                 |                         |                      |             |        |
|                |                        |                    |                                                                                                    |                        |                    |                 |                         |                      |             |        |
|                |                        |                    |                                                                                                    |                        |                    |                 |                         |                      |             |        |
|                |                        |                    |                                                                                                    |                        |                    |                 |                         |                      |             |        |
|                |                        |                    |                                                                                                    |                        |                    |                 |                         |                      |             |        |
|                |                        |                    |                                                                                                    |                        |                    |                 |                         |                      |             |        |
|                |                        |                    |                                                                                                    |                        |                    |                 |                         |                      |             |        |
|                |                        |                    |                                                                                                    |                        |                    |                 |                         |                      |             |        |
|                |                        |                    |                                                                                                    |                        |                    |                 |                         |                      |             |        |
|                |                        |                    |                                                                                                    |                        |                    |                 |                         |                      |             |        |
|                |                        |                    |                                                                                                    |                        |                    |                 |                         |                      |             |        |
|                |                        |                    |                                                                                                    |                        |                    |                 |                         |                      |             |        |
|                |                        |                    |                                                                                                    |                        |                    | in a second     |                         | in the second second | in a second |        |
| .00            | 00.15                  | <b>A</b>           | 101:16                                                                                                    | 102.08                 | 102340             | 00:12           | 10044                   | (DH:10               | Deat        | 106:30 |
| -              |                        |                    |                                                                                                    |                        | _                  |                 |                         |                      |             |        |
| 全体 0           | 04'83.920 Tr           | sek.2 00.0db : 00) | ldo                                                                                                    |                        |                    |                 |                         |                      | )           | 3      |
| 先頭 01<br>開始 01 | 00'00.000              |                    |                                                                                                    |                        | -                  | - 1 :           | ポカ                      | いた                   |             |        |
| 終了 0           | 00'00.000              |                    |                                                                                                    |                        |                    |                 | いア                      | <b>-</b> .c          |             |        |
| 10 78382       | 0010000                | ; 0                |                                                                                                    |                        |                    |                 | <b>7</b> 1              |                      | - E - E     |        |
|                | 1                      | 1 1                |                                                                                                    |                        |                    |                 |                         |                      | - i I       |        |
|                | 00.000                 |                    |                                                                                                    |                        |                    |                 |                         |                      | • 1         | 1+2    |

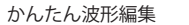

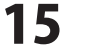

## 再生範囲を指定して再生する

トラックの上半分をドラッグしますと、 マークイン、マークアウトが表示され、 指定した範囲が表示されます。 再生したい範囲の開始地点にマークインを ドラッグし、 再生したい範囲の終了地点にマークアウトを ドラッグして、選択範囲を設定します。

再生範囲が設定できましたら、 [編集]メニューから [再生]→[範囲内再生]を選択します。

選択範囲として設定した範囲を再生することが できます。

※[編集]メニュー内の[再生]内のその他の項目に ついては、

PDFマニュアル4ページをご覧ください。

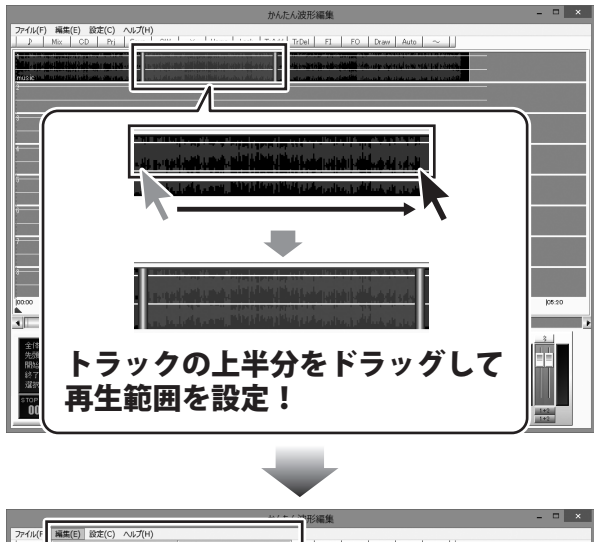

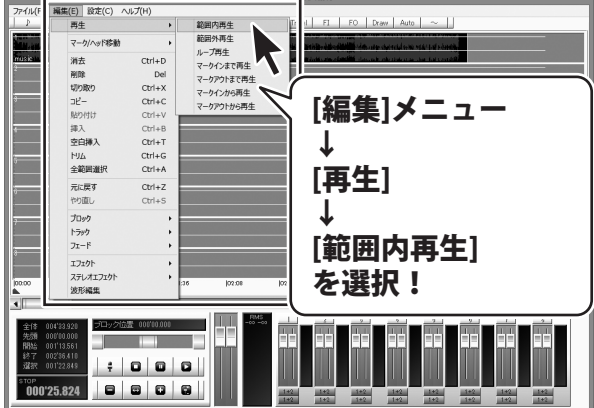

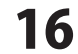

### 範囲を指定して切り取る

トラックの上半分をドラッグしますと、 マークイン、マークアウトが表示され、 指定した範囲が表示されます。 切り取る範囲の開始地点にマークインを ドラッグし、 切り取る範囲の終了地点にマークアウトを ドラッグして、選択範囲を設定します。

切り取る範囲が設定できましたら [編集]メニューから[切り取り]を選択します。

切り取る範囲として設定した範囲を 切り取ることができます。 切り取られた範囲は詰めて表示されます。

切り取った範囲は、

[貼り付け]で別の場所に貼り付けることができます。 貼り付け方法は19ページをご覧ください。

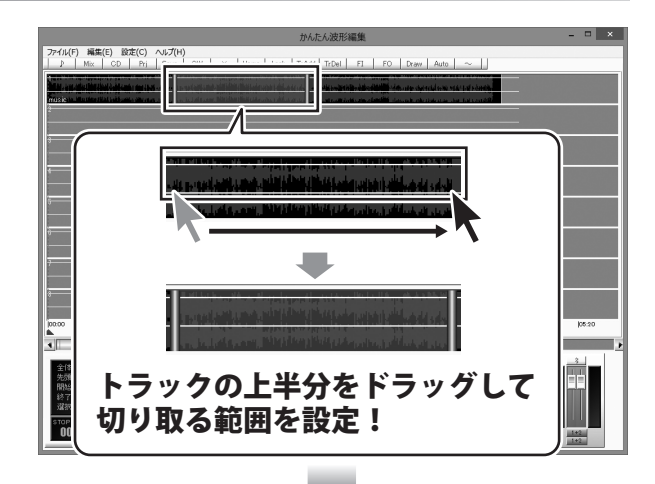

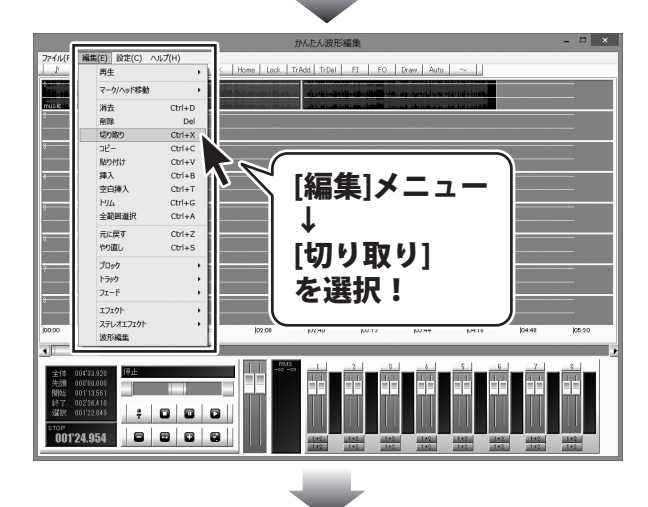

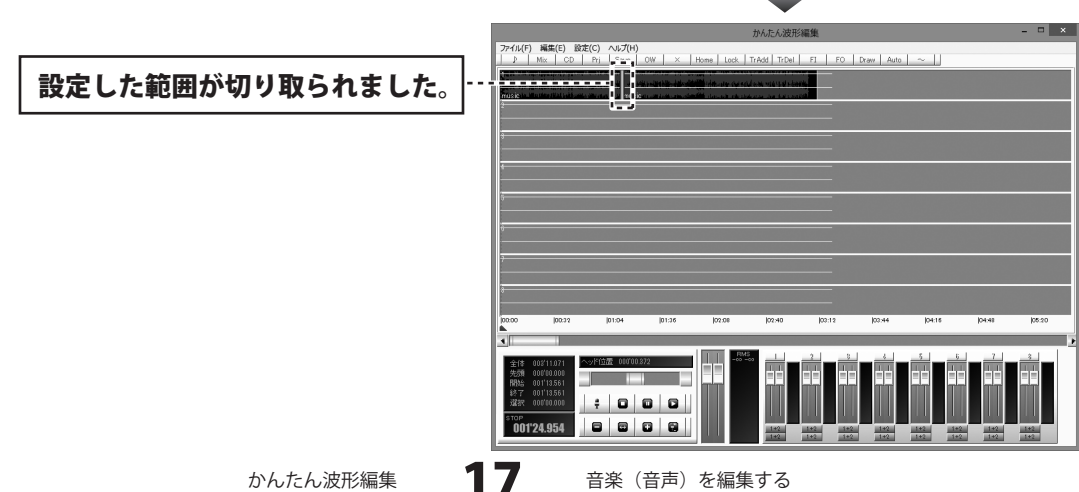

#### 範囲を指定してコピーする

トラックの上半分をドラッグしますと、 マークイン、マークアウトが表示され、 指定した範囲が表示されます。 コピーする範囲の開始地点にマークインを ドラッグし、 コピーする範囲の終了地点にマークアウトを ドラッグして、選択範囲を設定します。 コピーする範囲が設定できましたら

コピーする範囲として設定した範囲を コピーすることができます。

[編集]メニューから[コピー]を選択します。

コピーした範囲は、

[貼り付け]で別の場所に貼り付けることができます。

貼り付け方法は19ページをご覧ください。

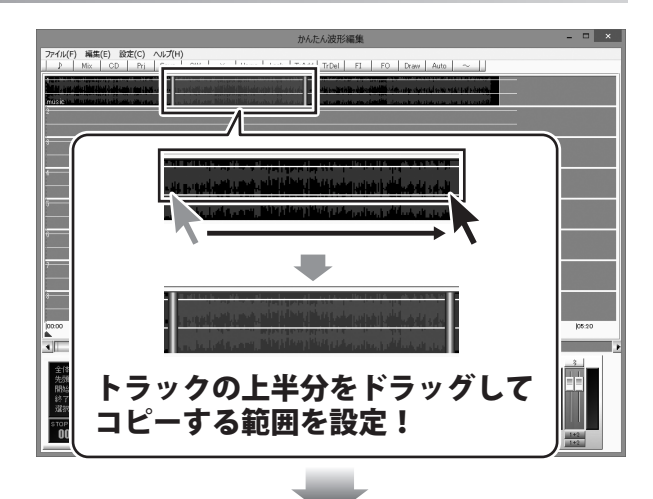

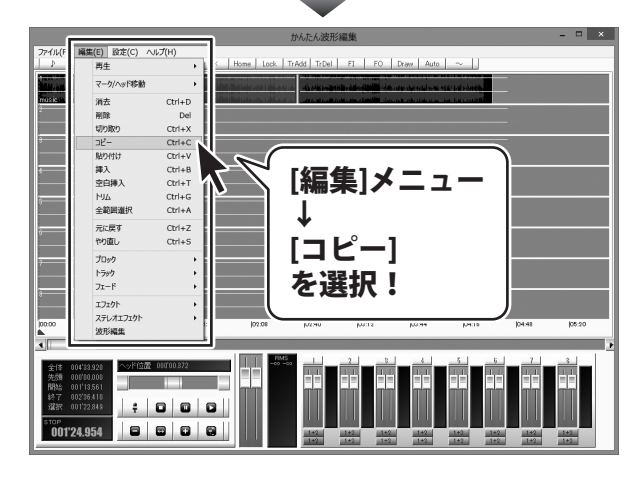

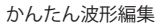

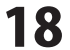

#### 切り取り、コピーした音楽(音声)を貼り付けする

トラックの上半分をクリックして、貼り付けを 行う位置を設定します。 クリックした位置、またはマークインがある 位置が貼り付ける部分の先頭になります。

貼り付けをする位置が設定できましたら、 [編集]メニューから[貼り付け]をクリックします と、設定した位置を先頭にブロックとして 貼り付けられます。

※ブロックがある位置に貼り付けすると、 貼り付けられた範囲にある重なったブロック が削除されます。

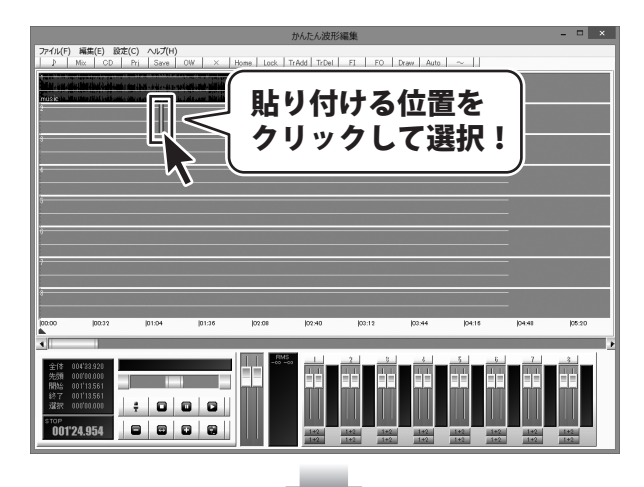

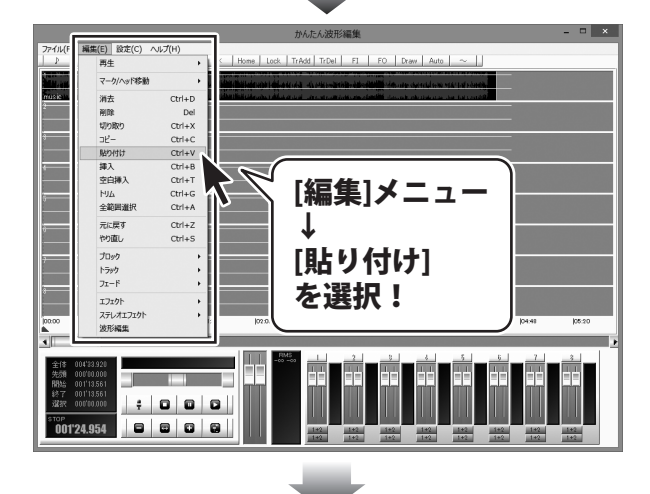

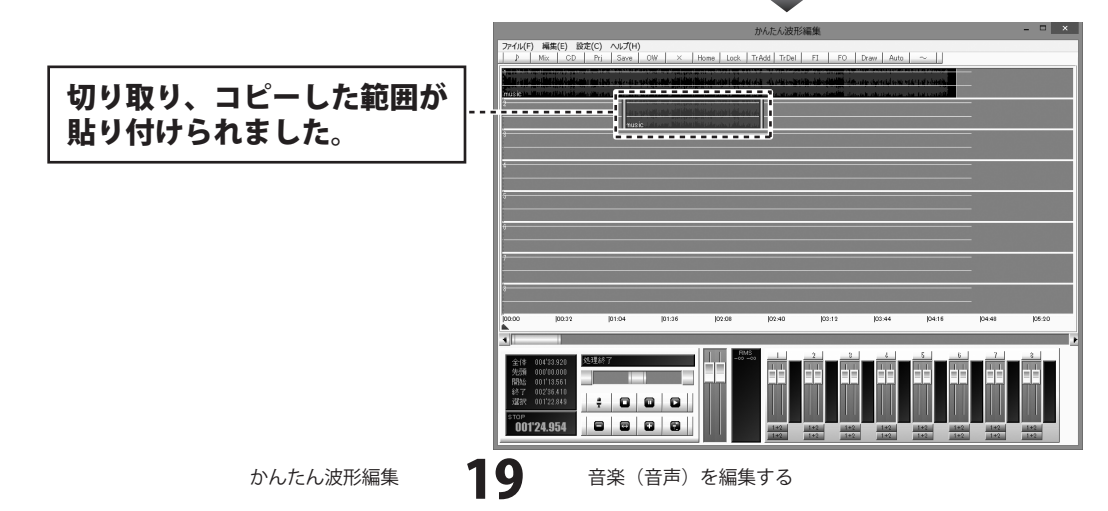

#### 切り取り、コピーした音楽( してする 言)

トラックの上半分をクリックして、挿入する 位置を設定します。 クリックした位置、またはマークインがある 位置が挿入する部分の先頭になります。

挿入する位置が設定できましたら、 [編集]メニューから[挿入]をクリックしますと、 設定した位置を先頭にブロックとして 挿入されます。

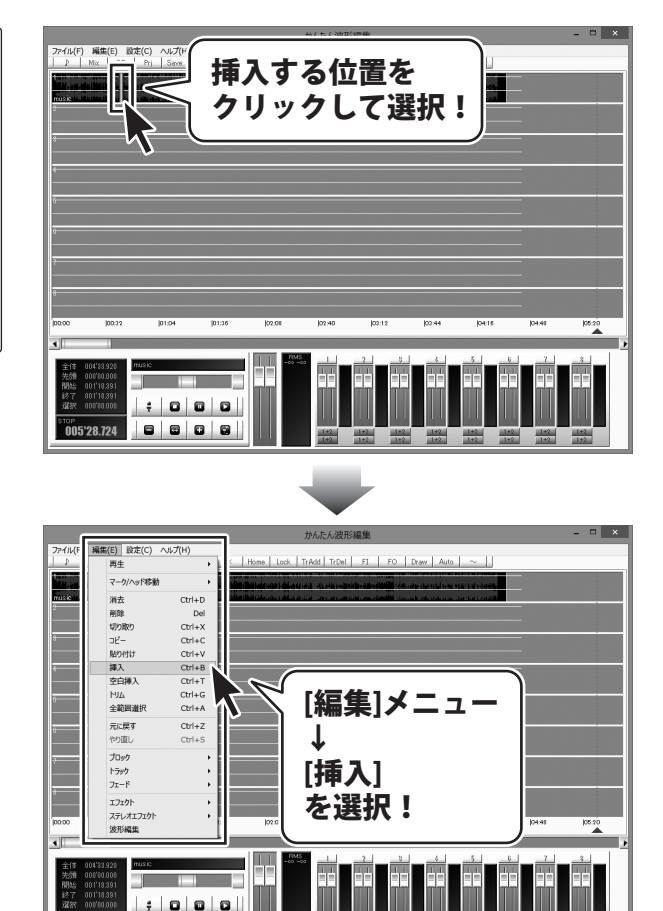

77-114(F) 編集(E) 扱定(C) へルプ(H) ♪ Mix CD Pii Save DW × Home Lock TrAdd TrDel FI FO Draw Auto ~ | 」 切り取り、コピーした範囲が 挿入されました。 ; 0 0 0 0000 005'28 724 20

005'28.724

かんたん波形編集

音楽(音声)を編集する

8 8 8 8

## 範囲を指定して削除する

トラックの上半分をドラッグしますと、 マークイン、マークアウトが表示され、 指定した範囲が表示されます。 削除する範囲の開始地点にマークインを ドラッグし、 削除する範囲の終了地点にマークアウトを ドラッグして、選択範囲を設定します。

削除する範囲が設定できましたら [編集]メニューから[削除]を選択します。

削除する範囲として設定した範囲を 削除することができます。 削除した範囲は詰めて表示されます。

※削除した範囲は、切り取りとは違い、 [貼り付け]で別の場所に貼り付けることが できません。

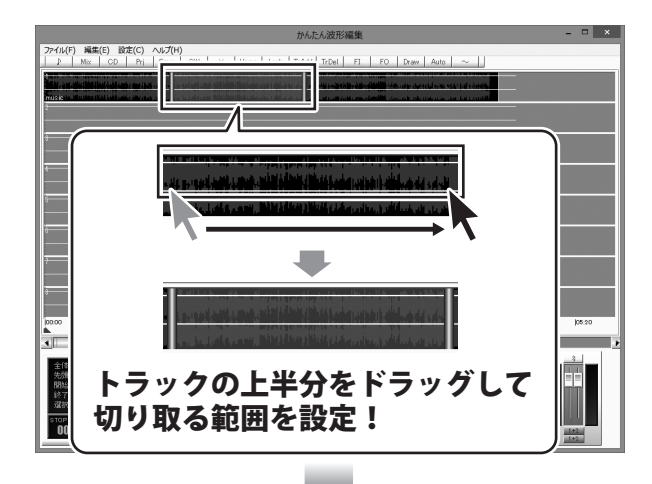

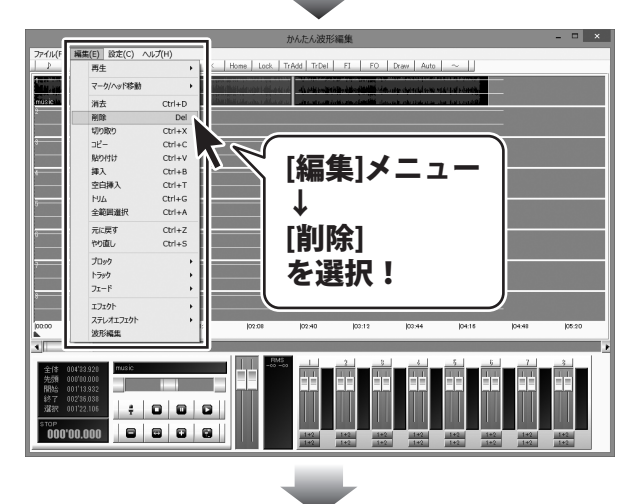

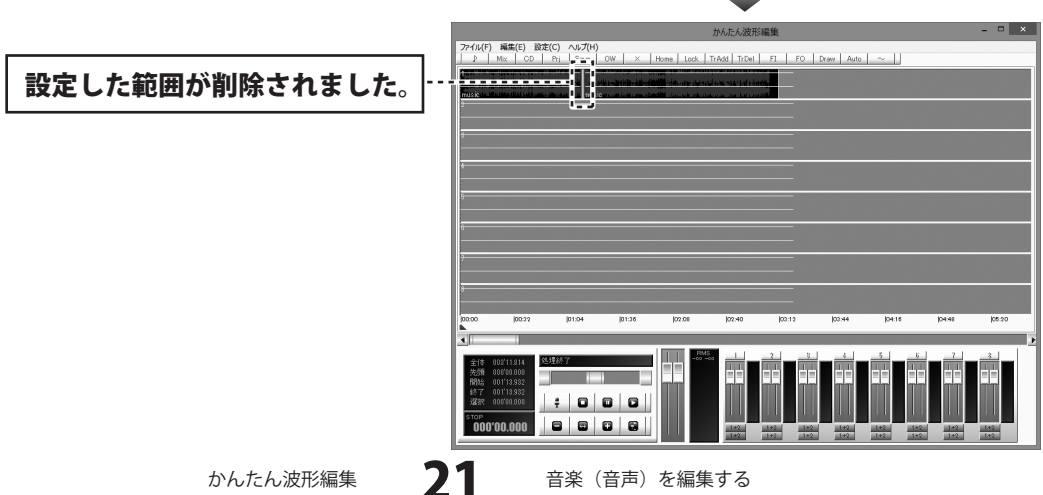

音楽(音声)を編集する

## 空白を挿入する

トラックの上半分をクリックして、空白を挿入 する位置を設定します。 クリックした位置、またはマークインがある 位置が空白を挿入する部分の先頭になります。

空白を挿入する位置が設定できましたら、 [編集]メニューから[空白挿入]をクリックします。

空白長さ指定画面が表示されますので、 挿入する空白の長さを秒で入力し、 OK ボタン をクリックします。 設定した位置に空白が挿入されます。

※分単位の長い空白を挿入する場合は、 「分.秒.ミリ秒」の形式で入力します。

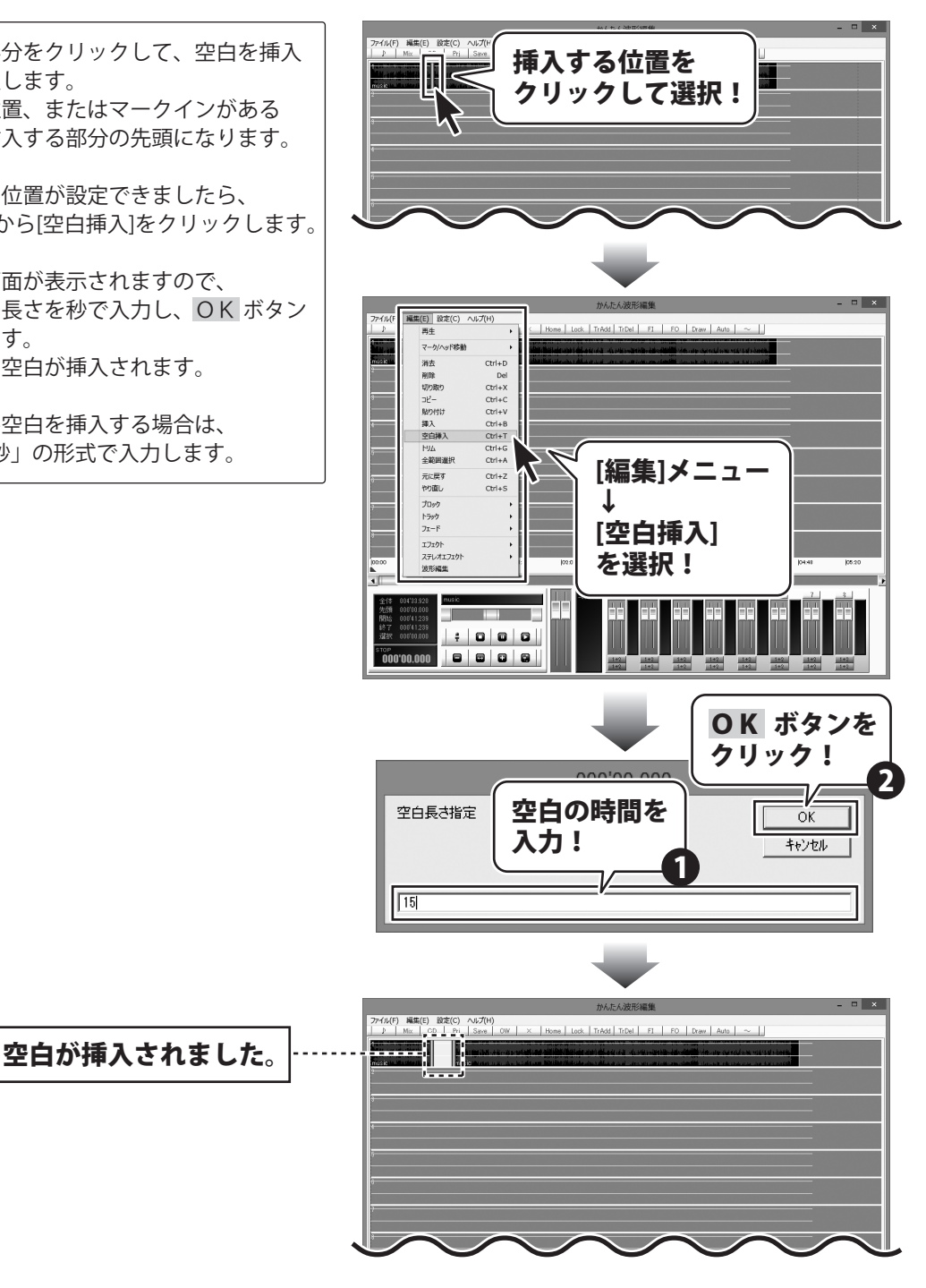

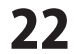

### 無音部分を削除する

トラックの上半分をドラッグしますと、 マークイン、マークアウトが表示され、 指定した範囲が表示されます。 無音部分を削除する範囲の開始地点に マークインをドラッグし、 無音部分を削除する範囲の終了地点に マークアウトをドラッグして、選択範囲を設定 します。

無音部分を削除する範囲が設定できましたら [編集]メニューから[トリム]を選択します。

閾値db画面が表示されますので、 無音と判定する音量を入力し、OK ボタン をクリックします。 設定した範囲の無音部分が削除されます。

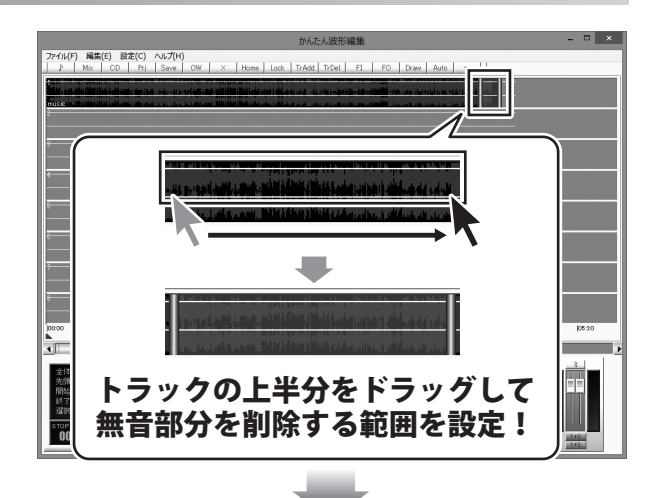

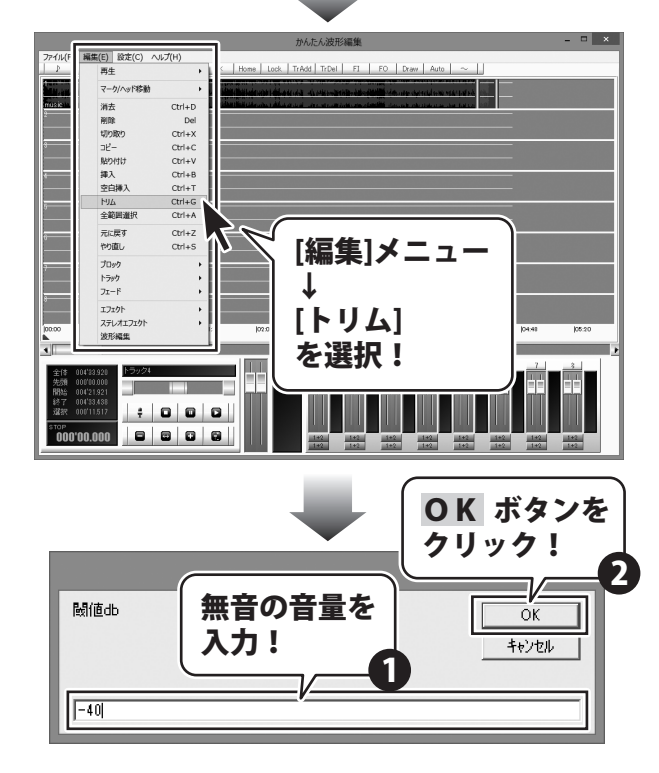

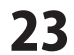

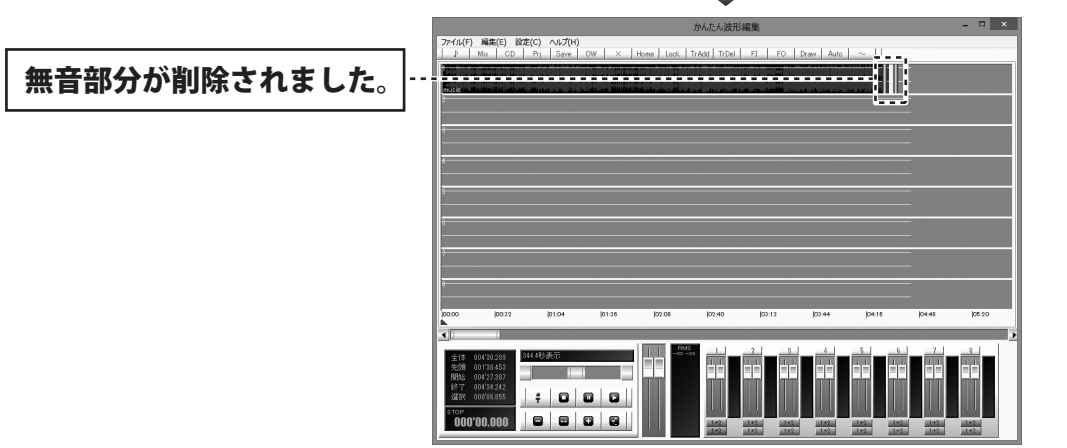

かんたん波形編集

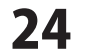

#### トラックの名前を変更する

トラックの上半分をクリックして、名前を変更 するトラックを選択します。

選択されたトラックには、マークインとマークアウトが表示されます。※マークイン、マークアウトが重なって表示される場合もあります。

名前を変更するトラックを選択しましたら、 [編集]メニューから [トラック]→[トラック名称変更]を クリックします。

名称入力画面が表示されますので、トラックの 名前を入力し、OK ボタンをクリックしますと、 選択したトラックの名前が変更されます。

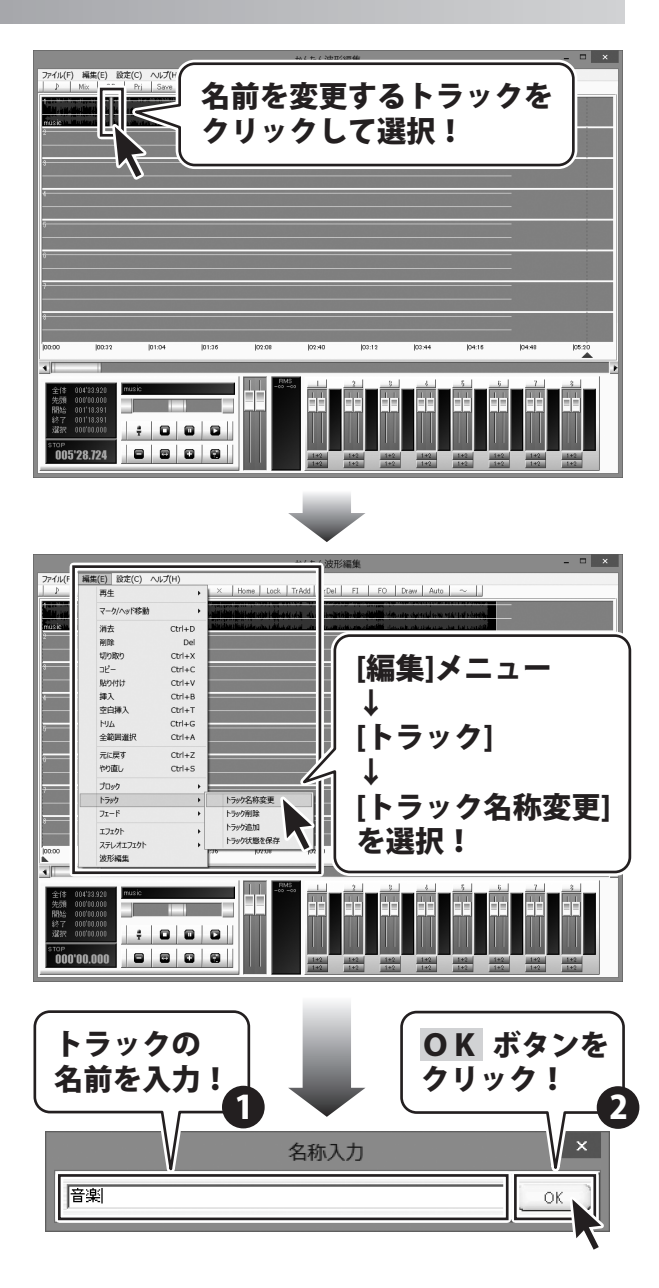

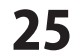

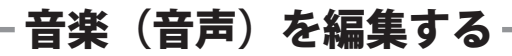

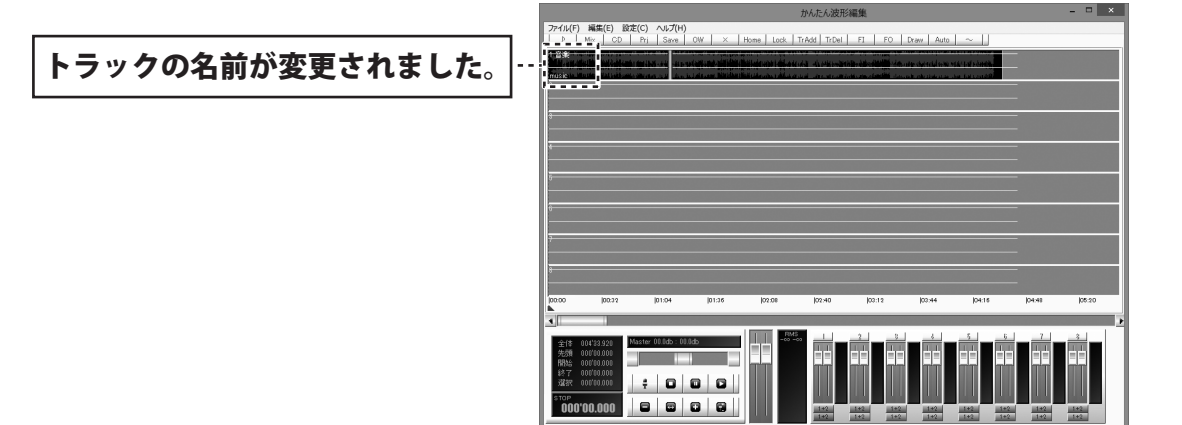

かんたん波形編集

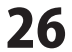

#### トラックを削除する

トラックの上半分をクリックして、削除する トラックを選択します。

選択されたトラックには、マークインと マークアウトが表示されます。 ※マークイン、マークアウトが重なって 表示される場合もあります。

削除するトラックを選択しましたら、 [編集]メニューから [トラック]→[トラック削除]をクリックします。 選択したトラックが削除されます。

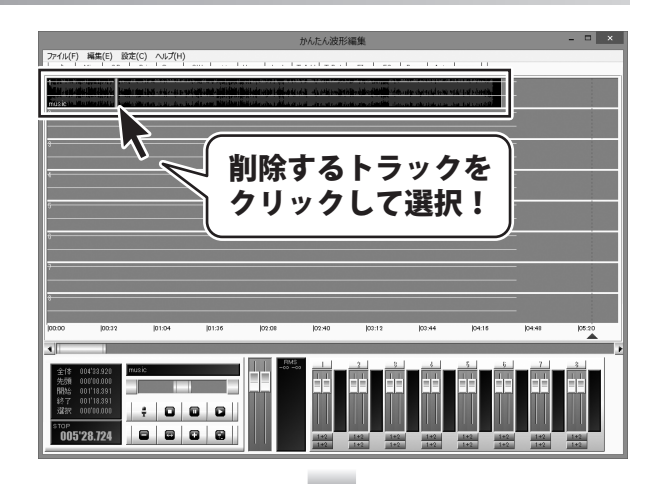

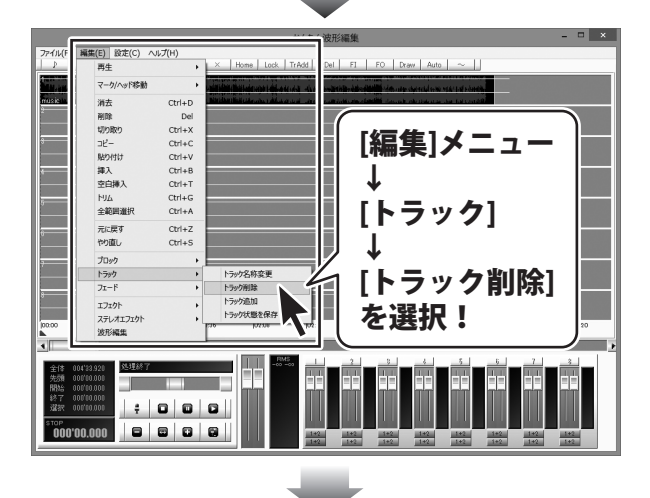

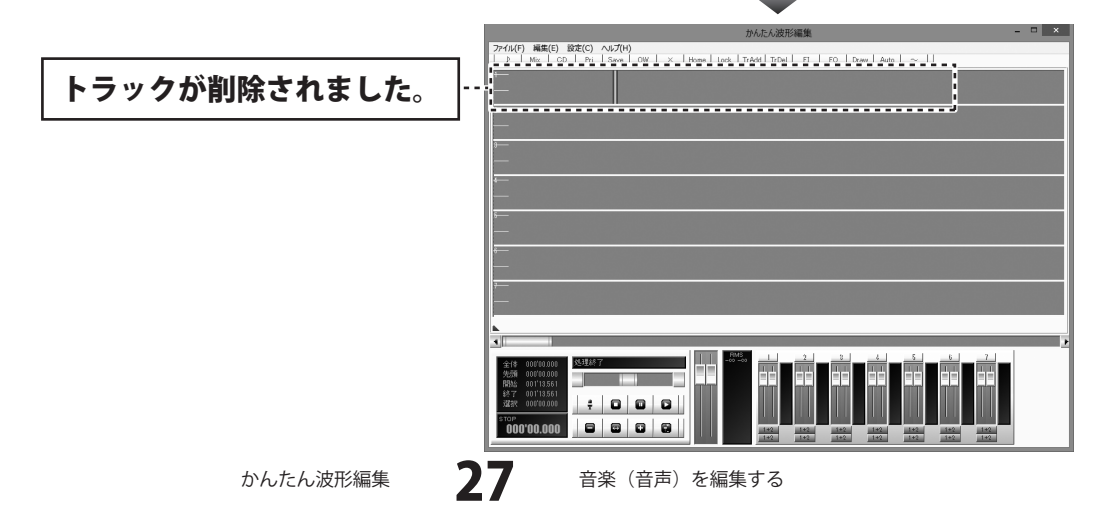

#### トラックを追加する

トラックの上半分をクリックして、 トラックを追加したい位置の1つ上のトラックを 選択します。

選択されたトラックには、マークインと マークアウトが表示されます。 ※マークイン、マークアウトが重なって 表示される場合もあります。

トラックを追加する位置を選択しましたら、 [編集]メニューから [トラック]→[トラック追加]をクリックします。 選択したトラックの1つ下にトラックが 追加されます。

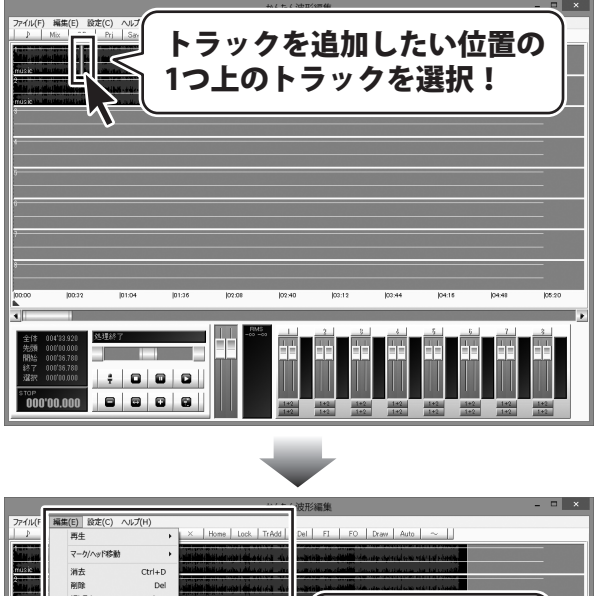

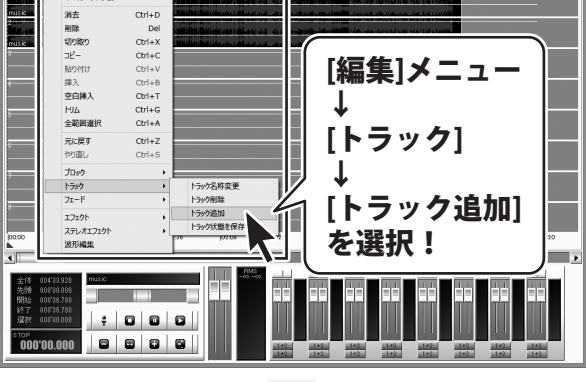

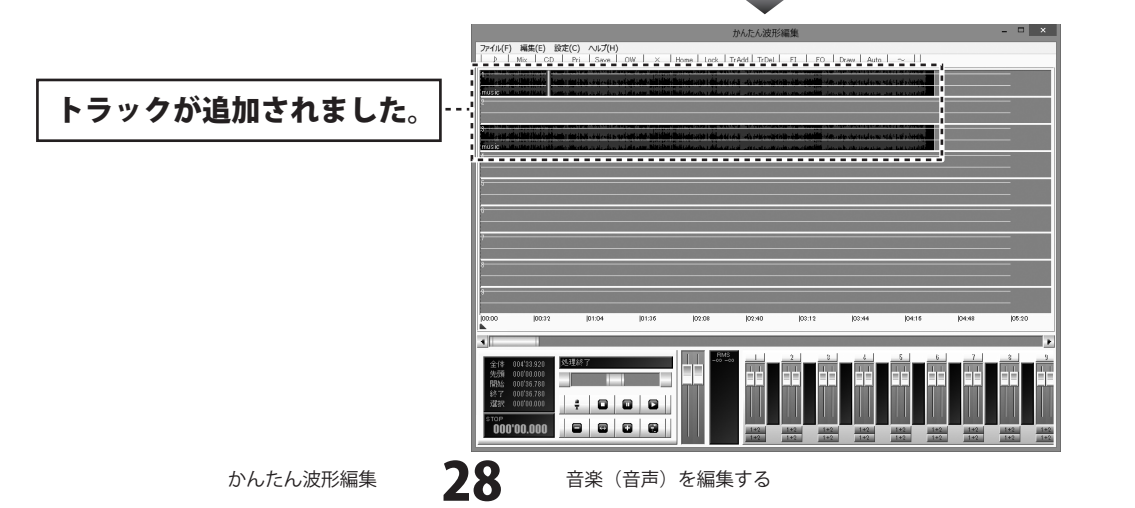

#### トラック状態を保存する

作業エリア内のトラック数やボリュームパネル内の再生、録音の選択などのトラックの設定情報を 次回起動時にも使用したい場合はトラック状態を保存します。

[編集]メニューから [トラック]→[トラック状態を保存]を クリックします。 確認画面が表示されますので、内容を確認し、 OK ボタンをクリックします。

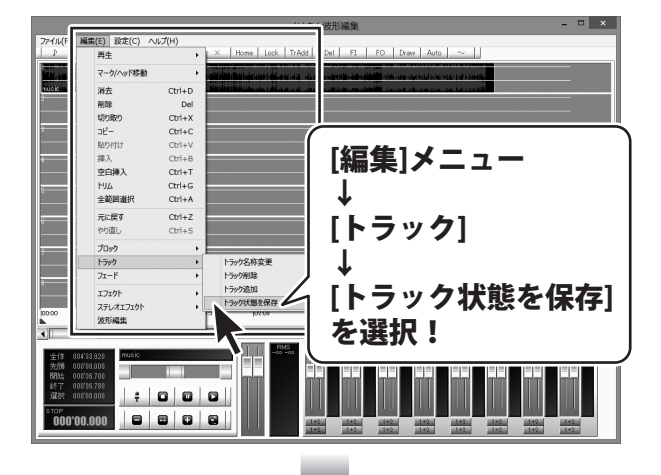

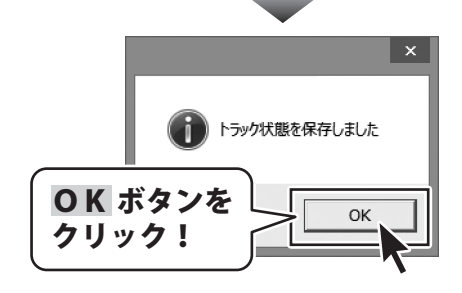

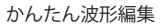

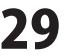

#### ブロックを移動する

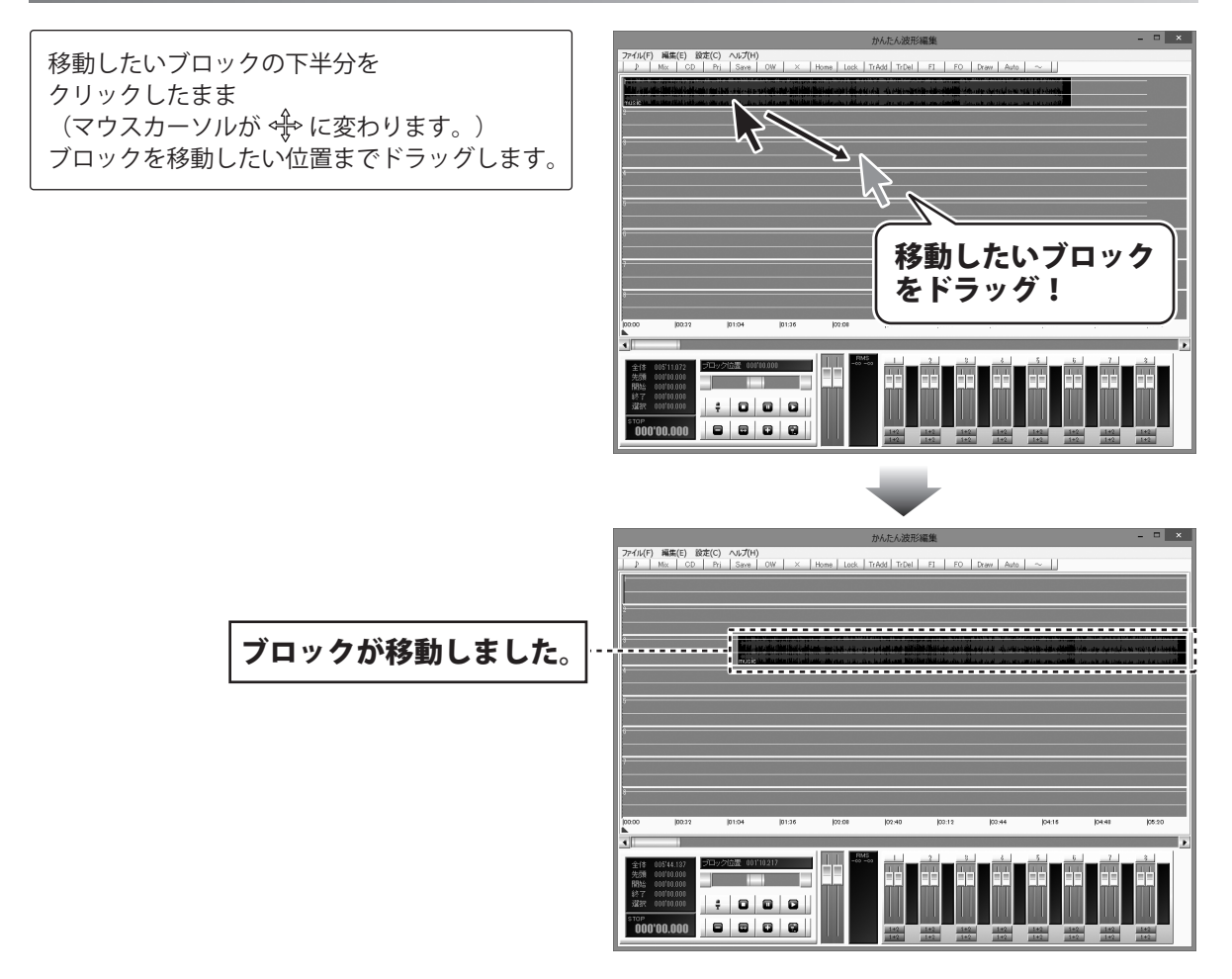

かんたん波形編集

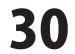

## ブロックを削除する

ブロックの下半分をクリックして、 削除するブロックを選択します。

削除するブロックが選択できましたら、 [編集]メニューから[ブロック]→ [ブロック削除]をクリックしますと、 選択したブロックが削除されます。

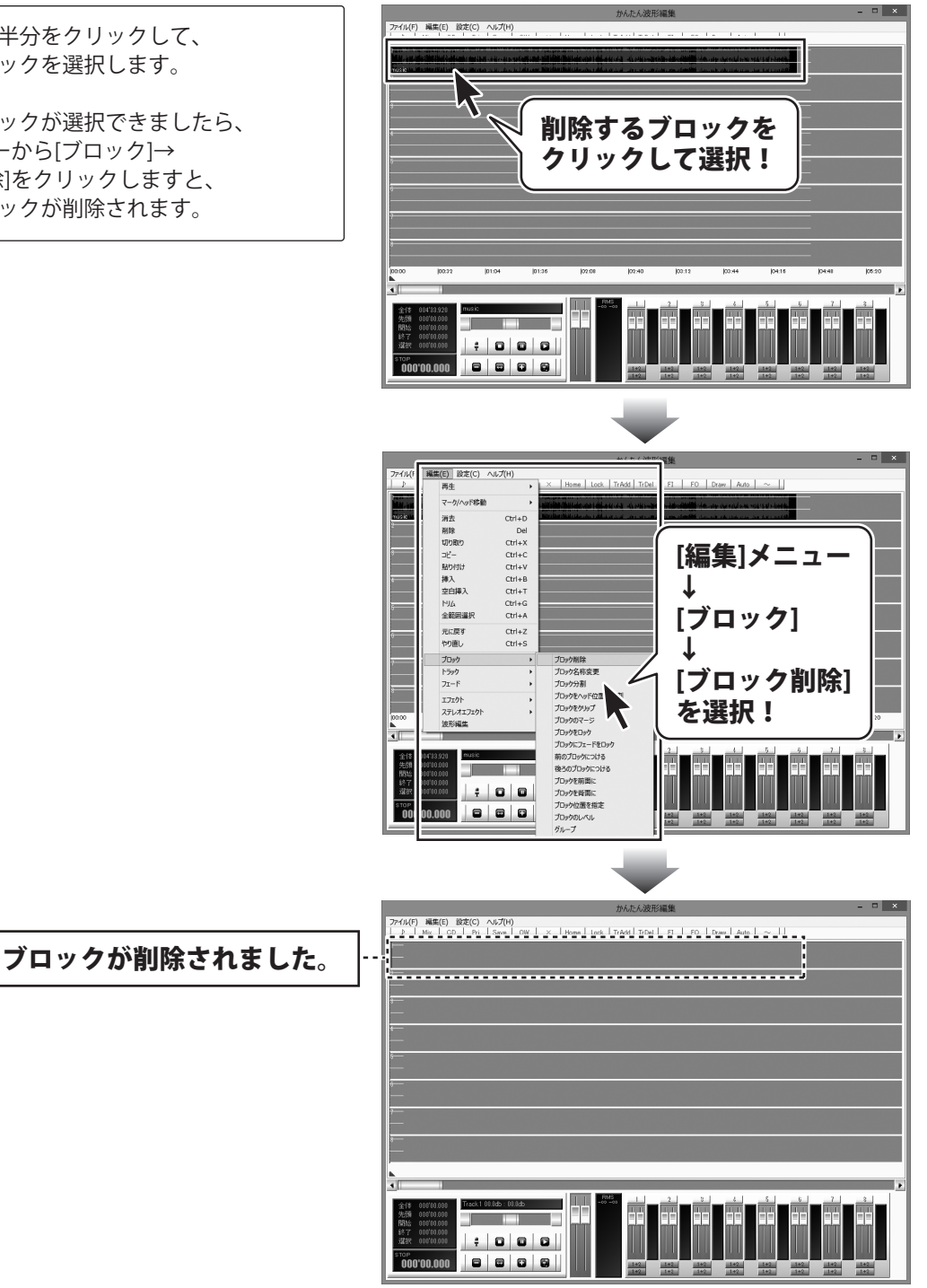

31

音楽(音声)を編集する

#### ブロックの名前を変更する

ブロックの下半分をクリックして、 名前を変更するブロックを選択します。

名前を変更するブロックを選択しましたら、 [編集]メニューから [ブロック]→[ブロック名称変更]を クリックします。

名称入力画面が表示されますので、ブロックの 名前を入力し、OK ボタンをクリックしますと、 選択したブロックの名前が変更されます。

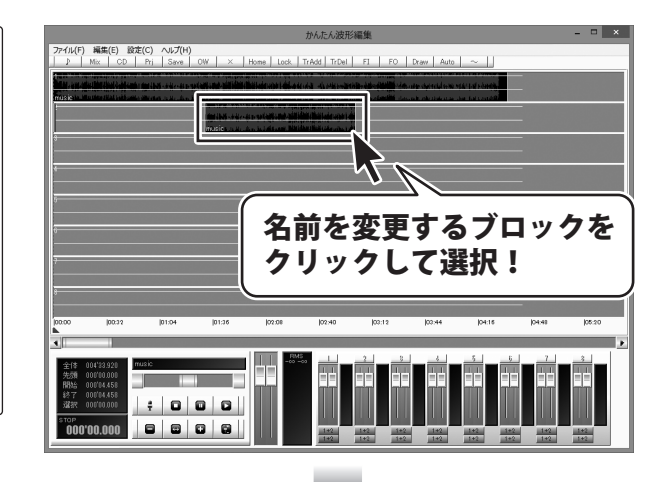

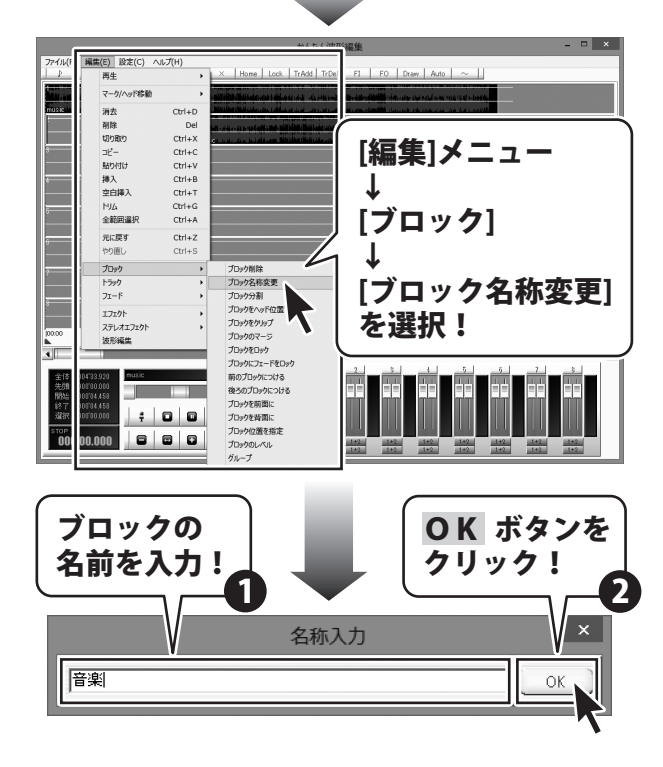

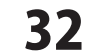

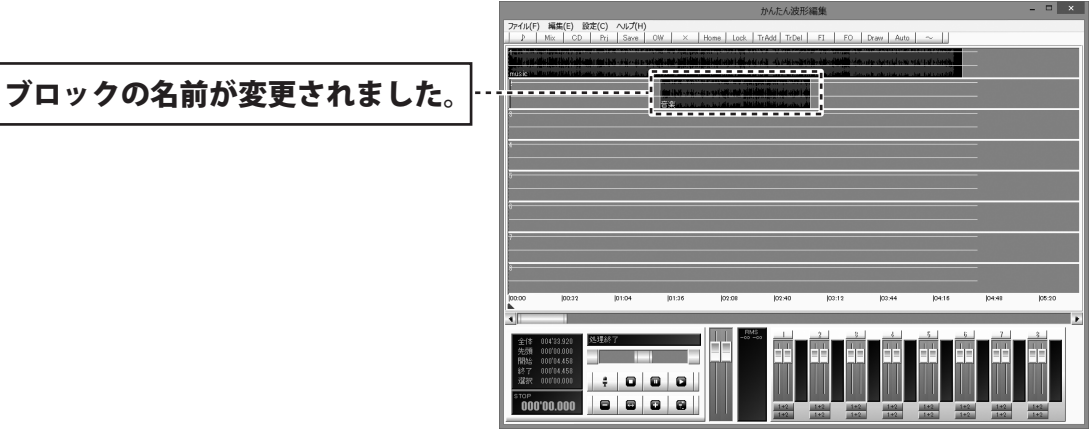

かんたん波形編集

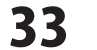

## ブロックを分割する

トラックの上半分をドラッグしますと、 マークイン、マークアウトが表示され、 指定した範囲が表示されます。 分割する範囲の開始地点にマークインを ドラッグし、 分割する範囲の終了地点にマークアウトを ドラッグして、選択範囲を設定します。 分割する範囲が設定できましたら、 [編集]メニューから[ブロック]→[ブロック分割]

を選択します。

設定した範囲のブロックが分割されます。

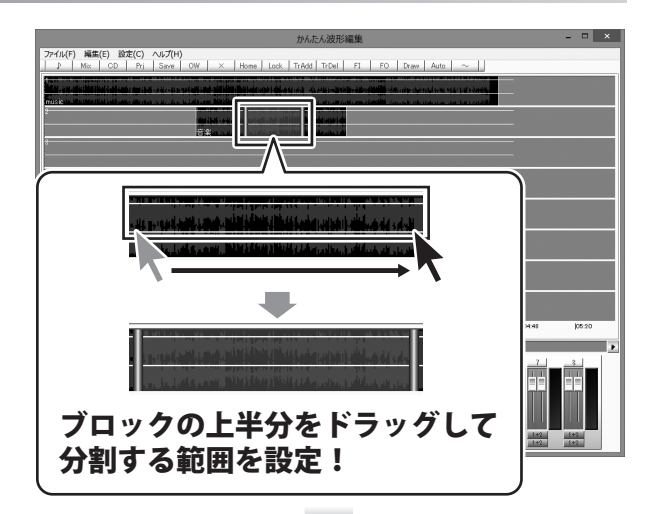

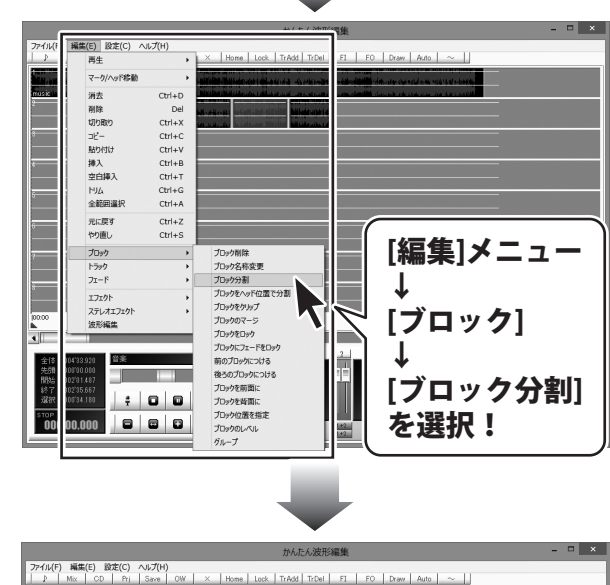

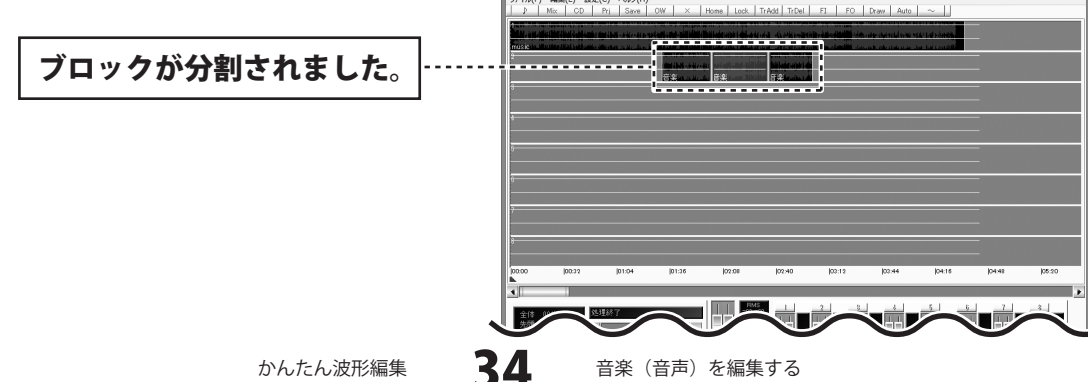

## ブロックをヘッドの位置で分割する

作業エリアの再生ヘッドをドラッグして移動し 分割する位置を設定します。

分割する位置が設定できましたら、 [編集]メニューから[ブロック]→[ブロックを ヘッド位置で分割]を選択します。 設定した位置でブロックが分割されます。

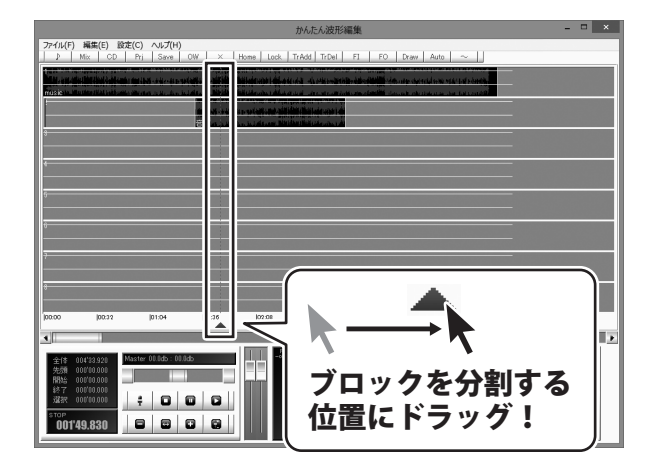

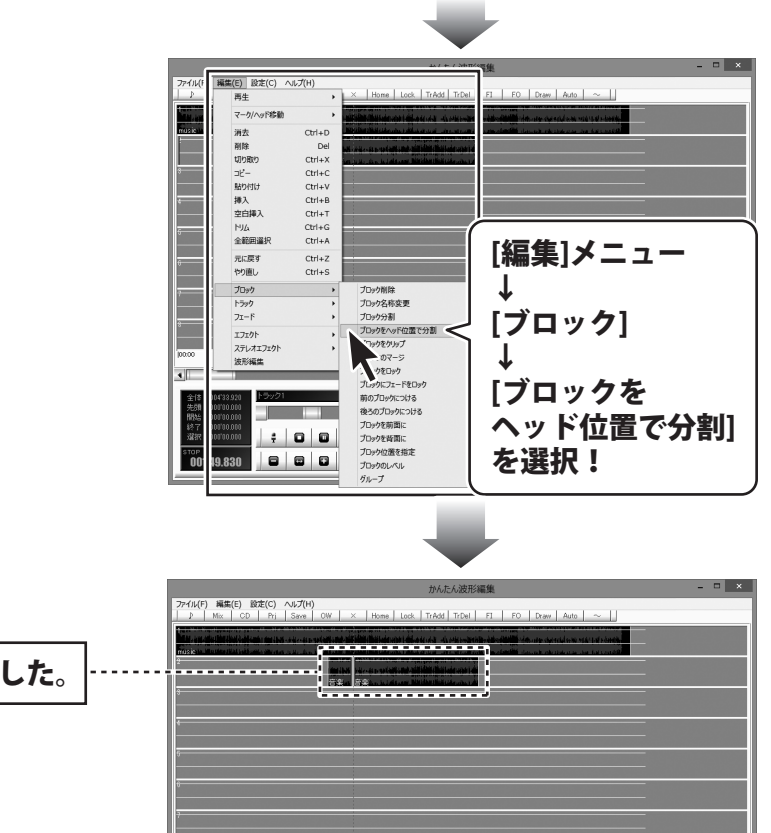

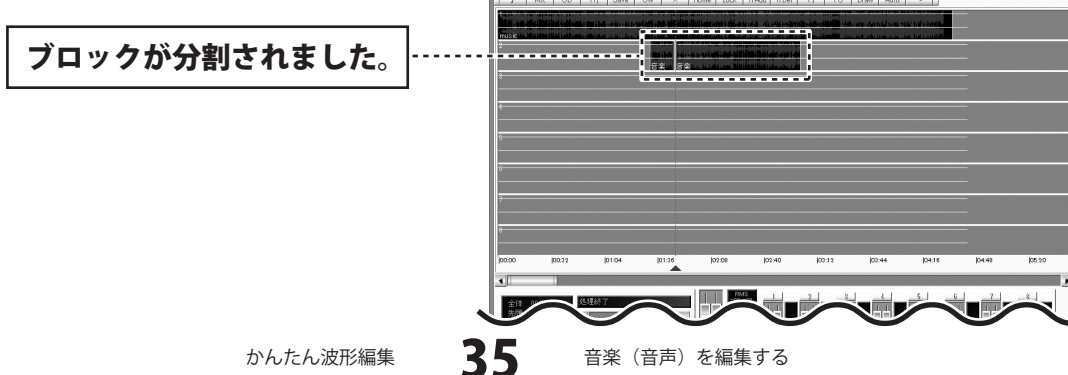
### ブロックをコピーする

ブロックの下半分をクリックして、 コピーするブロックを選択します。

コピーするブロックが選択できましたら、 [編集]メニューから[ブロック]→ [ブロックをクリップ]をクリックしますと、 選択したブロックがコピーされます。

コピーしたブロックは、 [編集]メニュー内の[貼り付け]で別の場所に 貼り付けることができます。 操作方法は19ページをご覧ください。

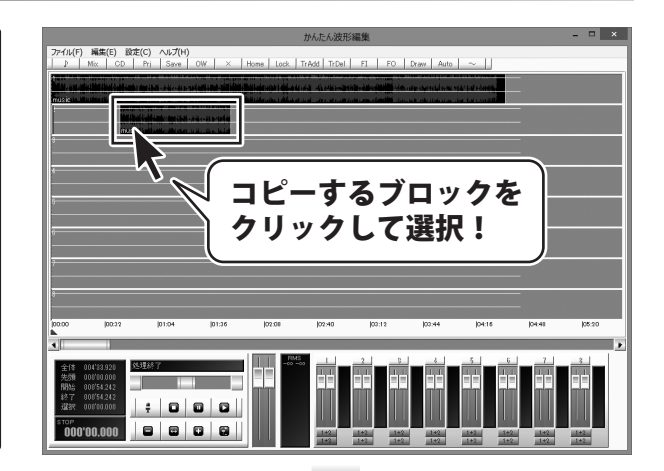

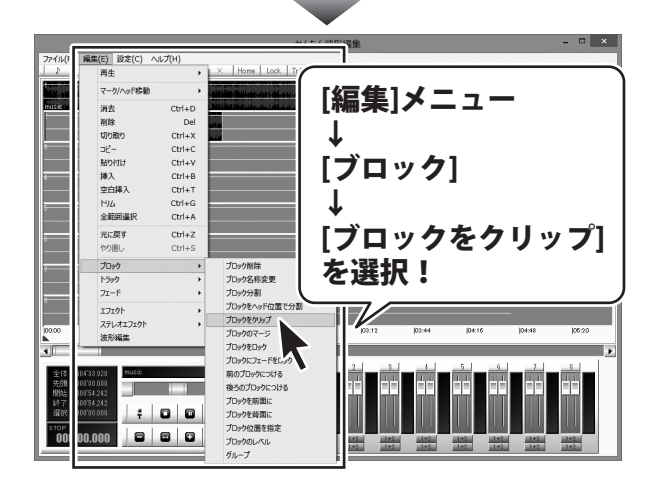

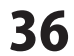

### ブロックをマージする

ブロックの上半分をドラッグしますと、 マークイン、マークアウトが表示され、 指定した範囲が表示されます。 マージする範囲の開始地点にマークインを ドラッグし、 マージする範囲の終了地点にマークアウトを ドラッグして、選択範囲を設定します。 マージする範囲が設定できましたら、 [編集]メニューから [ブロック]→[ブロックのマージ]を選択します。 設定した範囲のブロックが1つのブロックに なります。

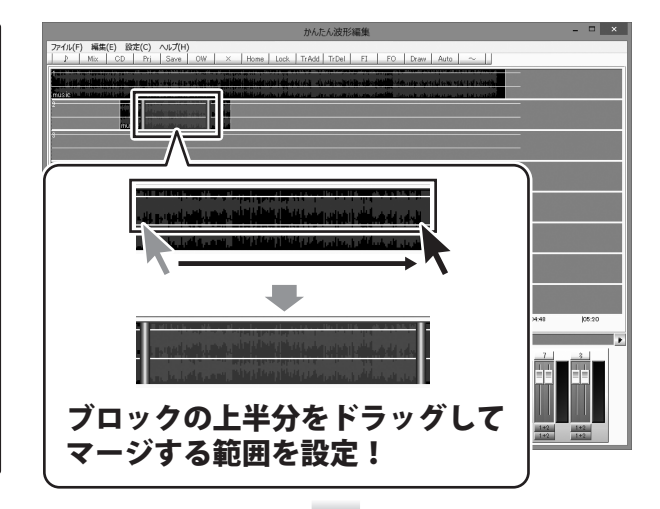

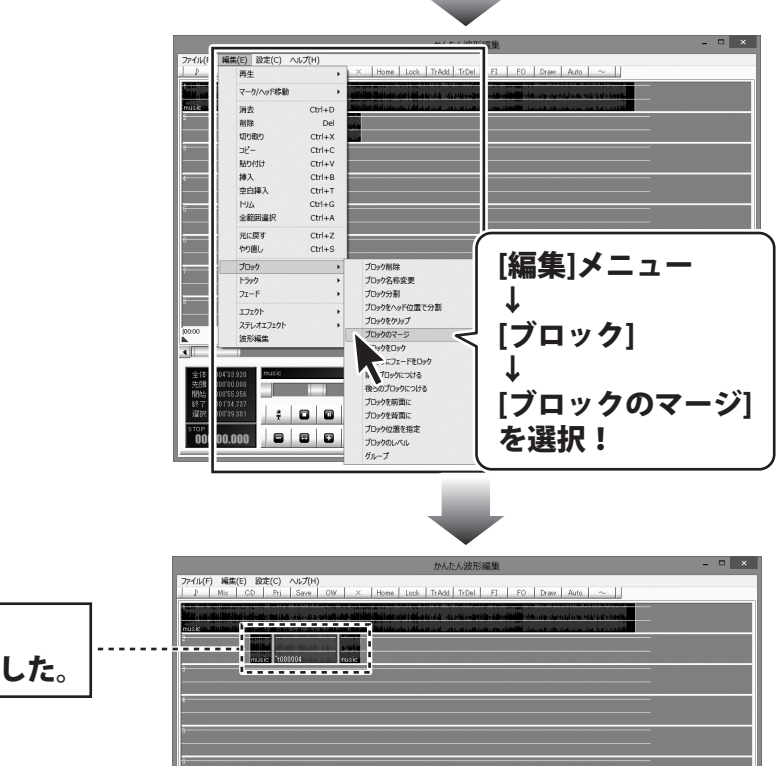

設定した範囲が 1つのブロックになりました。 ......

かんたん波形編集

37

音楽(音声)を編集する

### ブロックをロックする

ブロックの下半分をクリックして、 ロックするブロックを選択します。

ロックするブロックが選択できましたら、 [編集]メニューから[ブロック]→ [ブロックをロック]をクリックしますと、 選択したブロックがロックされます。

ブロックがロックされますと、波形の色が 灰色で表示されます。

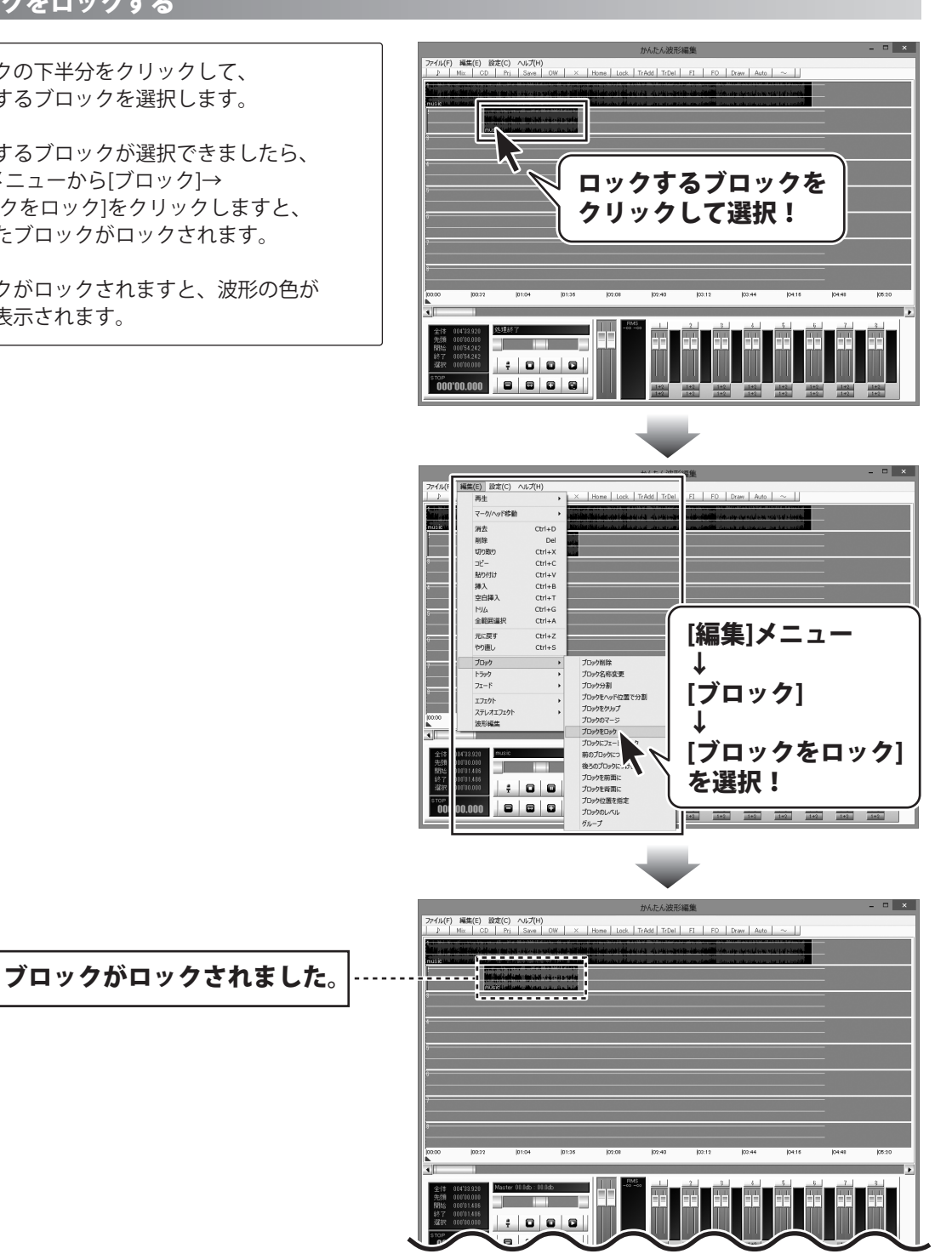

かんたん波形編集

38

音楽(音声)を編集する

### ブロックにフェードをロックする

フェードをロックすると、ブロックを移動した時にフェードも一緒に移動することができます。

ブロックの下半分をクリックして、 フェードをロックするブロックを選択します。 フェードをロックするブロックが 選択できましたら、 [編集]メニューから[ブロック]→[ブロックに フェードをロック]をクリックしますと、 選択したブロックにフェードがロックされます。

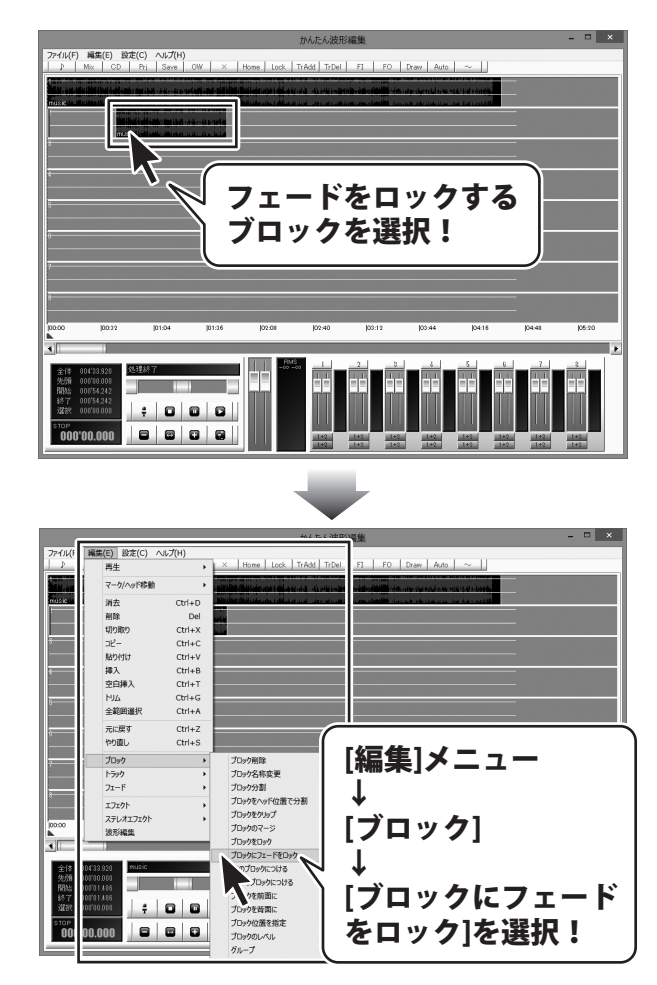

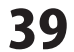

### 前/後ろのブロックにつける

ブロックの下半分をクリックして、 ブロックにつけるブロックを選択します。

ブロックにつけるブロックが選択できましたら、 [編集]メニューから[ブロック]→ [前のブロックにつける]もしくは [後ろのブロックにつける]をクリックしますと、 選択したブロックが前もしくは後ろのブロック につきます。

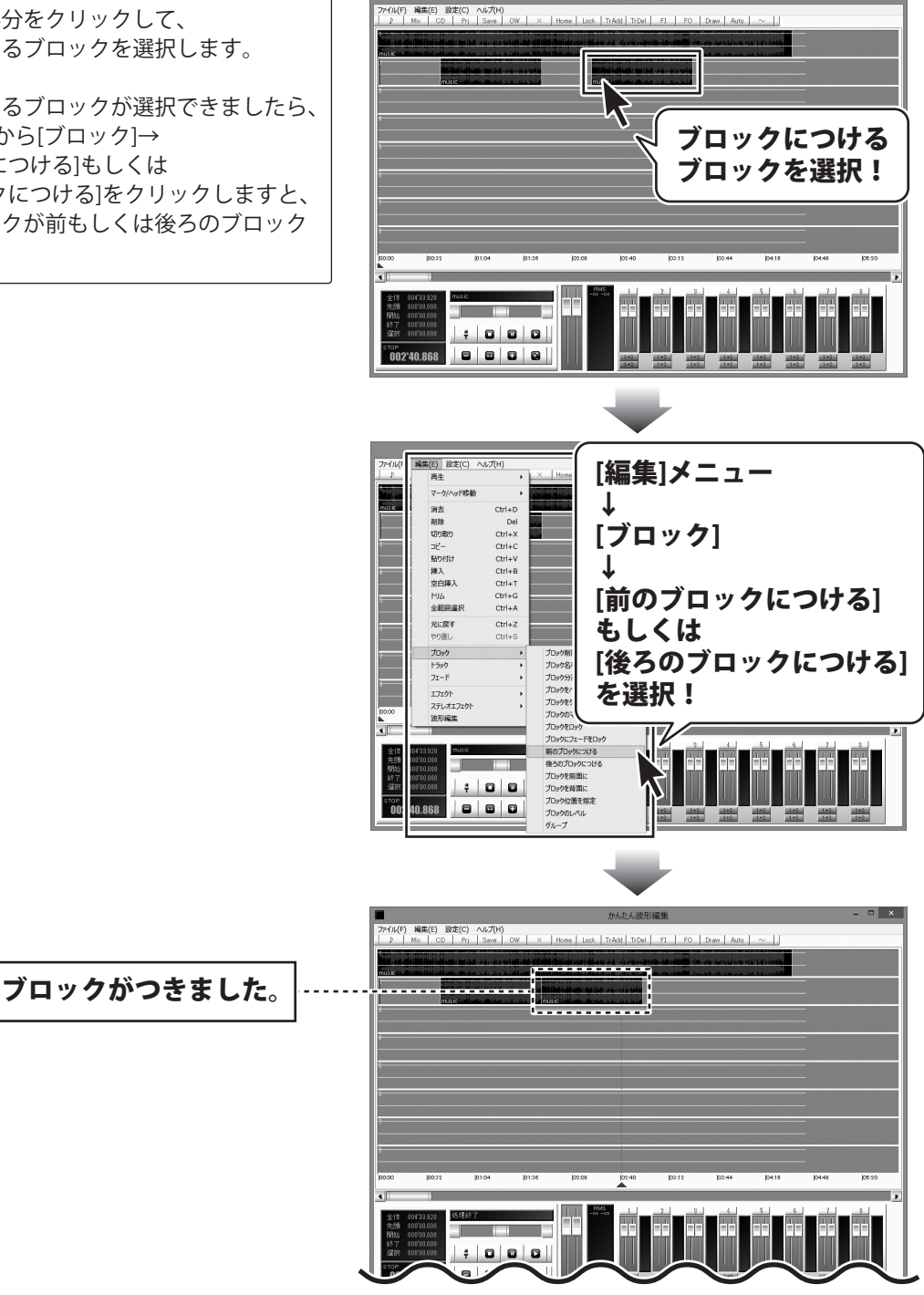

音楽(音声)を編集する

かんたん波形編集

40

#### |重なっているブロックを前面 / 背面に移動する

ブロックが重なっている場合、前面に出ているブロックが再生されます。

ブロックの下半分をクリックして、 移動するブロックを選択します。

移動するブロックが選択できましたら、 [編集]メニューから[ブロック]→ [ブロックを前面に]もしくは [ブロックを背面に]をクリックしますと、 選択したブロックが前面もしくは背面に 移動します。

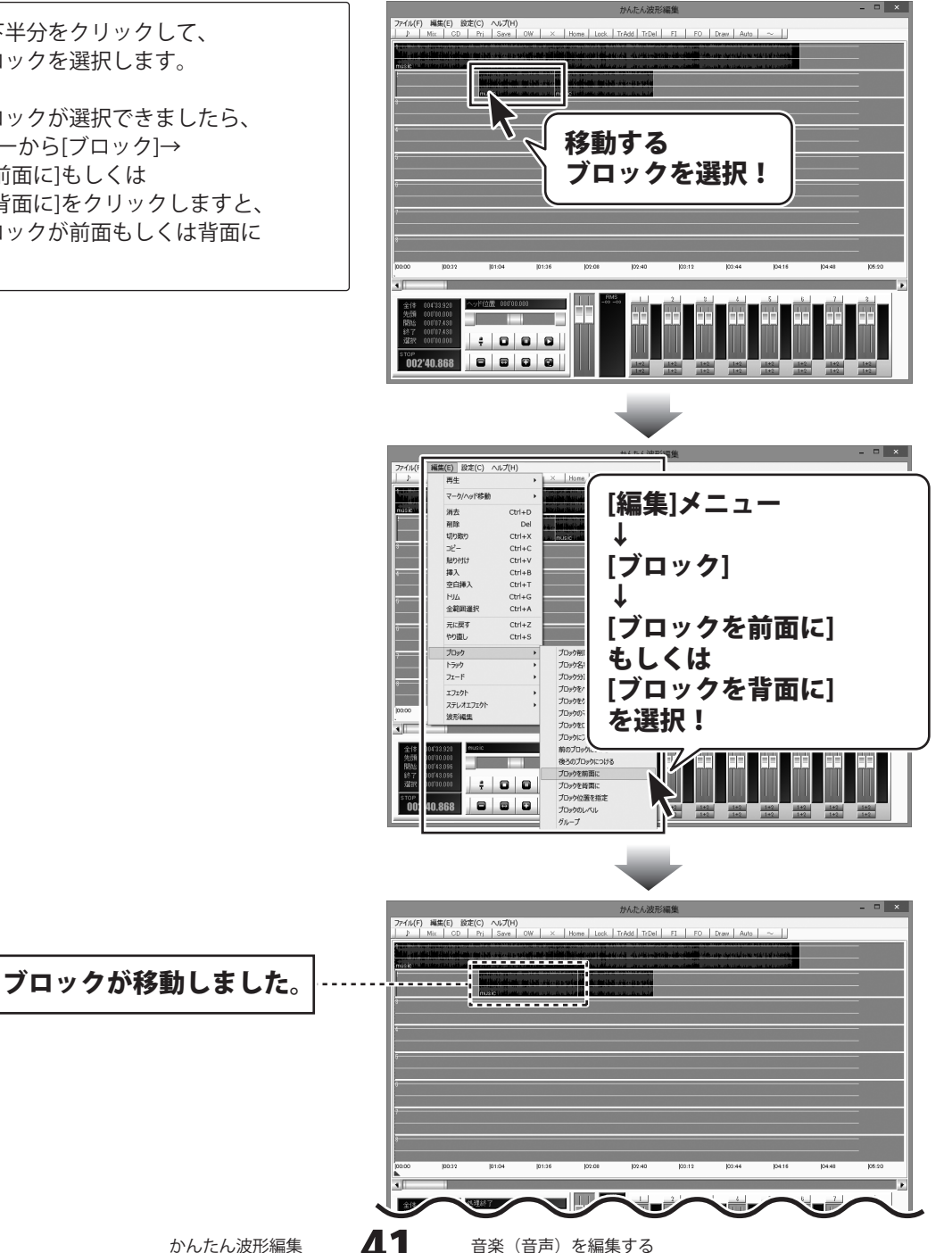

### ブロックの位置を時間で指定して移動する

ブロックの下半分をクリックして、 移動するブロックを選択します。

移動するブロックが選択できましたら、 [編集]メニューから[ブロック]→ [ブロック位置を指定]を選択します。

位置を入力画面が表示されますので、 移動する位置の時間を入力し、OK ボタン をクリックします。 設定した位置の時間にブロックが移動します。

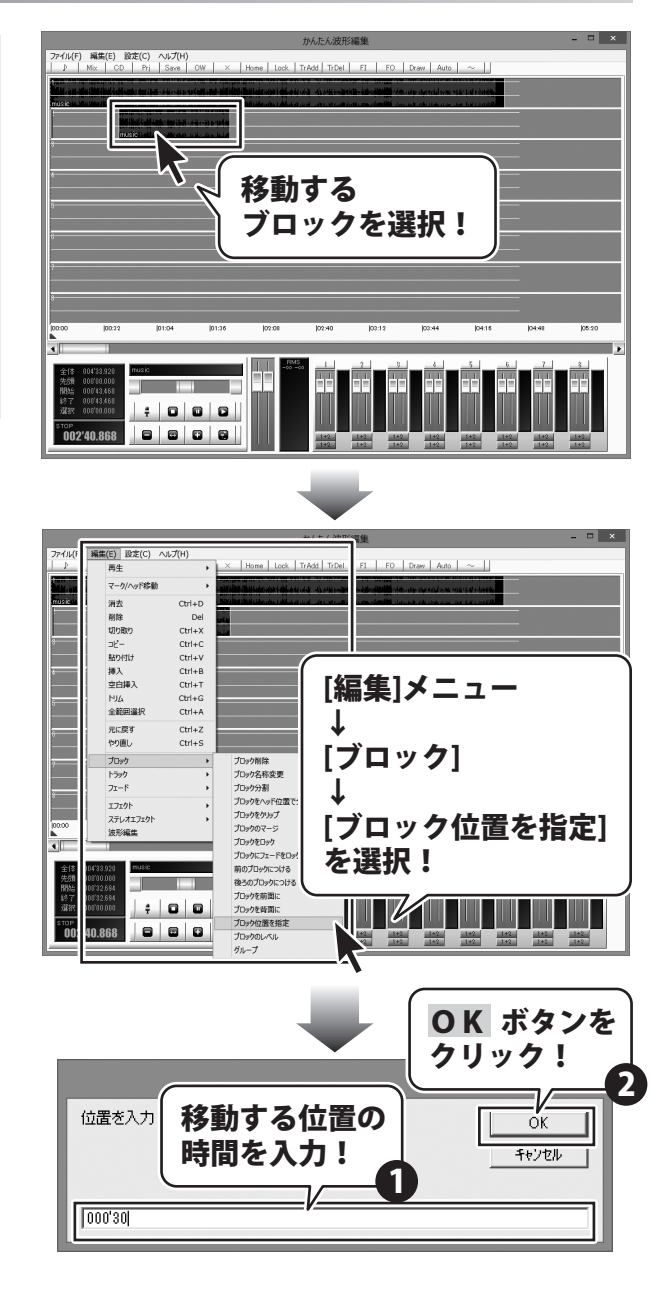

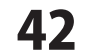

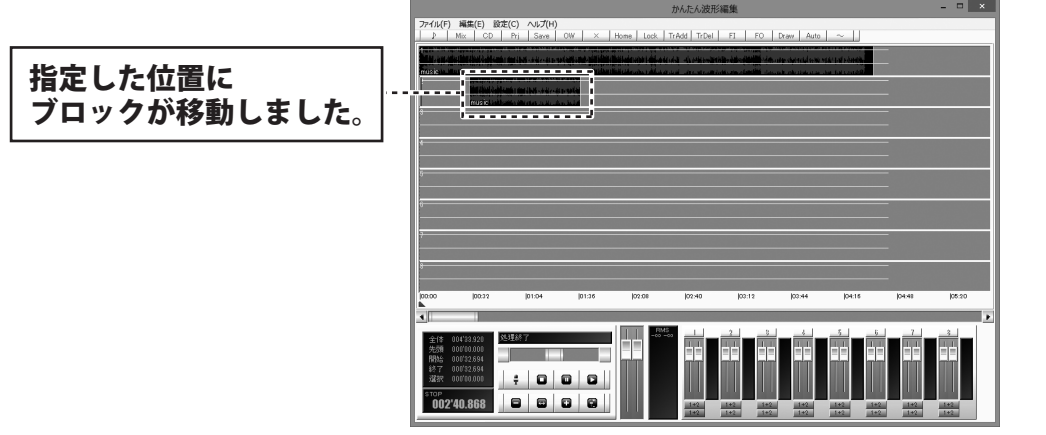

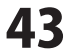

### ブロックの音量を設定する

ブロックの下半分をクリックして、 音量を設定するブロックを選択します。

音量を設定するブロックが選択できましたら、 [編集]メニューから[ブロック]→ [ブロックのレベル]をクリックします。

音量入力画面が表示されますので、 音量を入力し、OK ボタンをクリックします。 設定した音量をブロックに設定します。

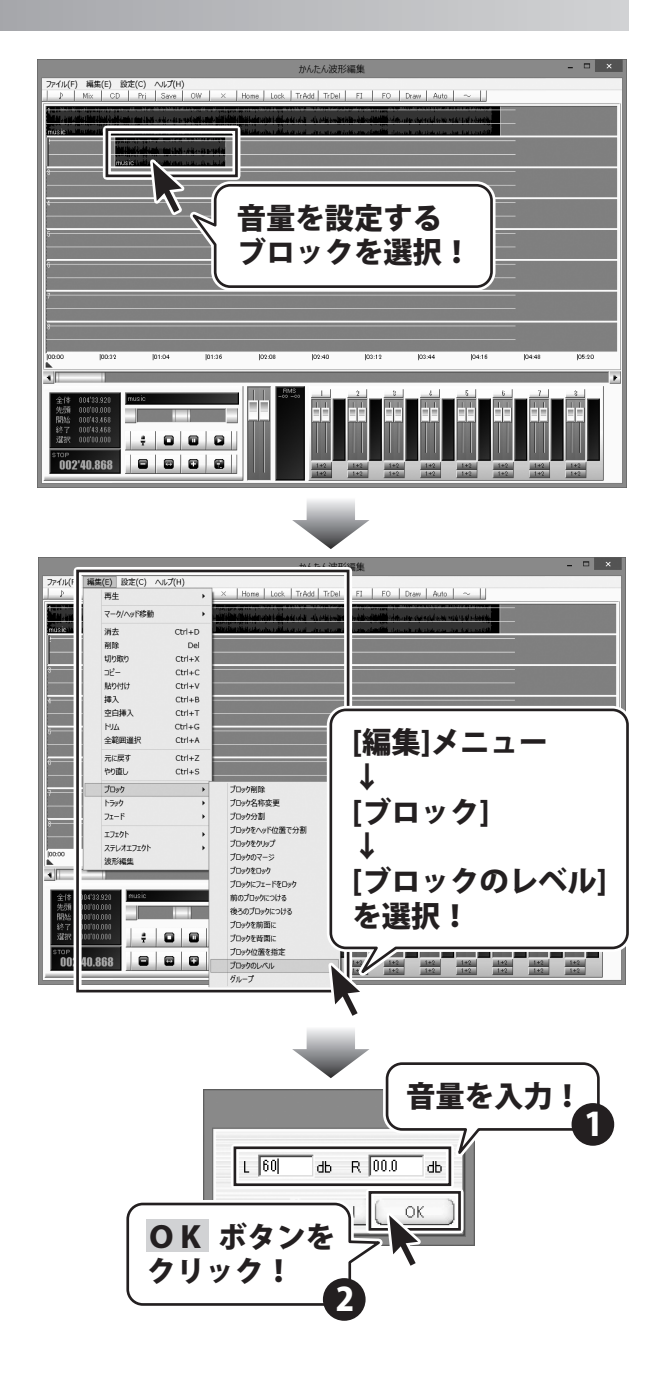

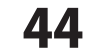

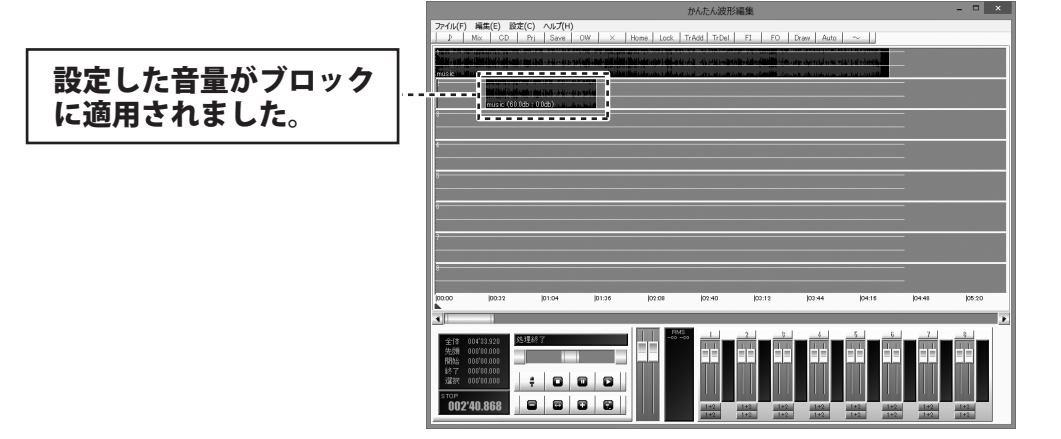

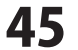

#### ブロックをグループ化する

グループ化されたブロックは、移動/削除/コピー/ロックなどの操作をまとめて行うことができます。

ブロックの上半分をドラッグしますと、 マークイン、マークアウトが表示され、 指定した範囲が表示されます。 グループ化する範囲の開始地点に マークインをドラッグし、 グループ化する範囲の終了地点に マークアウトをドラッグして、選択範囲を設定 します。

※ブロックの下半分をクリックし、1つの ブロックだけを選択してもグループ化、 または解除することができます。

移動するブロックが選択できましたら、 [編集]メニューから[ブロック]→[グループ]を 選択します。

グループID入力画面が表示されますので、 グループIDを入力し、OK ボタンをクリック します。 設定したブロックのIDが設定されます。

※グループ化を解除するには、同様の手順で グループIDでは「0」を入力してください。

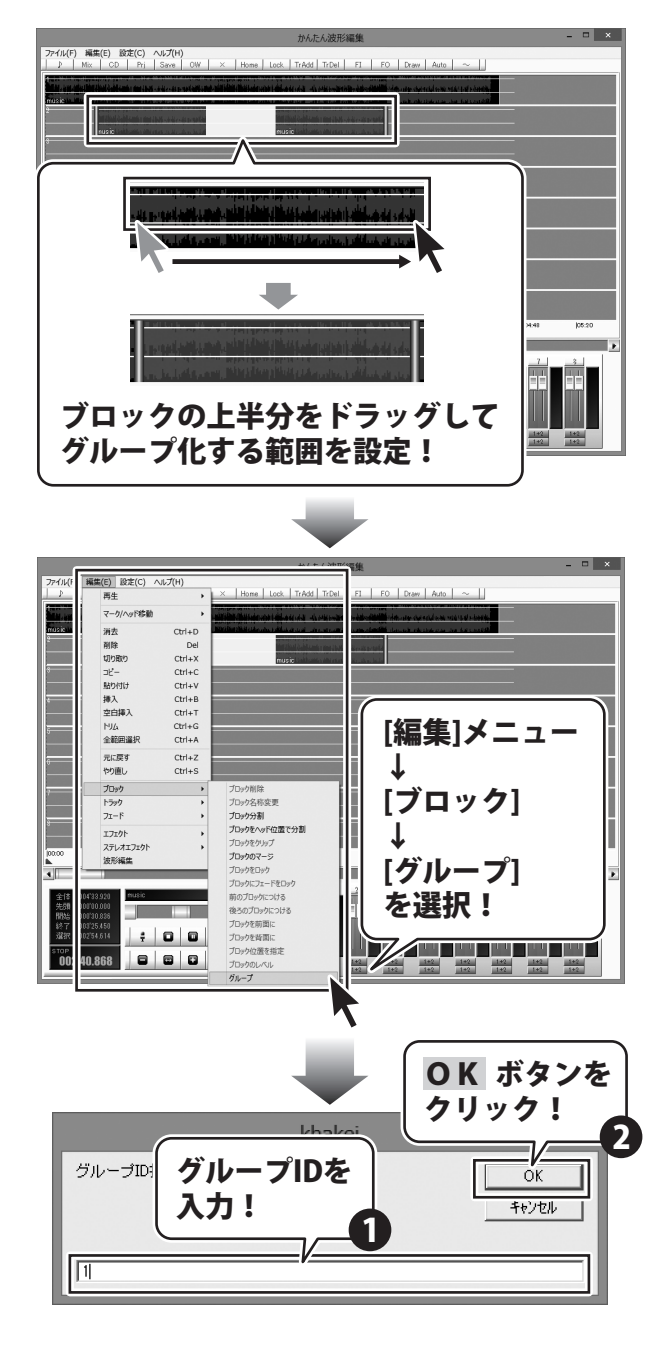

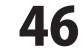

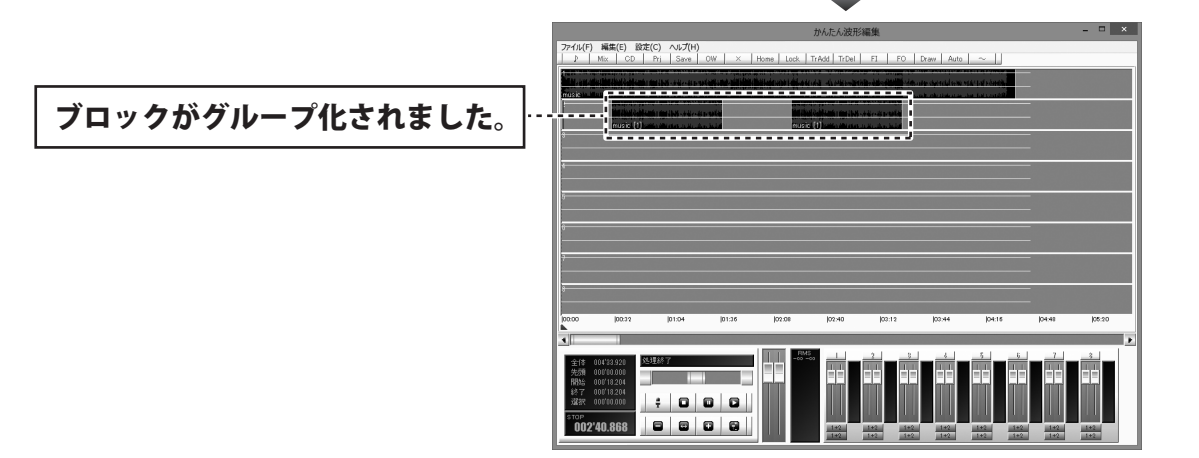

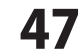

### 保存する

### プロジェクトファイルを保存する

編集途中のデータはプロジェクトファイルとして保存し、次回起動時にプロジェクトファイルを開くことで 続きから編集することができます。詳細は14ページをご覧ください。

[ファイル]メニューから [プロジェクトを保存]をクリックします。

名前を付けて保存画面が表示されますので、 プロジェクトファイルの保存場所を選択し、 ファイル名を入力して、保存ボタンをクリック しますと、プロジェクトファイルが 保存されます。

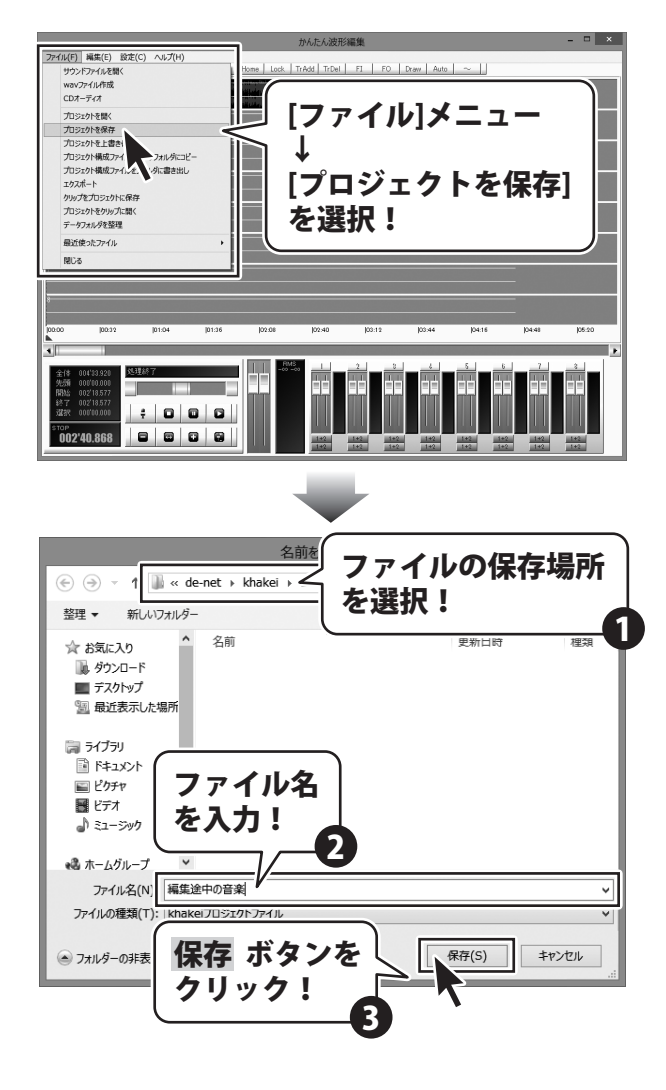

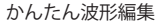

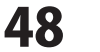

## 保存する

### | 音楽(音声)ファイルを保存する

編集したデータはWAV形式またはMP3形式の音楽(音声)ファイルとして保存することができます。

[ファイル]メニューから[wavファイル作成]を クリックします。 wavファイル作成画面が表示されますので、 各項目を設定して、OK ボタンをクリック します。

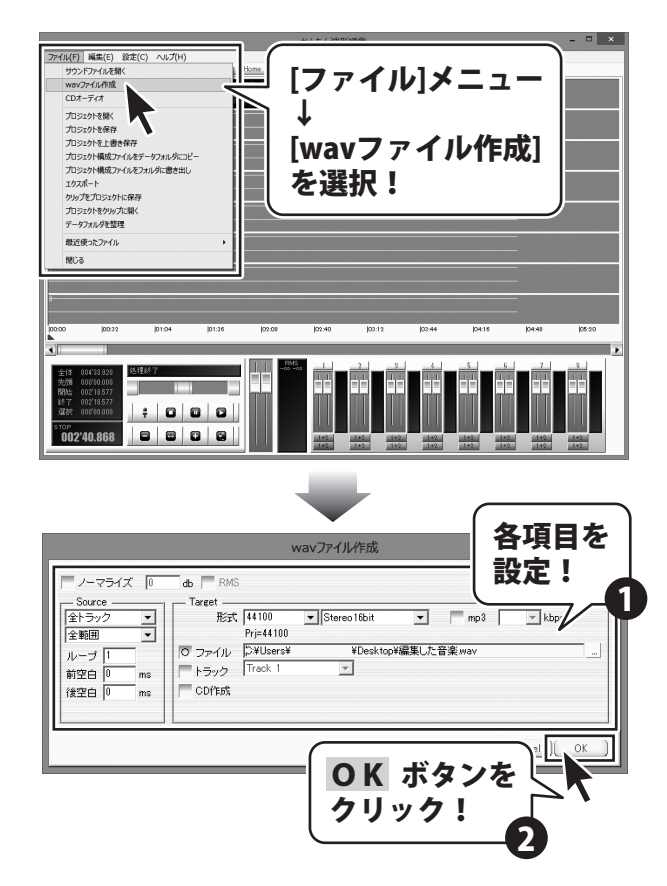

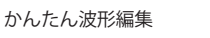

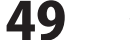

#### 録音する

録音では、マイクなどから入力した音声を選択したトラックに読み込むことができます。

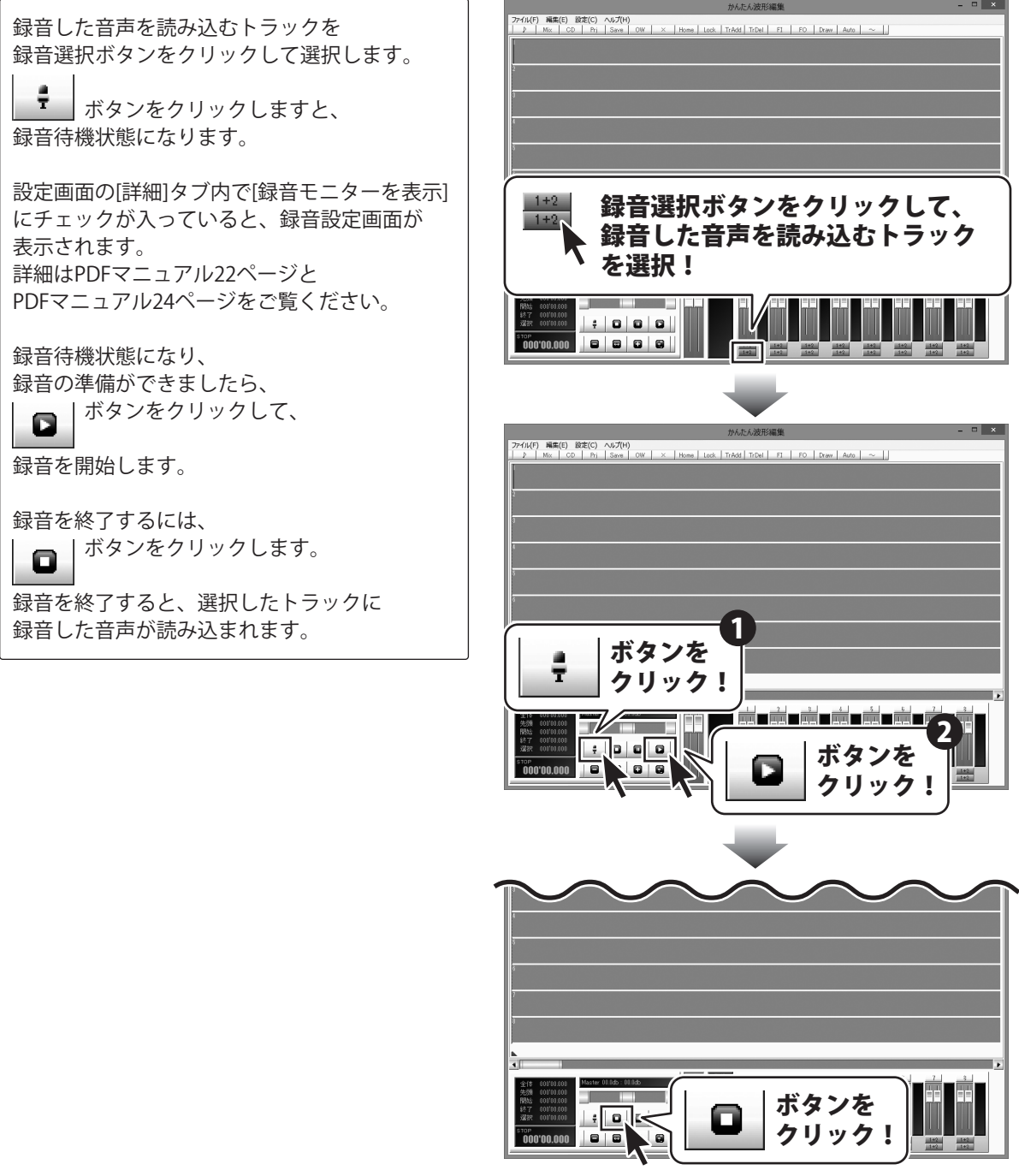

かんたん波形編集

**50** 

その他の機能・操作説明

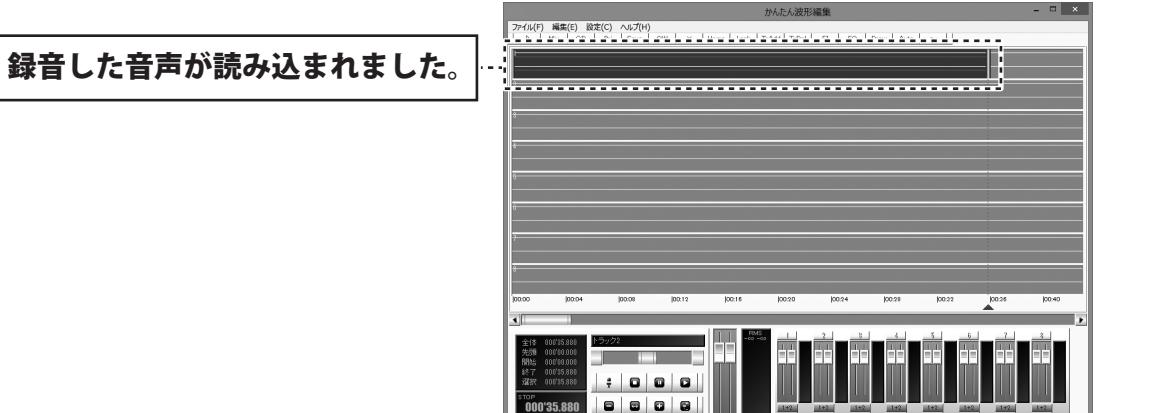

000'35.880

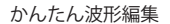

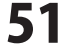

#### 波形編集をする

トラックの上半分をドラッグしますと、 マークイン、マークアウトが表示され、 指定した範囲が表示されます。 波形編集をする範囲の開始地点にマークインを ドラッグし、 波形編集をする範囲の終了地点にマークアウト をドラッグして、選択範囲を設定します。 波形編集をする範囲が設定できましたら、 [編集]メニューから[波形編集]を選択します。 波形編集画面に、設定した範囲の波形が 拡大されて表示されます。

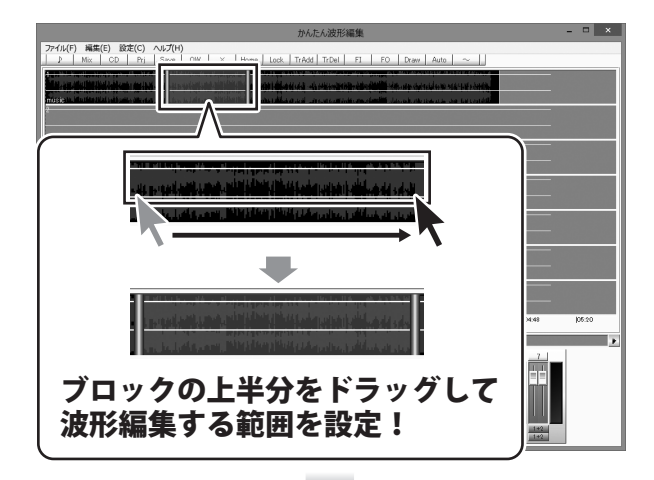

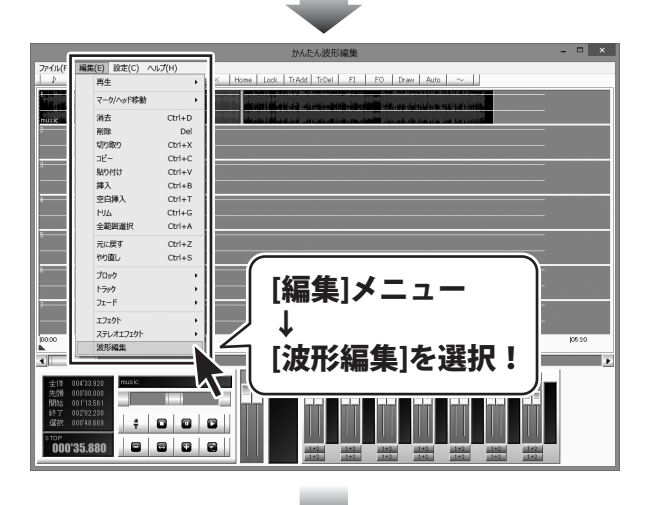

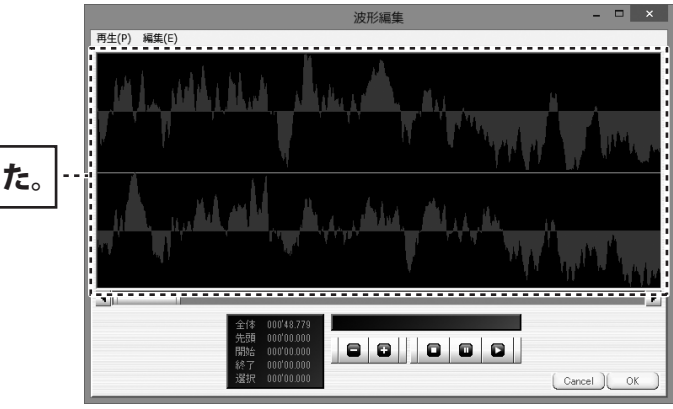

波形編集画面が表示されました。

かんたん波形編集

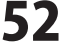

その他の機能・操作説明

#### 波形を切り取る

波形をドラッグしますと、 指定した範囲が表示されます。 波形を切り取りする範囲の 開始地点、終了地点を設定します。

波形を切り取りする範囲が設定できましたら、 [編集]メニューから[切り取り]を選択します。 設定した範囲の波形が切り取られます。

切り取りした波形は、 [編集]メニュー内の[貼り付け]で別の場所に 貼り付けることができます。 操作方法は56ページをご覧ください。

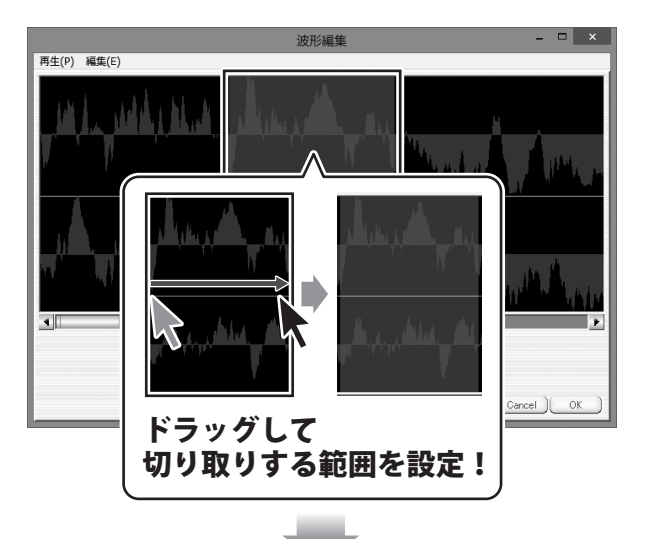

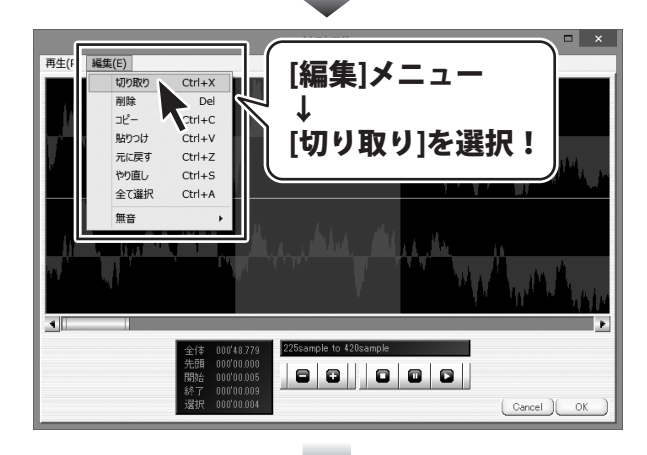

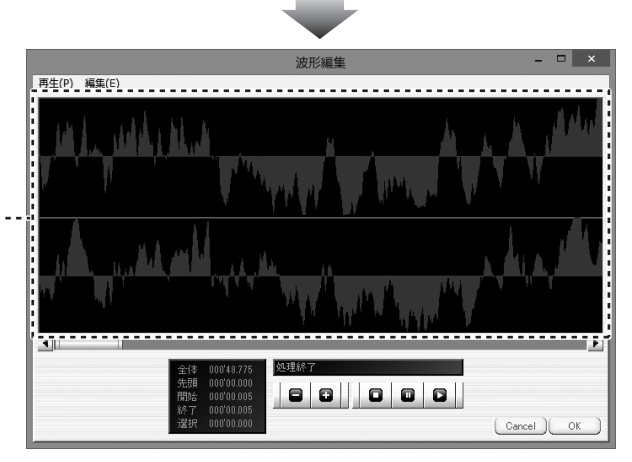

選択した範囲の波形が切り取られました。

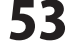

### 波形を削除する

波形をドラッグしますと、 指定した範囲が表示されます。 波形を削除する範囲の 開始地点、終了地点を設定します。

波形を削除する範囲が設定できましたら、 [編集]メニューから[削除]を選択します。 設定した範囲の波形が削除されます。

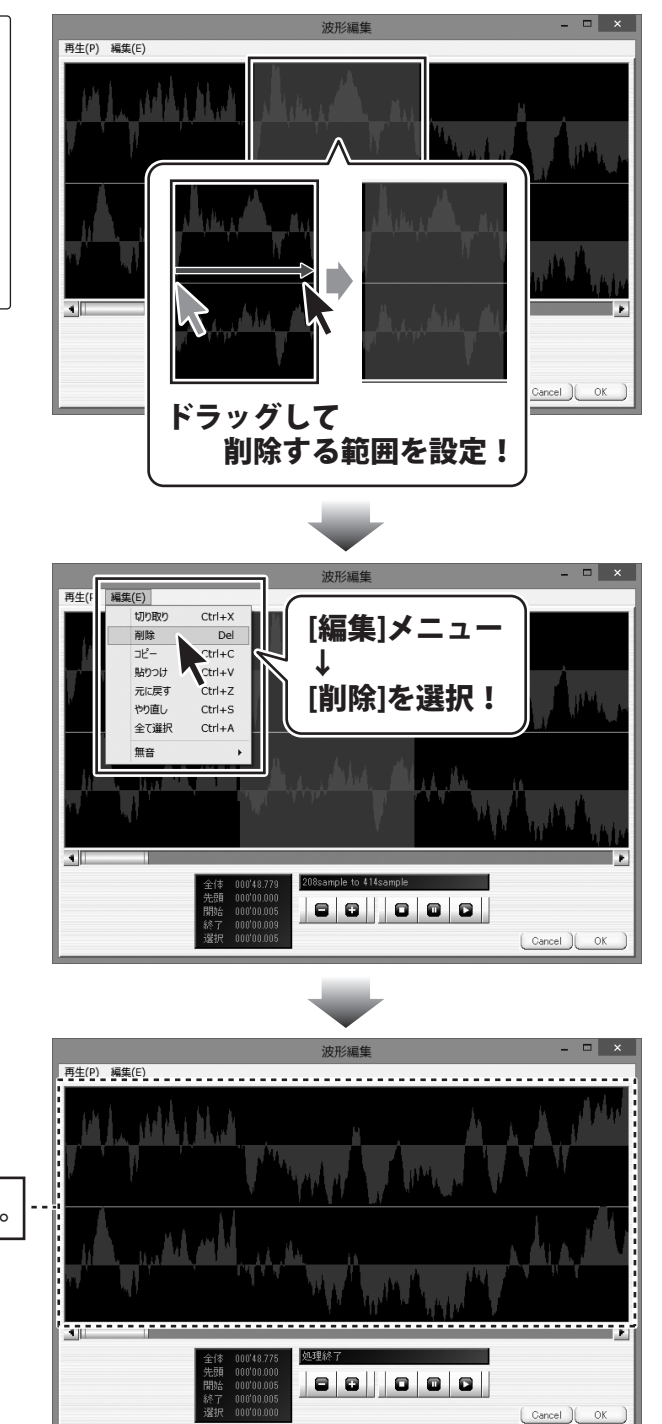

選択した範囲の波形が削除されました。

その他の機能・操作説明

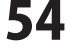

#### 波形をコピーする

波形をドラッグしますと、 指定した範囲が表示されます。 波形をコピーする範囲の 開始地点、終了地点を設定します。

波形をコピーする範囲が設定できましたら、 [編集]メニューから[コピー]を選択します。 設定した範囲の波形がコピーされます。

コピーした波形は、 [編集]メニュー内の[貼り付け]で別の場所に 貼り付けることができます。 操作方法は56ページをご覧ください。

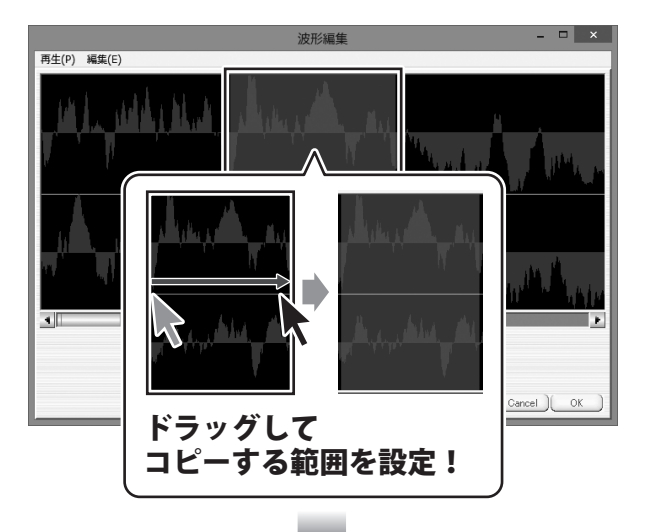

| 再生(1 | <b>疟</b> 年(F)                                                    |                                                                                   | 波形編集                        | - 🗆 X                     |
|------|------------------------------------------------------------------|-----------------------------------------------------------------------------------|-----------------------------|---------------------------|
|      | #葉(E)<br>切り取り<br>剤除<br>コピー<br>貼つりけ<br>元に戻す<br>やり直し<br>全て選択<br>無音 | Ctrl+X<br>Del<br>Ctrl+C<br>Ctrl+V<br>Ctrl+Z<br>Ctrl+S<br>Ctrl+A                   | [編集]メニュー<br>↓<br>[コピー]を選打   | -<br>7 :                  |
| •    |                                                                  |                                                                                   | 200-come la 4a 10 Escura la | <u>1' 11 î utili</u><br>► |
|      |                                                                  | 全体 000'48.779<br>先頭 000'00.000<br>開始 000'00.004<br>終了 000'00.010<br>選択 000'00.005 |                             | Cancel OK                 |

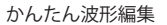

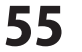

#### コピー、切り取りした 波形を貼り付けする

波形をクリックして、 コピー、切り取りした波形を貼り付ける位置を 選択します。

波形を貼り付けする位置が設定できましたら、 [編集]メニューから[貼りつけ]を選択します。 設定した位置に波形が貼り付けされます。

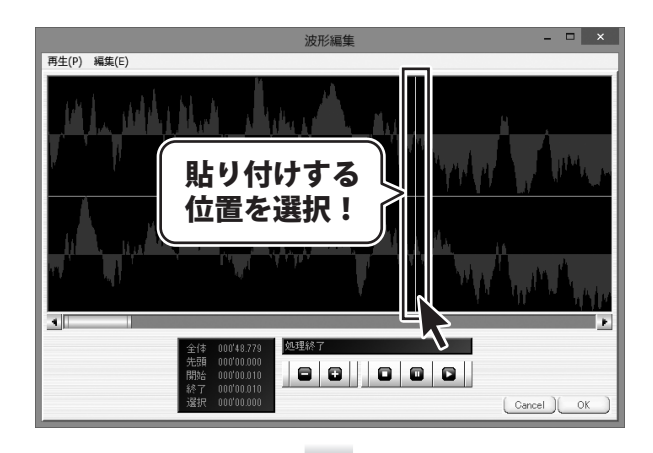

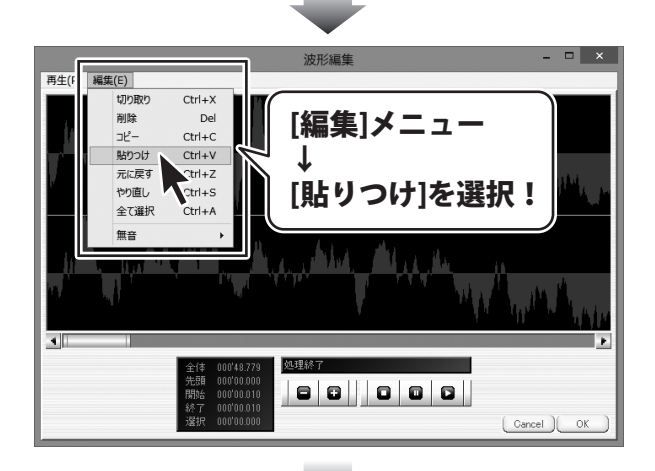

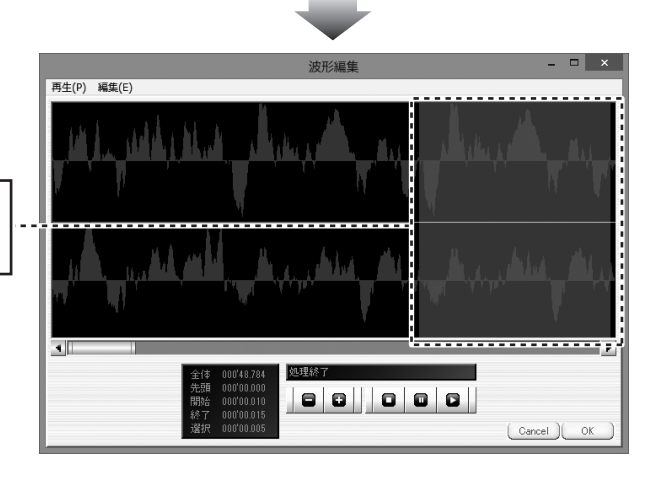

設定した位置に 波形が貼り付けられました。

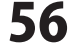

### 選択した範囲を無音にする

波形をドラッグしますと、 指定した範囲が表示されます。 波形を無音にする範囲の 開始地点、終了地点を設定します。

波形を無音にする範囲が設定できましたら、 [編集]メニューから[無音]を選択して、無音に するチャンネルを選択します。 設定した範囲の選択したチャンネルが無音に なります。

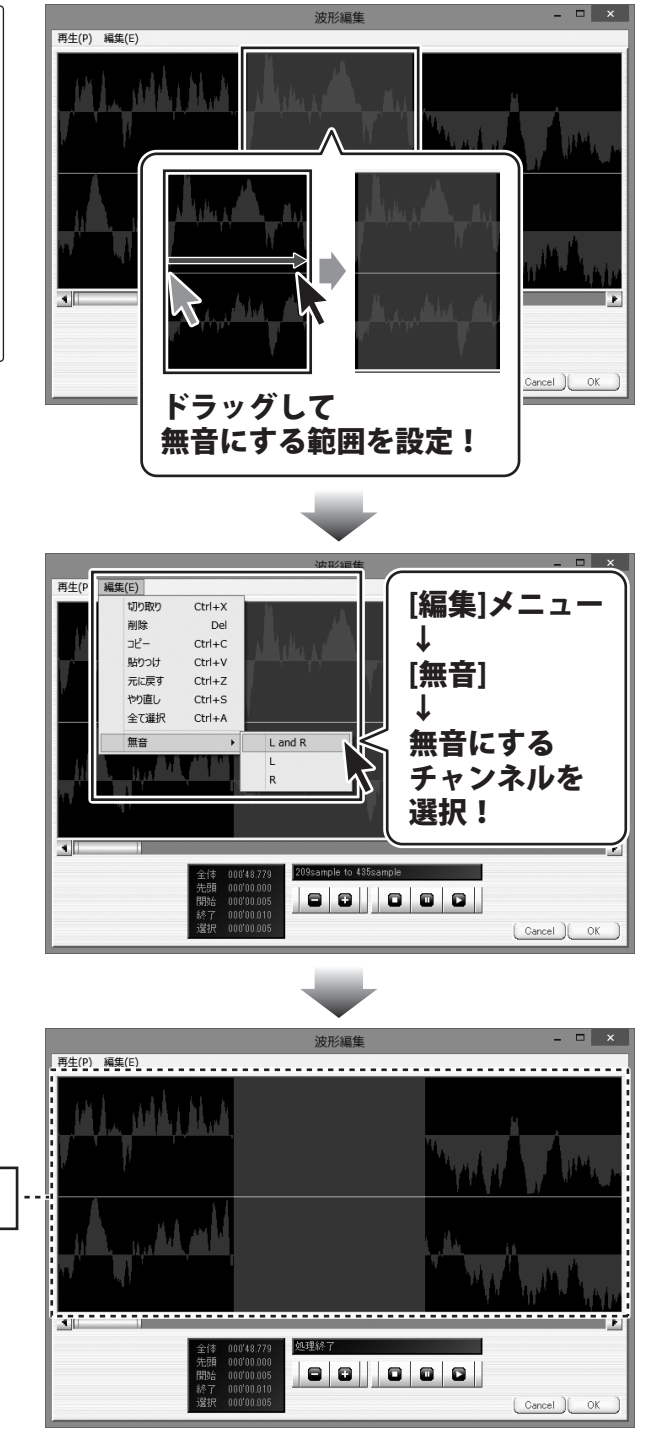

選択した範囲が無音になりました。

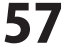

編集作業が終わりましたら、OK ボタンを クリックしますと、波形編集画面で編集した 内容がメイン画面に反映されます。

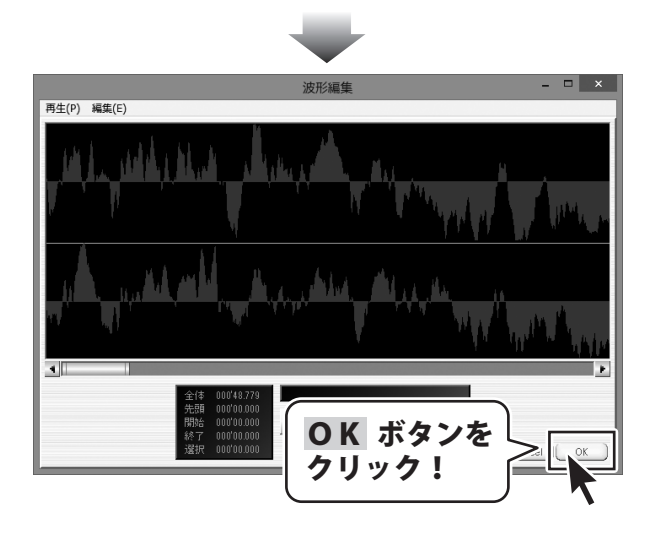

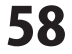

#### フェードイン / フェードアウトを設定する

音量が無音からだんだん大きくなるフェードインや、 音量がだんだん小さくなり無音になるフェードアウトを設定することができます。

トラックの上半分をドラッグしますと、 マークイン、マークアウトが表示され、 指定した範囲が表示されます。 フェードを設定する範囲の開始地点に マークインをドラッグし、 フェードを設定する範囲の終了地点に マークアウトをドラッグして、選択範囲を設定 します。

フェードを設定する範囲が設定できましたら、 [編集]メニューから[フェード]を選択し、 フェードを設定するチャンネルを選択します。

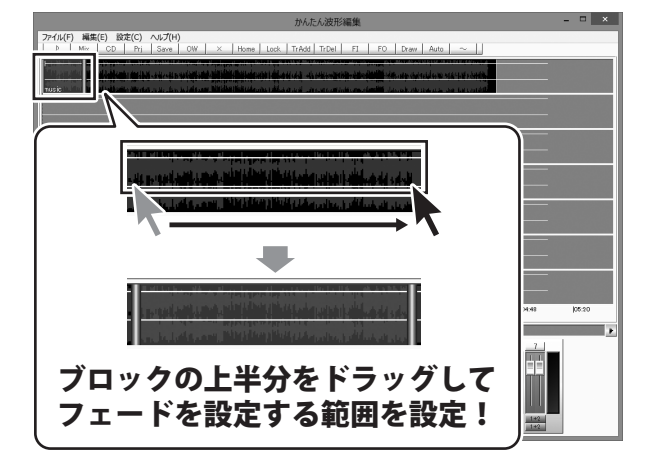

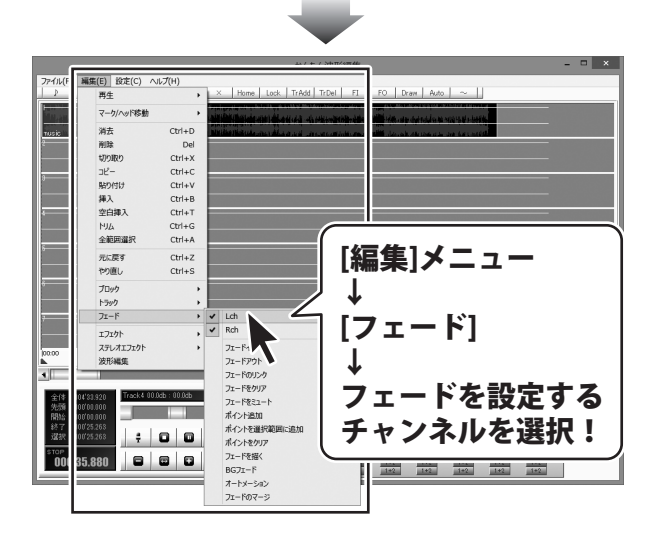

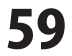

フェードを設定するチャンネルが 設定できましたら、 [編集]メニューから[フェード]を選択し、 設定するフェードを選択します。 設定した範囲にフェードが設定されます。

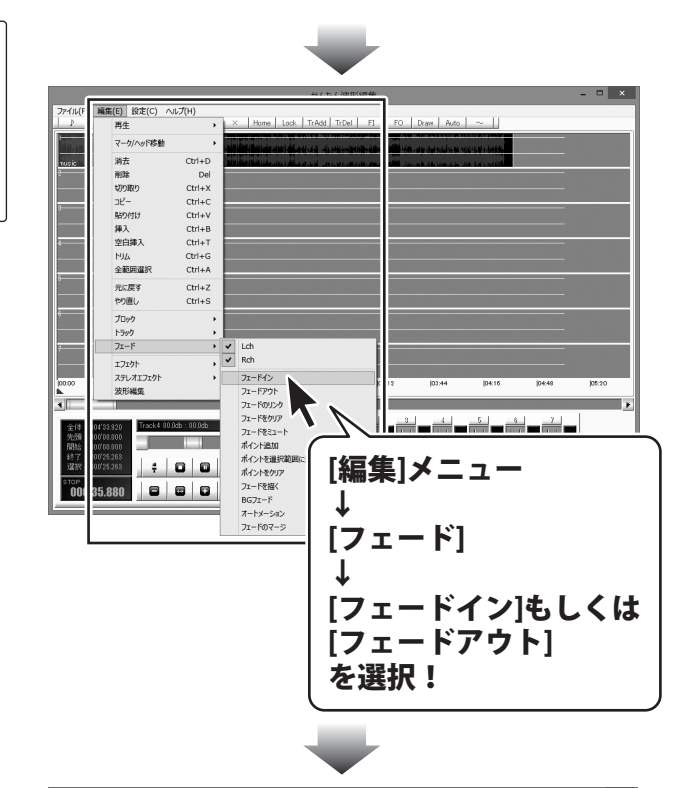

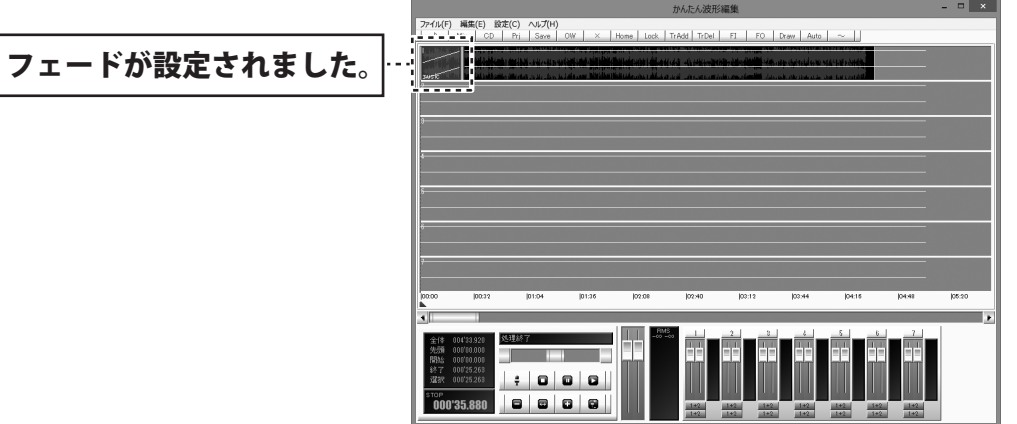

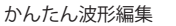

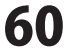

### フェードをクリア / ミュートを設定する

フェードをクリアをすると、選択した範囲が初期設定の音量になり、 フェードをミュートをすると、選択した範囲の音量がゼロになります。

トラックの上半分をドラッグしますと、 マークイン、マークアウトが表示され、 指定した範囲が表示されます。 フェードを設定する範囲の開始地点に マークインをドラッグし、 フェードを設定する範囲の終了地点に マークアウトをドラッグして、選択範囲を設定 します。

フェードを設定する範囲が設定できましたら、 [編集]メニューから[フェード]を選択し、 フェードを設定するチャンネルを選択します。

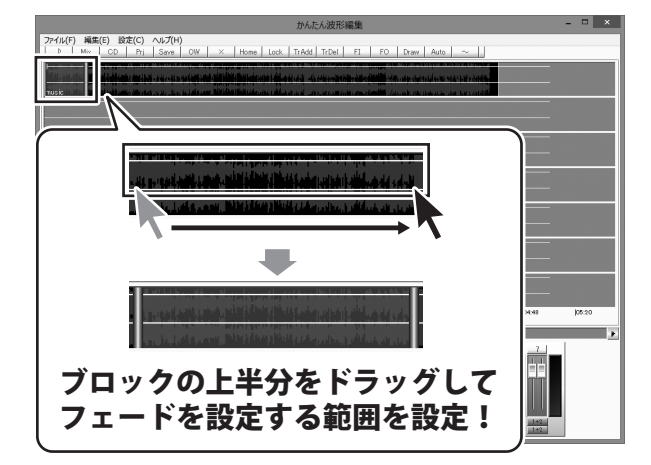

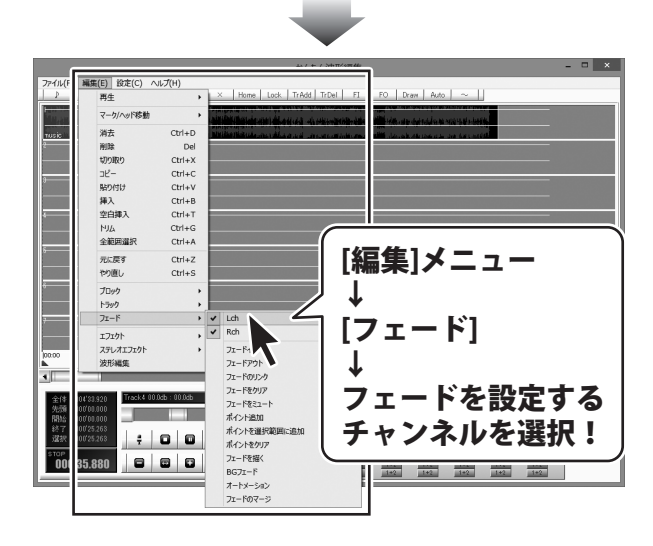

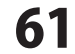

フェードを設定するチャンネルが 設定できましたら、 [編集]メニューから[フェード]を選択し、 設定するフェードを選択します。 設定した範囲にフェードが設定されます。

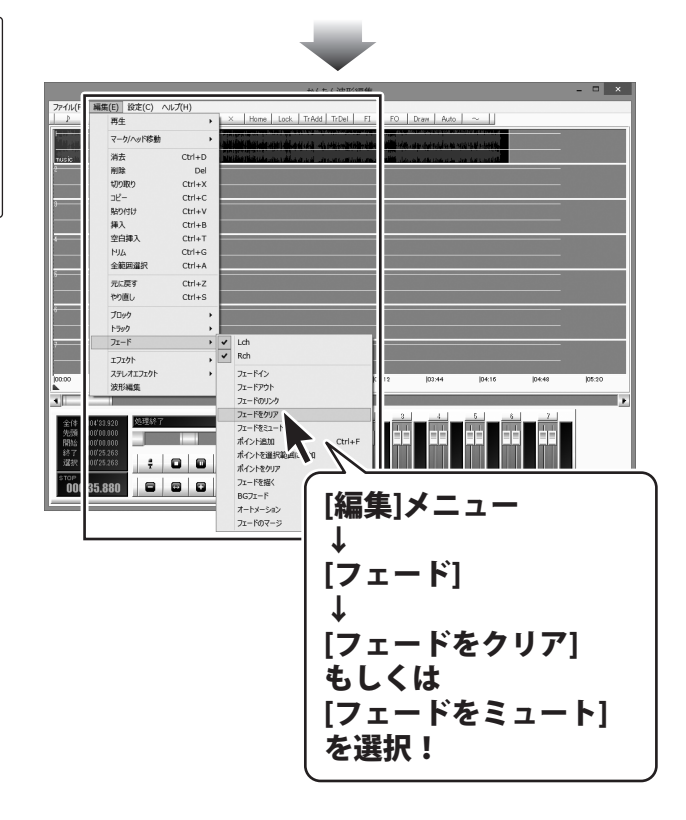

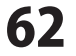

#### フェードのリンクを設定する

フェードのリンクでは、マークインがある位置の音量とマークアウトがある位置の音量を 直線で結ぶフェードを設定することができます。

トラックの上半分をドラッグしますと、 マークイン、マークアウトが表示され、 指定した範囲が表示されます。 フェードを設定する範囲の開始地点に マークインをドラッグし、 フェードを設定する範囲の終了地点に マークアウトをドラッグして、選択範囲を設定 します。

フェードを設定する範囲が設定できましたら、 [編集]メニューから[フェード]を選択し、 フェードを設定するチャンネルを選択します。

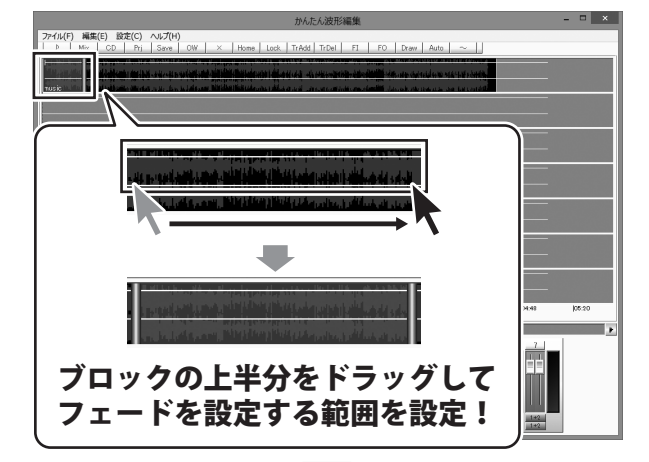

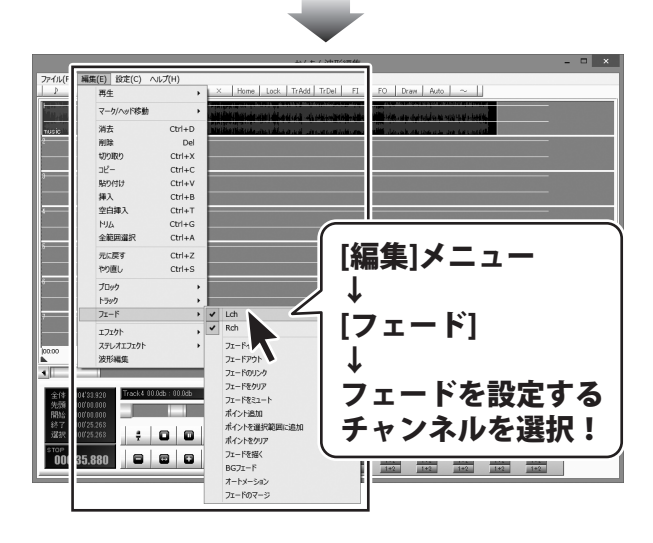

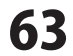

フェードを設定するチャンネルが 設定できましたら、 [編集]メニューから [フェード]→[フェードのリンク]を選択します。 設定した範囲にフェードが設定されます。

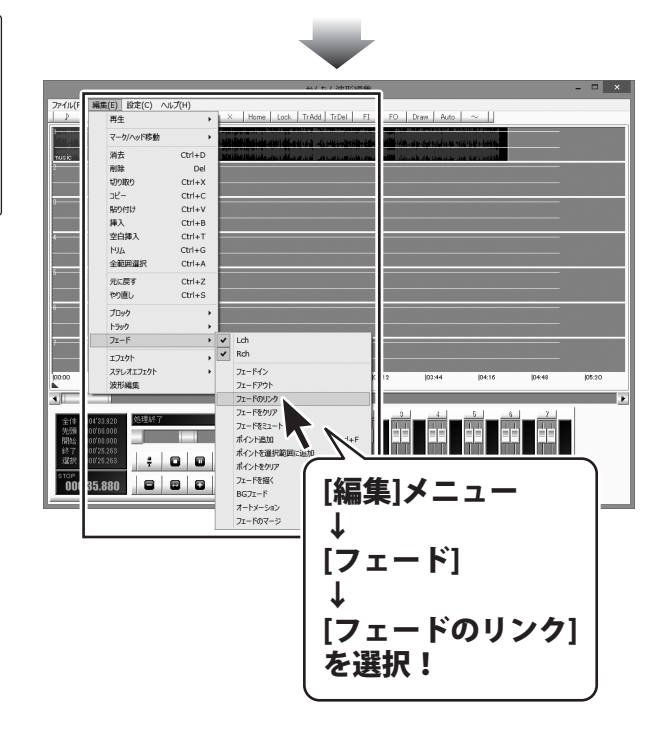

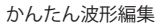

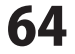

### ポイントを追加して、フェードのカーブを描く

作業エリアの再生ヘッドをドラッグして、 ポイントを追加する位置に再生ヘッドを 設定します。

ポイントを追加する位置が設定できましたら、 [編集]メニューから[フェード]を選択し、 フェードを設定するチャンネルを選択します。

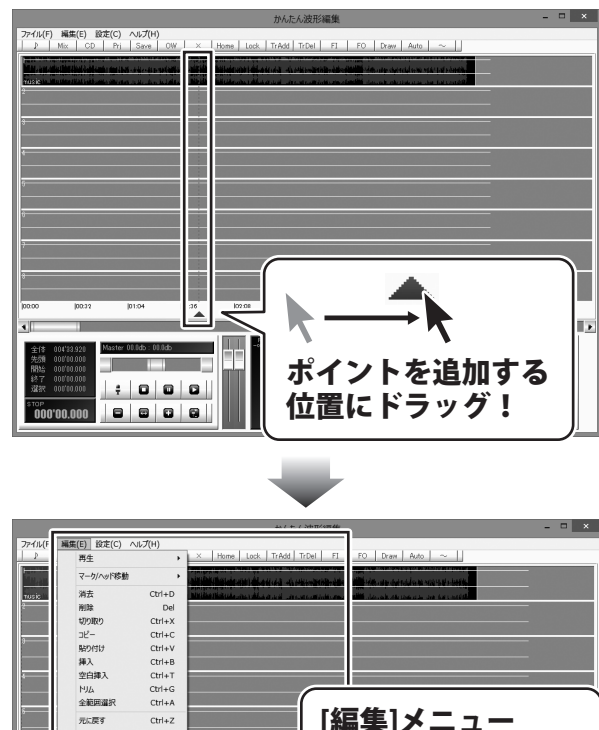

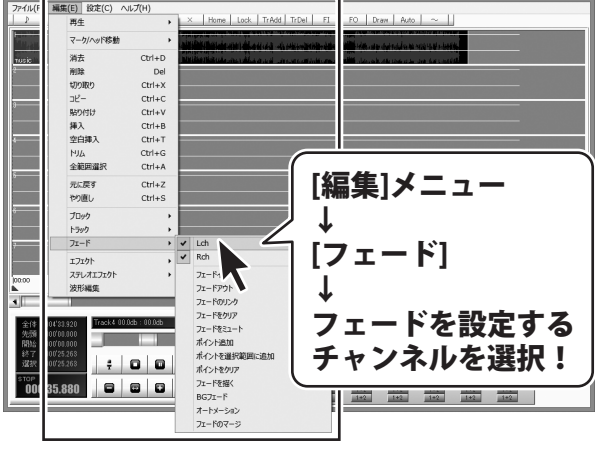

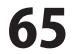

フェードを設定するチャンネルが 設定できましたら、 [編集]メニューから [フェード]→[ポイント追加]を選択します。 マークインとマークアウトがあるトラックの 再生ヘッドの位置にポイントが追加されます。

※[ポイントを選択範囲に追加]では マークインとマークアウトのある位置に それぞれポイントが追加されます。

追加されたポイントを上下にドラッグすると、 フェードを調整することができます。 左右にドラッグすることはできません。 LchとRch同時に追加したポイントは セットとして扱われ、片方をドラッグすると、 もう片方も同時に移動します。 別々に動かしたい場合は、 チャンネルを選択するときに、片方の チャンネルを選択し、別々に追加してください。

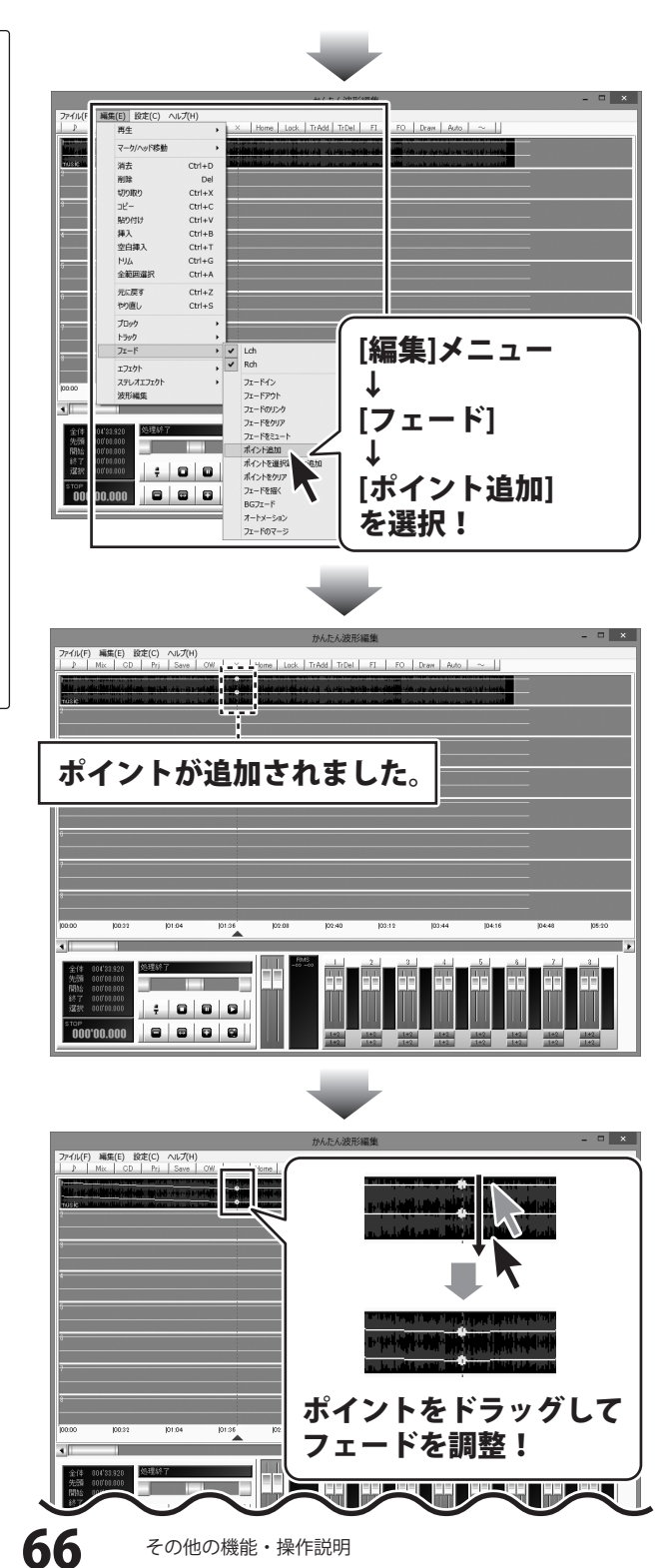

#### フェードを描く

細かくフェードを設定するにはフェードを描く機能を使用します。

トラックの上半分をドラッグしますと、 マークイン、マークアウトが表示され、 指定した範囲が表示されます。 フェードを設定する範囲の開始地点に マークインをドラッグし、 フェードを設定する範囲の終了地点に マークアウトをドラッグして、選択範囲を設定 します。

フェードを設定する範囲が設定できましたら、 [編集]メニューから[フェード]を選択し、 フェードを設定するチャンネルを選択します。

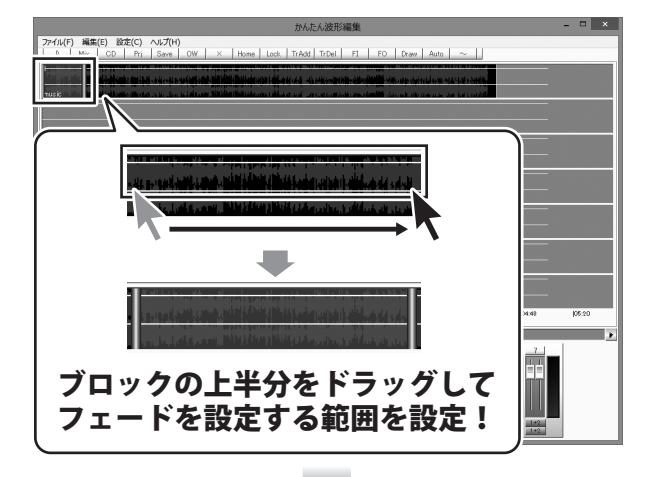

|            |                      |              | 4×7 + 7 2                                     | n/ um 44.                             | - • × |
|------------|----------------------|--------------|-----------------------------------------------|---------------------------------------|-------|
| 77-11/(F   | 編集(E) 設定(C) へ        | ルプ(H)        |                                               |                                       |       |
| <u> </u>   | 再生                   | •            | × Home Lock TrAdd Tr                          | I FI FO Draw Auto ~                   |       |
| A CONTRACT | マーク/ヘッド移動            | •            | والاردار والمرابع والمراجع وأسافته الأطرابان  | Sender-Sale                           |       |
| TUSIC      | 消去                   | Ctrl+D       | والمرواني أوبد فرخيلة وعرته والانتخار فطالاته | tinitates all description and a south |       |
| 2          | 削除                   | Del          |                                               |                                       |       |
|            | 切り取り                 | Ctrl+X       |                                               |                                       |       |
|            | כאלי באלי            | Ctrl+C       |                                               |                                       |       |
| -          | 貼り付け                 | Ctrl+V       |                                               |                                       |       |
|            | 挿入                   | Ctrl+B       |                                               |                                       |       |
| 4          | 空白挿入                 | Ctrl+T       |                                               |                                       |       |
|            | МЛА                  | Ctrl+G       |                                               |                                       |       |
| -          | 全範囲還択                | Ctrl+A       |                                               |                                       |       |
|            | 元に戻す                 | Ctrl+Z       |                                               | [紀年]メニュー                              |       |
|            | やり直し                 | Ctrl+S       |                                               |                                       |       |
| 6          | Tout                 |              |                                               | 1                                     |       |
|            | 5907                 |              | /                                             | <b>↓</b>                              |       |
| -          | 7r-6                 |              |                                               |                                       |       |
|            | -7-hi                |              | ✓ Rch                                         | フェード                                  |       |
|            | 1/1/1                |              |                                               |                                       |       |
| 00.00      | ATUALULA.            |              | JI-M                                          |                                       |       |
|            | ZKUDINASE            |              | 71-17-51                                      | *                                     |       |
| - AL       |                      |              | フェードをクリア                                      |                                       |       |
| 全体         | 0#'83.920 Track4 00. | 0db : 00.0db | 7r=6931=h                                     | フェートを設定                               | ごする   |
| 先颁         | 000.0000             |              | オイント通知                                        |                                       |       |
| 終了         | 00'25.263            |              | ポイントを選択範囲に追加                                  | エッシラルたる                               | 退士口   |
| 建設         | 00'25.268 🚆          |              | ポイントをクリア                                      | ファンイルルでだ                              | ちバ・   |
| STOP       | 00.000               |              | フェードを描く                                       |                                       |       |
| - 00       | 50.000               |              | BG7I-F                                        | 1+2 1+2 1+2 1+2                       | 1+2   |
|            |                      | _            | オートメーション                                      |                                       |       |
|            |                      |              | フェードのマージ                                      |                                       |       |
|            |                      | -            |                                               |                                       |       |

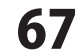

フェードを設定するチャンネルが 選択できましたら、 [編集]メニューから[フェード]→ [フェードを描く]を選択して、 フェードを描く画面を表示します。

フェードを描く画面が表示されましたら、 フェードの音量の高さを表示する線の ポイントを追加したい位置をクリックします。 ポイントが追加されます。

ポイントを削除するには、 ポイントを右クリックしてください。

追加したポイントを上下にドラッグしますと、 フェードを設定することができます。 フェードのカーブを保ったまま、全体の音量を 調整するには、ボリュームフェーダーのつまみ をドラッグして、調整します。

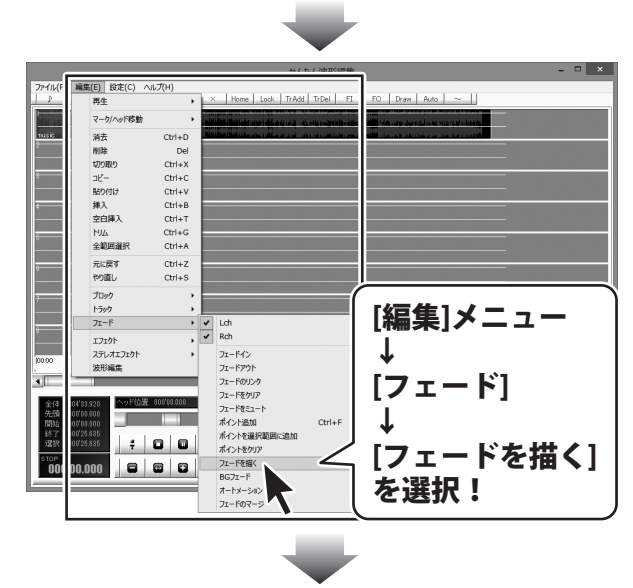

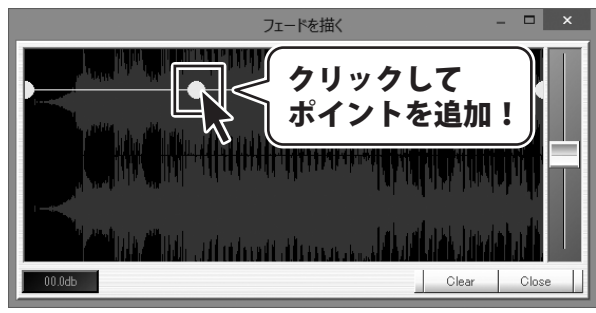

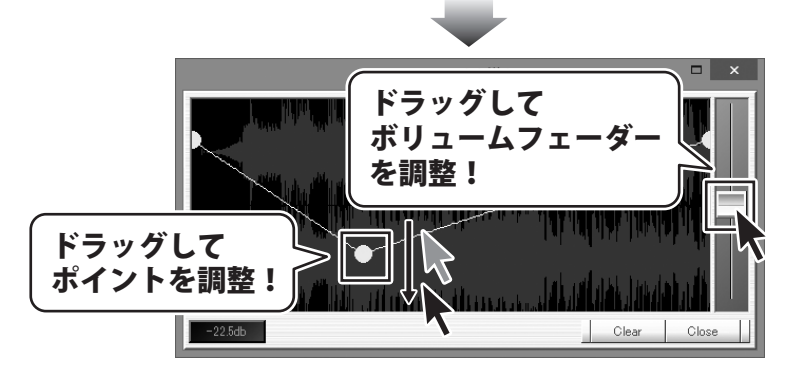

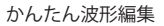

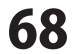

フェードが設定できましたら、 Close ボタンをクリックします。 設定したフェードが適用されます。

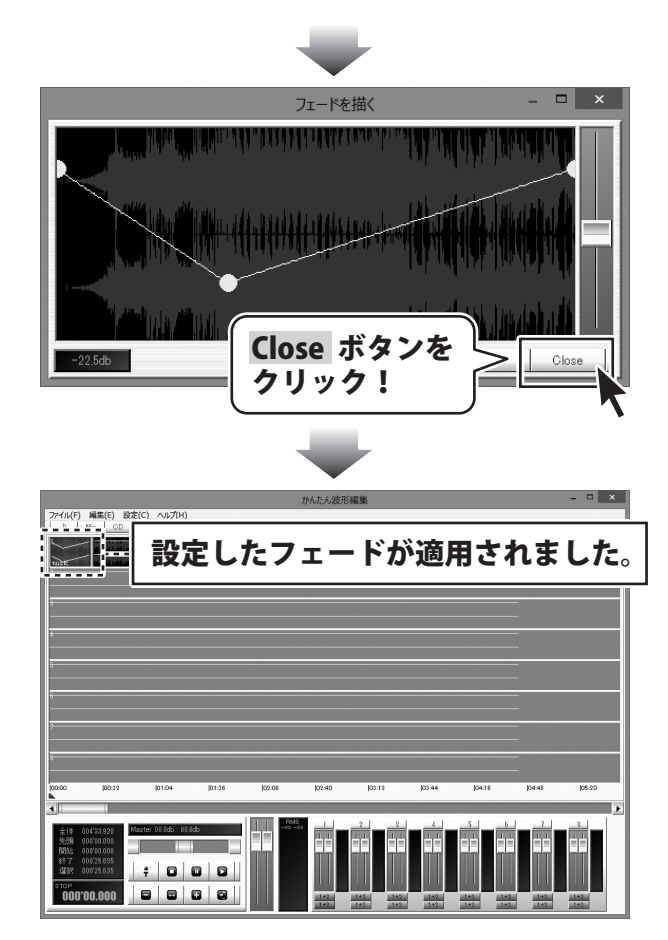

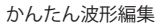

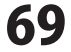

### フェードインとフェードアウトの時間を指定して設定する

フェードインとフェードアウトの時間を指定して設定するには、BGフェードを使用します。

トラックの上半分をドラッグしますと、 マークイン、マークアウトが表示され、 指定した範囲が表示されます。 フェードを設定する範囲の開始地点に マークインをドラッグし、 フェードを設定する範囲の終了地点に マークアウトをドラッグして、選択範囲を設定 します。

フェードを設定する範囲が設定できましたら、 [編集]メニューから[フェード]を選択し、 フェードを設定するチャンネルを選択します。

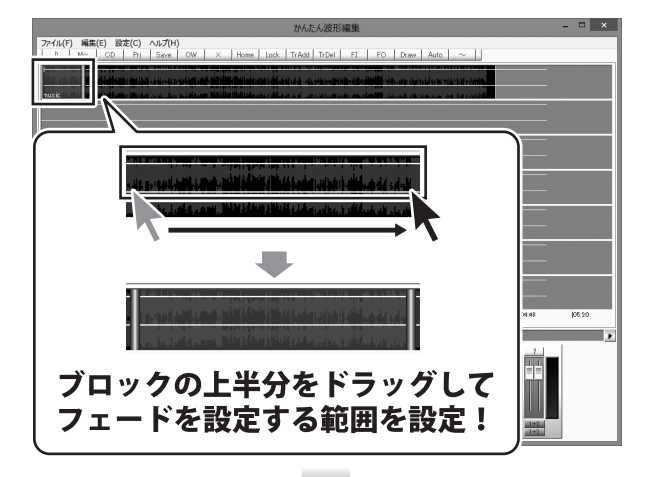

|           |                      |              | #/+/?                                                                                                    | -T/0742                                                                                                    | - • × |
|-----------|----------------------|--------------|----------------------------------------------------------------------------------------------------|----------------------------------------------------------------------------------------------------|-------|
| 77411/(F  | 編集(E) 設定(C) へ        | ルプ(H)        | 1                                                                                                    | the second second second                                                                                                    |       |
| P         | 再生                   | ,            | × Home Lock TrAdd Tr                                                                                                    | el FI FO Draw Auto ~                                                                                                    |       |
| TURT      | マーク/ヘッド移動            | ,            | والمراجع والمراجع والمراجع والمراجع المراجع المراجع المراجع المراجع المراجع والمراجع و | Service and the service of a service of the service of the service |       |
| TUSIC     | 消去                   | Ctrl+D       | الاستاني أذبر لاخراف اختر والنافية العقائلا                                                                                                    | ministres. All double strategies are for certific                                                                                                    |       |
| 2         | 削除                   | Del          |                                                                                                    |                                                                                                    |       |
|           | 切り取り                 | Ctrl+X       |                                                                                                    |                                                                                                    |       |
|           | כאלי באלי            | Ctrl+C       |                                                                                                    |                                                                                                    |       |
|           | 貼り付け                 | Ctrl+V       |                                                                                                    |                                                                                                    |       |
|           | 挿入                   | Ctrl+B       |                                                                                                    |                                                                                                    |       |
| 4         | 空白挿入                 | Ctrl+T       |                                                                                                    |                                                                                                    |       |
|           | МЛА                  | Ctrl+G       |                                                                                                    |                                                                                                    |       |
| -         | 全範囲還択                | Ctrl+A       |                                                                                                    |                                                                                                    |       |
|           | 元に戻す                 | Ctrl+Z       |                                                                                                    | [紀年]メーュー                                                                                                    |       |
|           | やり直し                 | Ctrl+S       |                                                                                                    |                                                                                                    |       |
| 6         | Tout                 |              |                                                                                                    |                                                                                                    |       |
|           | 5300                 |              | /                                                                                                    | 4                                                                                                    |       |
| -         | 71-1                 | •            |                                                                                                    |                                                                                                    |       |
|           | -7-64                |              | ✓ Rch                                                                                                    |                                                                                                    |       |
|           | 1/1/1                |              |                                                                                                    | L × - 1 J                                                                                                    |       |
| 00.00     | ATUALULA.            |              | JI-M                                                                                                    |                                                                                                    |       |
|           | ZKUDINASE            |              | 71-17-51                                                                                                    | +                                                                                                    |       |
|           |                      |              | フェードをクリア                                                                                                    |                                                                                                    |       |
| 全体        | 0#'83.920 Track4 00. | 0db : 00.0db | 7r=6931=h                                                                                                    | フェートを設定                                                                                                    | する    |
| 先颁        | 000.0000             |              | オイント通知                                                                                                    |                                                                                                    | 1.0   |
| <b>総子</b> | 00'25.268            | 1            | ポイントを選択範囲に追加                                                                                                    | エレンラルた選                                                                                                    | 201   |
| 理論        | 00'25.268 🚔          |              | ポイントをクリア                                                                                                    | ナヤノイルで迭                                                                                                    | 八:    |
| STOP      |                      |              | フェードを探く                                                                                                    |                                                                                                    |       |
| 00        | 30.880               |              | BG7I-F                                                                                                    | 1+2 1+2 1+2 1+2                                                                                                    |       |
|           |                      | _            | オートメーション                                                                                                    |                                                                                                    |       |
|           |                      |              | フェードのマージ                                                                                                    |                                                                                                    |       |
|           |                      |              |                                                                                                    |                                                                                                    |       |

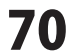

フェードを設定するチャンネルが 選択できましたら、 [編集]メニューから[フェード]→ 「BGフェード」を選択して、 BGフェード画面を表示します。

BGフェード画面が表示されましたら、 Inには左側からフェードインする時間を Outには右側からフェードアウトする時間を ミリ秒(1000分の1秒)で入力します。 次に、ボリュームフェーダーをドラッグして、 フェードする音量を設定します。

さらにフェードを追加で設定するには、 68ページと同様の手順でポイントを追加 し、フェードを設定することができます。

フェードの設定が終わりましたら、 Close ボタンをクリックします。 設定したフェードが適用されます。

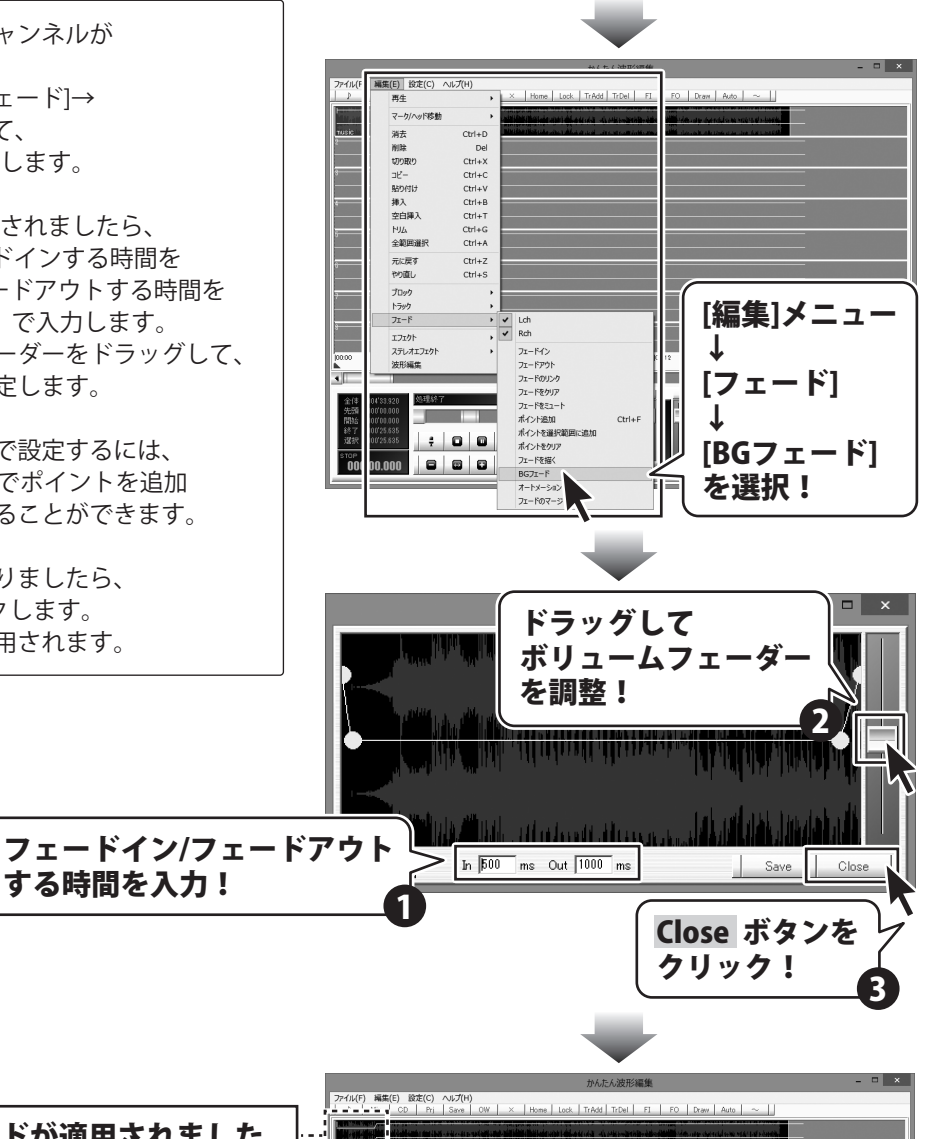

設定したフェードが適用されました。

する時間を入力!

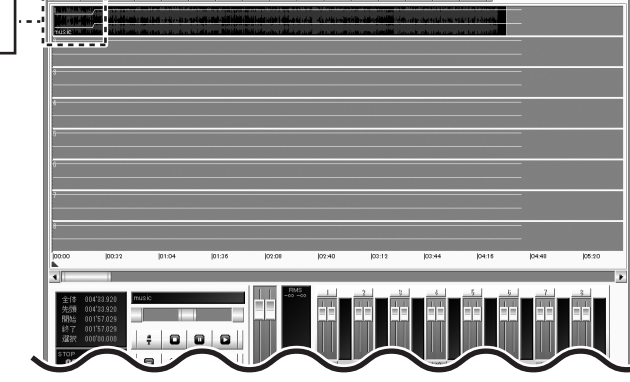

かんたん波形編集

その他の機能・操作説明
### 再生しながらフェードを設定する

オートメーション機能を使用すると、再生しながらフェードを設定することができます。

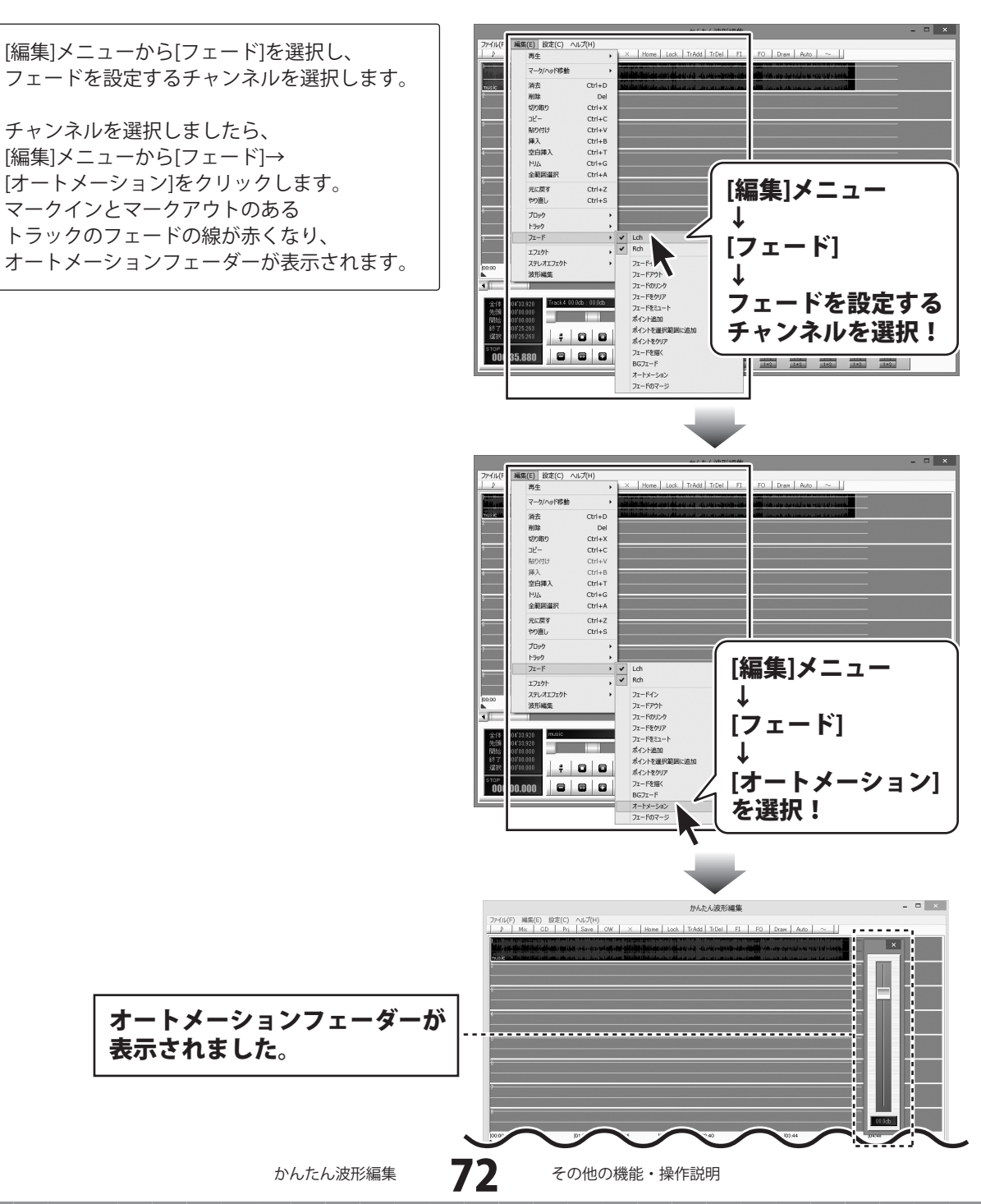

オートメーションの準備ができましたら、 15、16ページを参考に、 音楽(音声)を再生し、音楽(音声)に あわせて、オートメーションフェーダーの つまみをドラッグして、フェードを設定します。 フェードの設定を終了するには、 ボタンをクリックして、再生を停止し、 オートメーションフェーダーの × ボタンをクリックして、閉じます。

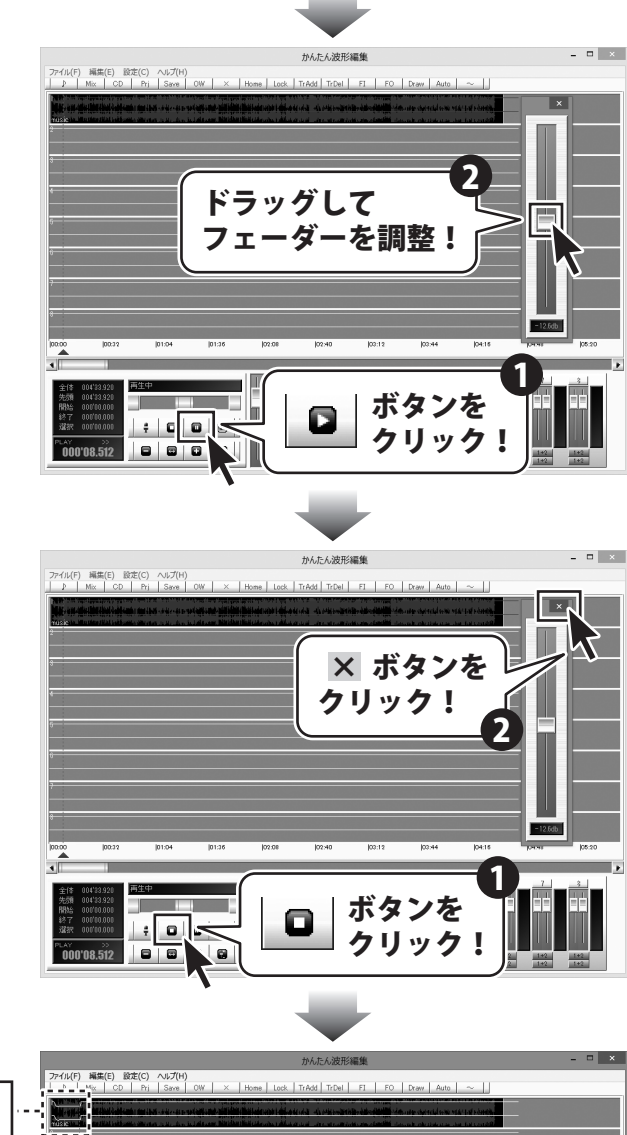

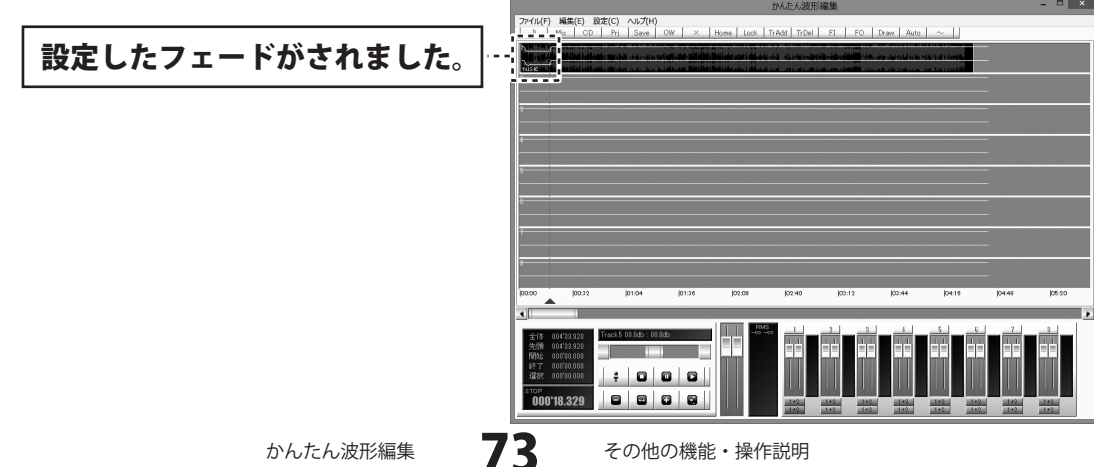

### フェードを反映してブロックを分割する

フェードのマージでは選択した範囲のフェードを波形に反映させて1つのブロックとして分割することができます。

トラックの上半分をドラッグしますと、 マークイン、マークアウトが表示され、 指定した範囲が表示されます。 フェードを設定する範囲の開始地点に マークインをドラッグし、 フェードを設定する範囲の終了地点に マークアウトをドラッグして、選択範囲を設定 します。

フェードを設定する範囲が設定できましたら、 [編集]メニューから[フェード]を選択し、 [フェードのマージ]を選択します。 フェードを波形に反映させて 1つのブロックとして分割されます。

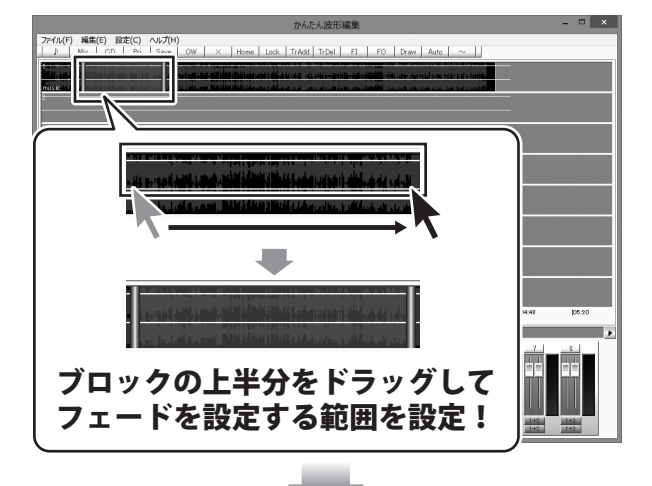

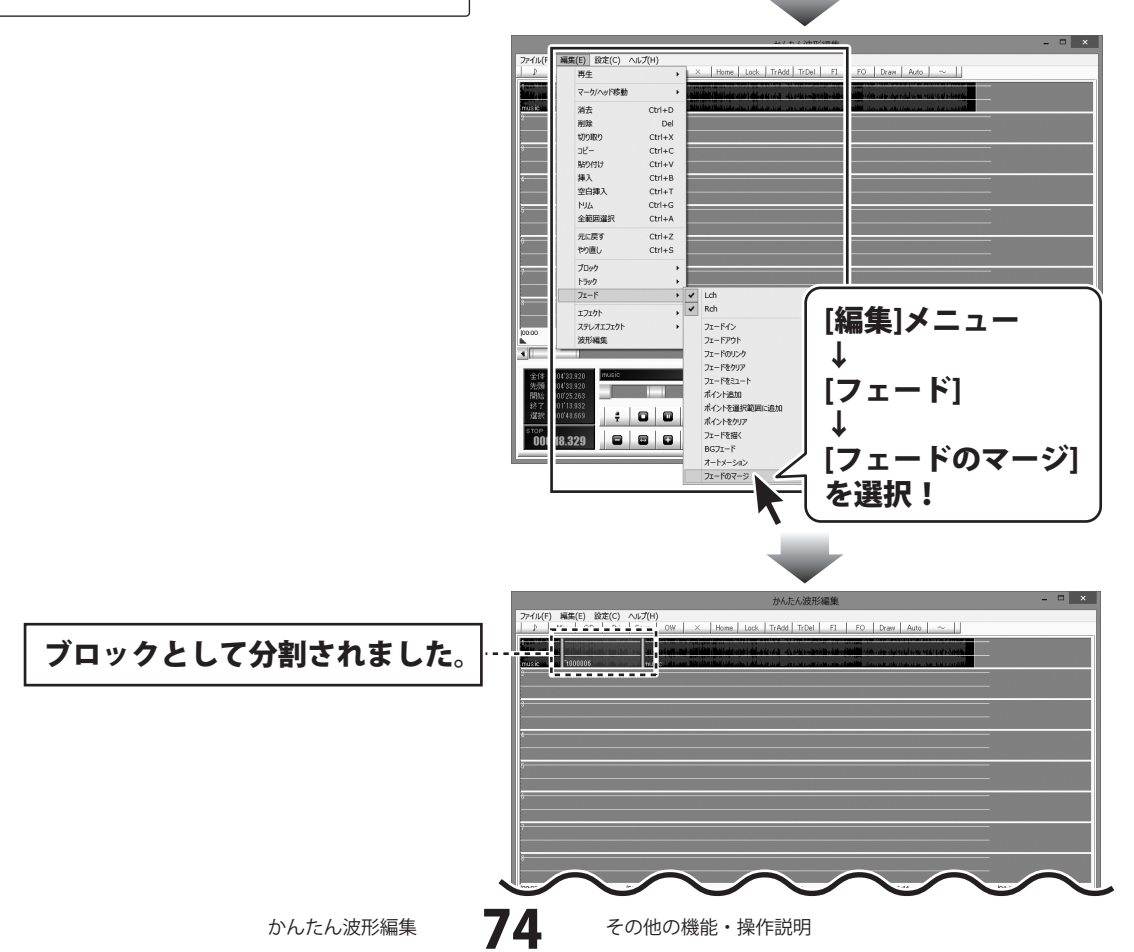

### エフェクトを設定する

エフェクト機能では音声に特殊な効果をつけることができます。

トラックの上半分をドラッグしますと、 マークイン、マークアウトが表示され、 指定した範囲が表示されます。 エフェクトを設定する範囲の開始地点に マークインをドラッグし、 エフェクトを設定する範囲の終了地点に マークアウトをドラッグして、選択範囲を設定 します。

エフェクトを設定する範囲が設定できましたら、 [編集]メニューから[エフェクト]を選択し、 表示されるメニューから設定するエフェクトを 選択します。

(ここでは、[コーラス]を選択します。)

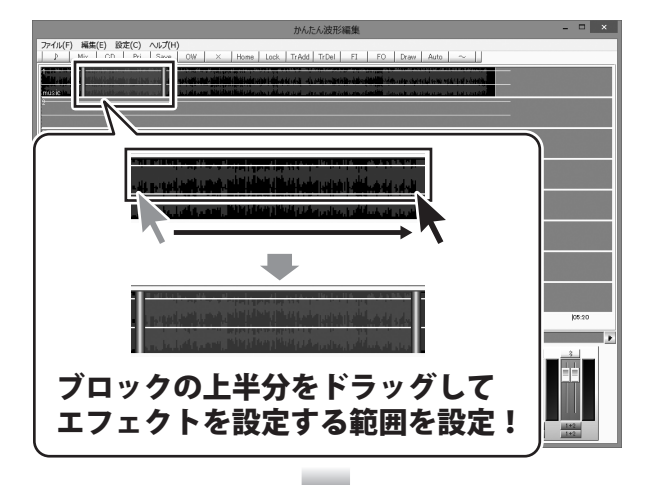

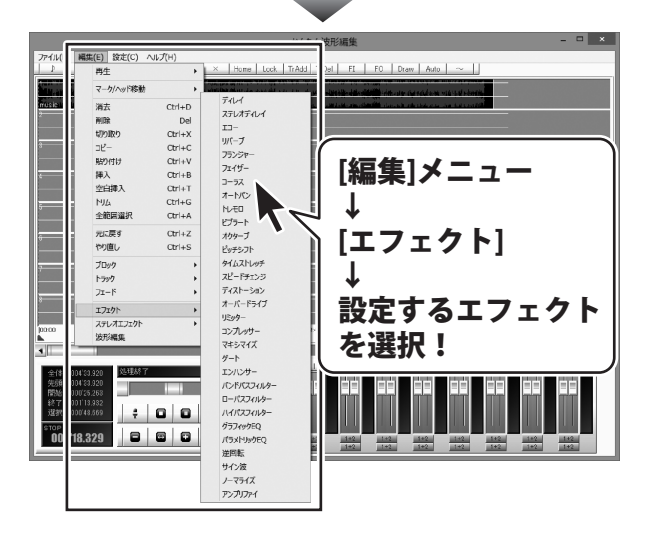

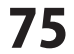

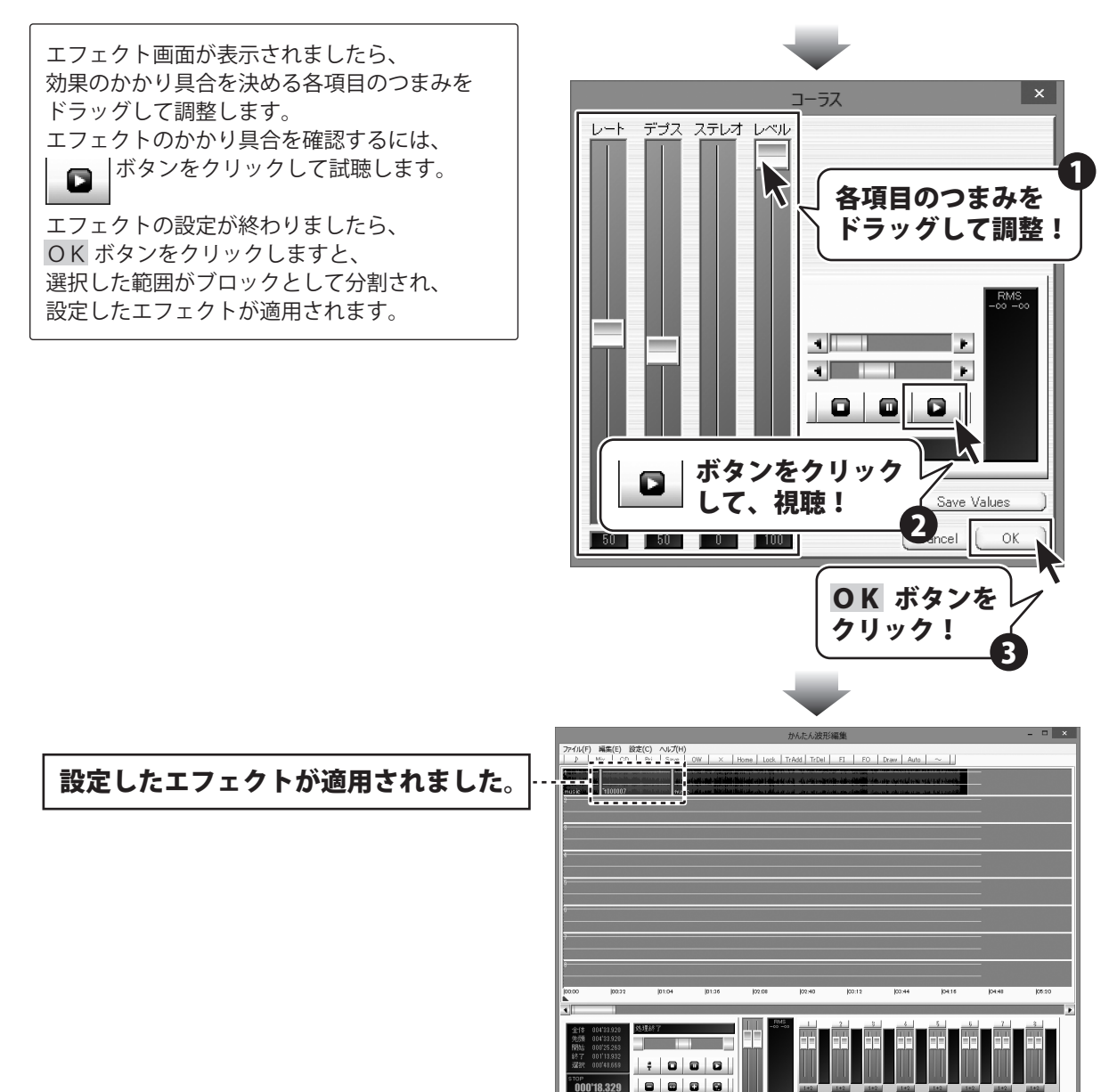

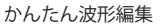

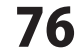

### エフェクトの一覧と説明

エフェクトの一覧とその説明です。エフェクトごとに調整できる項目が変わります。

#### エフェクト

#### ディレイ

単音を遅延させて重ねます。

#### ステレオディレイ

LchとRchを独立して遅延を設定できるディレイです。

#### エコー

フィードバックのあるディレイです。

#### リバーブ

複雑なディレイを重ねて残響を加えます。

#### フランジャー

長めのショートディレイにモジュレーションを加えたものです。

#### フェイザー

フェイズシフトサウンドをシミュレートしたものです。

#### コーラス

短いショートディレイに速いモジュレーションを加えたものです。

#### ビブラート

モジュレーションに応じてピッチを変化させます。

### トレモロ

モジュレーションに応じて音量を変化させます。

### オートパン

モジュレーションに応じて左右にパンさせます。

#### オクターバ

ギターエフェクトのオクターバーをシミュレートしたものです。

#### ピッチシフト

±2オクターブ、半音単位で音程を変化させます。

#### タイムストレッチ

音程を変えずにスピードを変化させます。テキスト欄には処理後の選択範囲の長さが表示されます。 ここに10.5 Enterのように入力すると処理後の長さを10.5秒にするという形で指定することができます。 また+1.5 Enterや-1.5 Enterとすると加減したい長さで指定できます。

1.30.00 Enter→1分30秒 1:00:00 Enter→1時間 のような入力もできます。

#### スピードチェンジ

早送り再生のような効果をだします。

テキスト欄はタイムストレッチと同様の操作を行うことができます。

#### ディストーション

音を歪ませて一定レベルでクリップさせます。

#### オーバードライブ

ギターエフェクトのオーバードライブをシミュレートしたものです。

#### リミッタ

敷居値以上の音量の部分を敷居値の音量になるよう制限します。リリースTはミリ秒です。

#### コンプレッサー

音の立ち上がりや余韻を強調したり押さえたりします。

かんたん波形編集

77

#### マキシマイズ

歪ませずに圧をあげます。コンプやリミッタのようなアタック感が出ません。

#### ゲート

敷居値以下の音量がトリガー(ミリ秒)以上続いたら無音になります。無音時のノイズ除去に利用します。 バンドパスフィルタ

特定周波数帯域をブーストします。

#### エンハンサー

高音域をブーストにします。上限を設定しないのでバンドパスフィルタよりきれいに処理できます。

#### ローパスフィルタ

高音域をカットしたり、低音成分を抽出してミックスなどができます。

#### ハイパスフィルタ

低音域をカットしたり、高音成分を抽出してミックスなどができます。

#### グラフィックEQ

15バンドEQです。±15dbです。

#### パラメトリックEQ

指定周波数域をdb単位でカットブーストします。

#### 逆回転

逆再生した音を作成します。

#### サイン波

ピー音を作成します。

#### ノーマライズ

音量レベルが設定値になるよう調整します。

RMSがオフの場合はファイル中の最大レベルが設定レベルになるように音量を調整します。 RMSがオンの場合は最大実効レベルが設定レベルになるように音量を調整します。

#### アンプリファイ

サウンドのゲインを直接変更します。部分的にLchとRchを独立して音量変更したい場合や、 素材のレベル自体が小さすぎる場合などに利用します。

### ステレオエフェクト

#### 位相反転

LRのどちらかの位相を逆転させます。

#### LRミックス

左右の成分を任意の割合で合成します。

#### LR置換

左右を完全に入れ替えます。

#### L→R

Lchの音をRchにコピーします。

#### R→L

Rchの音をLchにコピーします。

#### ステレオエンハンス

左右の独自の成分を強調します。

#### センター除去

左右の独自の成分のみ残し、共通する部分は消去します。

#### センター抽出

左右共通の成分のみ残します。

かんたん波形編集

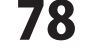

### **| 音楽(音声)ファイルをWAVファイルに変換する**

付属ソフトの「音楽変換ツール」で、音楽(音声)ファイルをWAVファイルに変換します。 「音楽変換ツール」の起動方法は8~9ページをご覧ください。

### 1 変換する音楽(音声)ファイルを設定します

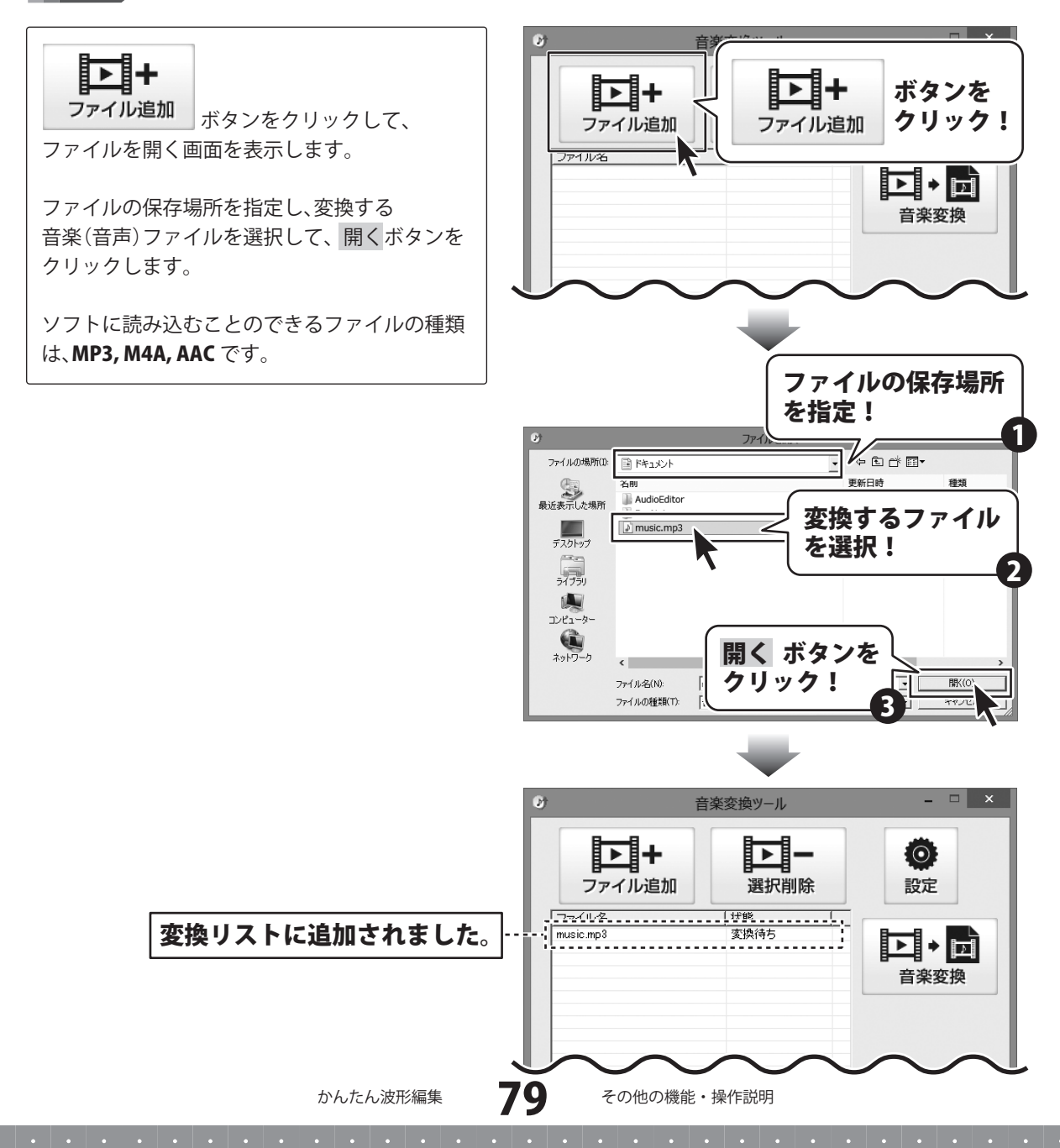

– 🗆 🗙

 $\odot$ 

設定

► + 🗎

音楽変換

選択

キャンセル

 $\wedge$ 

保存場所を

キャンセル

選択

キャンセル

選択!

音楽(音声)ファイルの保存先を設定します

2

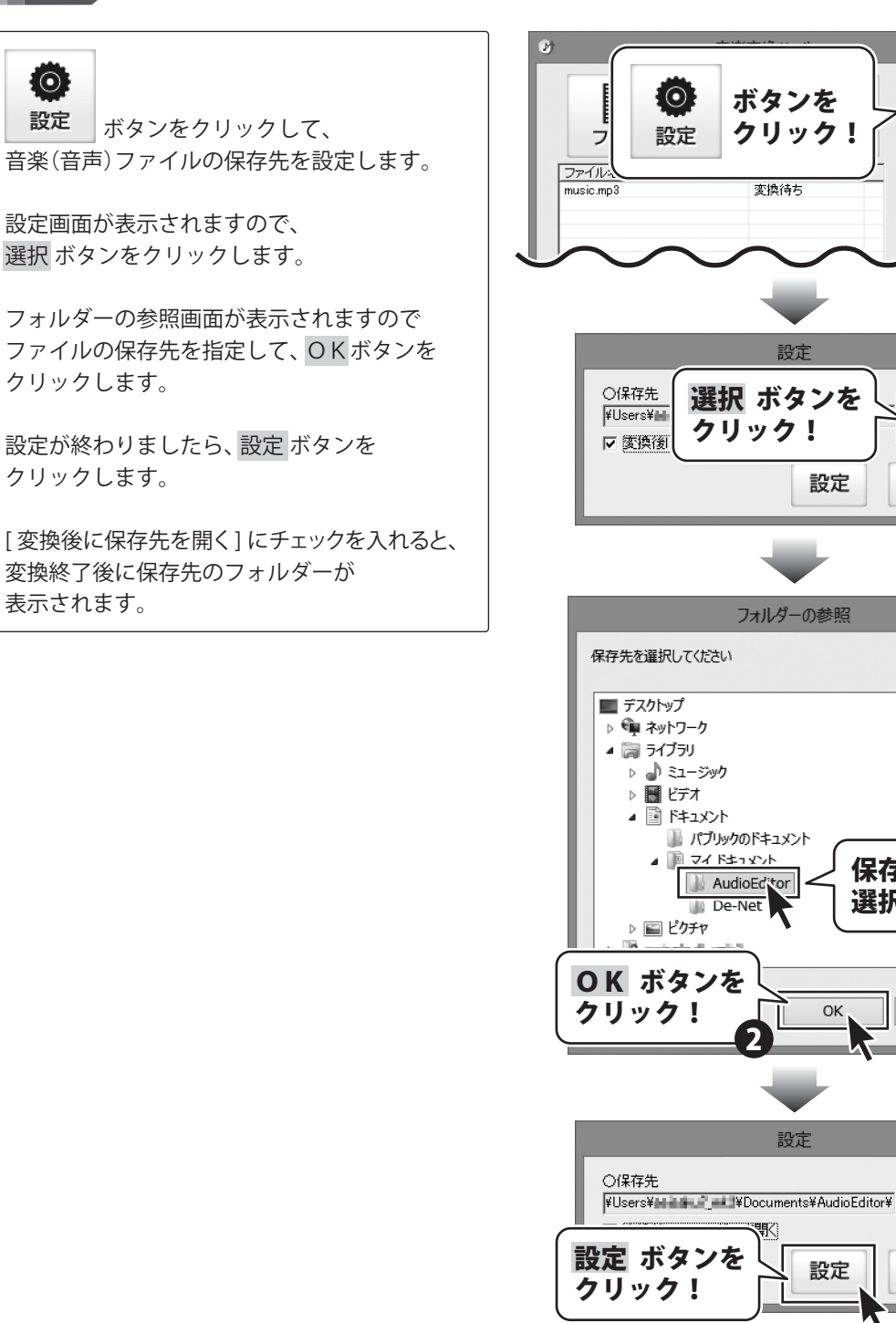

かんたん波形編集

80

音楽(音声)ファイルを変換します

3

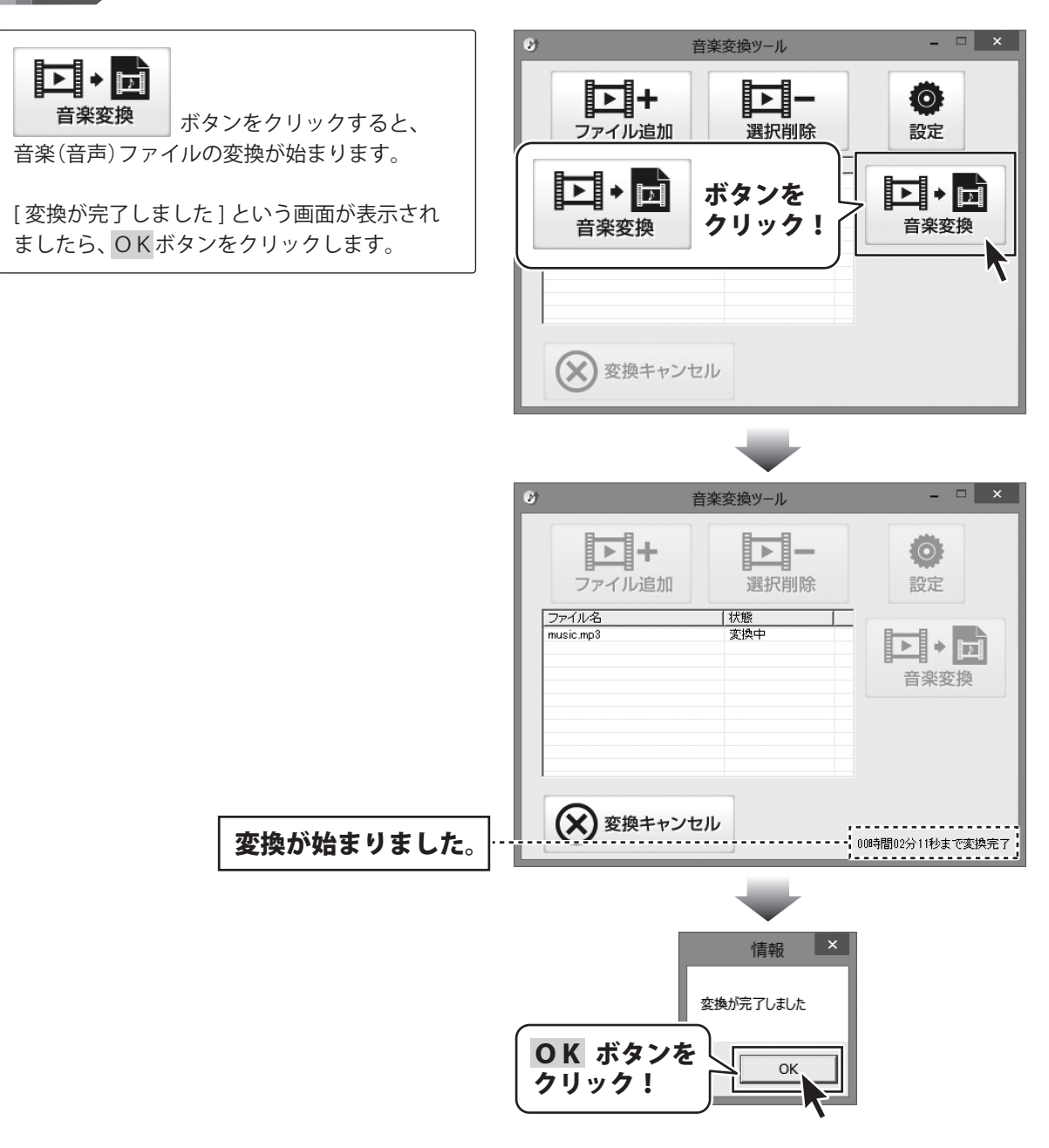

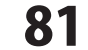

「かんたん波形編集」を購入し、ユーザー登録をしていただいたお客様には、 弊社ホームページから「かんたん波形編集」を5回までダウンロードすることができます。 ネットブックご利用のお客様、CD、DVDドライブがないパソコンをご利用のお客様はソフトウェアを ダウンロードしてお使いいただくことができます。

# ■ユーザー登録時のメールアドレスが必要です。 ■製品のシリアルナンバーをご用意ください。

※ダウンロードとはお客様のパソコンに外部のファイルが保存されることをいいます。 ※ユーザー登録がお済みでない場合には、弊社ホームページからユーザー登録を行ってください。 ※本サービスは、サービスの一部または全てを終了することがあります。

これによりユーザーおよび第三者に損害が生じた場合、理由の如何を問わず一切の責任を負わないものとします。

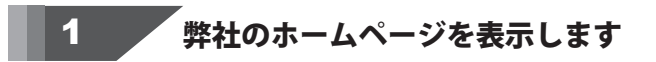

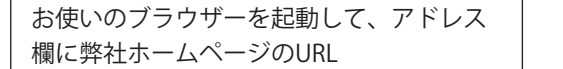

### http://www.de-net.com/

2

を入力します。(ここでは、Internet Explorer を例に説明します)

| 271/2(1) 1044(C) 000(V)         | net.com/<br>D - C 通程设计为外 パレンソ X | ×<br>• * ¤ |
|---------------------------------|---------------------------------|------------|
| · 문화<br>Net **** 株式会社デ추:<br>TOP | http://www.de-net.com/          | Ĵ          |
| (507 製品-                        | ブラウザーのアドレス欄に                    |            |
| <b>介</b><br>UPDATE アッフ          | 弊社のホームページのURLを入力                | !          |

### 「ソフトウェアダウンロードサービス」ページを表示します

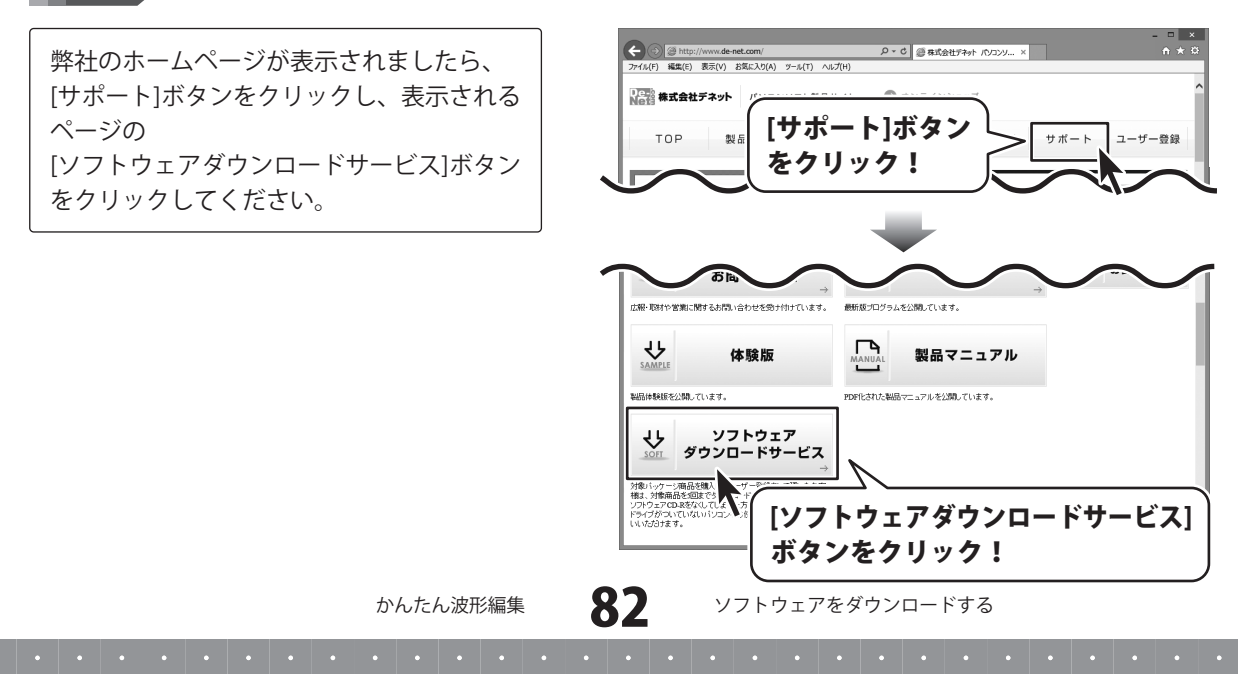

### 3

4

「ソフトウェアダウンロードサービス」ページ内の各項目を設定、入力します

ソフトウェアダウンロードサービスページ が表示されましたら、注意事項を確認し、 各項目を設定、入力してください。 すべての設定、入力が終わりましたら、 [発行]ボタンをクリックします。

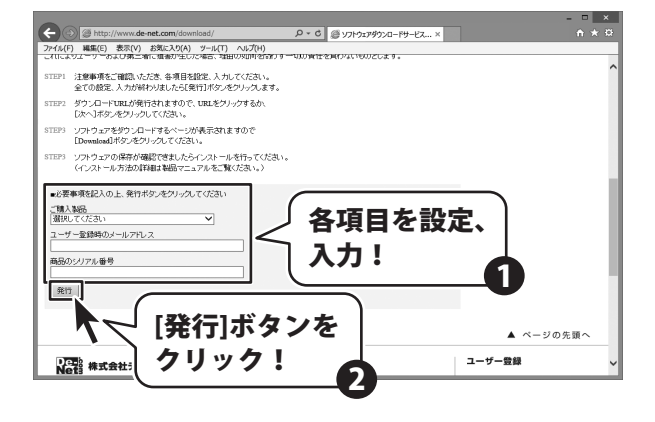

### ファイルをダウンロードします

ダウンロードURLが発行されますので、 URLをクリックするか、[次へ]ボタンを クリックしてください。

ソフトウェアをダウンロードするページが 表示されますので、[Download]ボタンを クリックしてください。

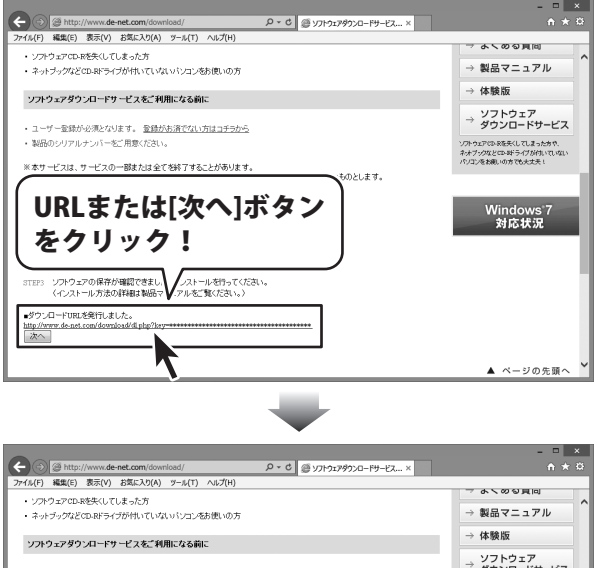

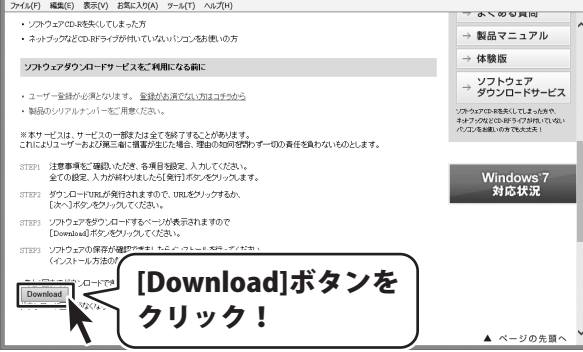

かんたん波形編集

83

ソフトウェアをダウンロードする

ファイルのダウンロード画面が表示され 保存(S) 名前を付けて保存(A) ましたら、 . R存して実行(R) de-net.com から setup.exe (8.95 MB) を実行または保存しますか? 実行(R) 保存(S) ▼ [保存]ボタンの▼をクリックします。 [保存]ボタンの▼を クリックして、 名前を付けて保存画面が表示されますので、 [名前を付けて保存] ソフトウェアの保存場所を選択して、 をクリック! [保存]ボタンをクリックしてください。 「setup.exeはダウンロードしたユーザー数 が少ないため、PCに問題を起こす可能性が 名前を付けて保存 ソフトウェアの あります。]という画面が表示されましたら、 ( → ↑ | + ライブラリ → ドキュメント → 保存先を選択! 整理 ▼ 新しいフォルダー [実行]ボタンをクリックします。 更新日時 名前 缅栖 ▲ ☆ お気に入り 🐌 ダウンロード [WindowsによってPCが保護されました] ■ デスクトップ 3 最近表示した場所 という画面が表示されましたら、 4 詞 ライブラリ [詳細情報]をクリックします。 > 🖹 F#1X>h ▷ 📰 ピクチャ ▷ 📑 ビデオ ▷ 🚽 ミュージック 🚳 ホームグループ ファイル名(N): setup.exe ファイルの種類(T): ア [保存]ボタンを 保存(S) キャンセル ● フォルダーの非表示 クリック! setup.exe はダウンロードしたユーザー数が少ないため、PC に問題を起こす可能性があります。 ŵ ダウンロードの表示(V) 実行(R) [実行]ボタンを クリック! Windows によって PC が保護されました Windows SmartScreen は認識されないアプリの起動を停止しました。このアプリを実行すると、PC に問題が起こる [詳細情報]を クリック! ОК

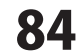

詳細情報が表示されますので、 内容を確認し、[実行]ボタンをクリック します。

設定した場所にソフトウェアが保存され、 インストールがはじまりますので、 必要に応じてインストールを行って ください。 Windows によって PC が保護されました Windows SmartScreen は認識されないアプルの起動を停止しました。このアプルを実行すると、PC に問題が起こる 可能性があります。 発行元: 不明な発行元 アプリ: setup.exe

[実行]ボタンを

クリック!

かんたん波形編集

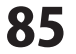

#### お問い合わせについて

FAX及びe-mailでのお問い合わせの際には、『ご連絡先を正確に明記』の上、サポートまでお送りくださいますよう よろしくお願い申し上げます。

ユーザーサポート

お客様よりいただいたお問い合わせに返信できないということがあります。

問い合わせを行っているのにも関わらず、サポートからの返事がない場合、弊社ユーザーサポートまでご連絡が届い ていない状態や、返信先が不明(正しくない)場合が考えられますので、宛先(FAX・メール)の確認をお願いいたします。

弊社ホームページ上からサポート宛にメールを送ることも可能です。

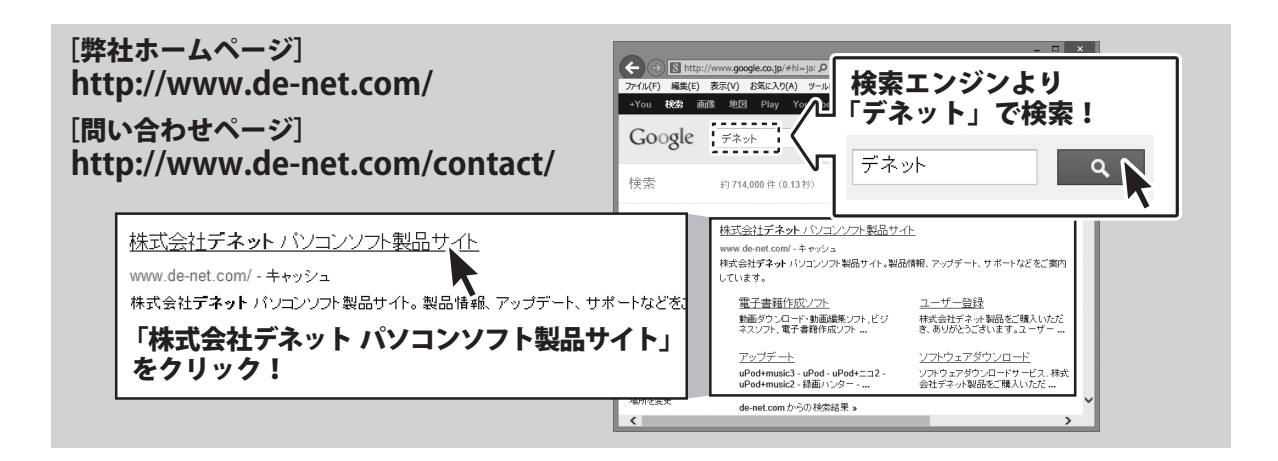

直接メール・FAX・お電話等でご連絡の場合、下記項目を事前にご確認の上お伝えください。

〇ソフトのタイトル・バージョン
 例:「かんたん波形編集」
 〇ソフトのシリアルナンバー

※冊子の取扱説明書表紙に貼付されています。 ○ソフトをお使いになられているパソコンの環境

- ・ O S 及びバージョン
  例: Windows 7、Service Pack 2、64bit
  Windows Updateでの最終更新日〇〇年〇月〇日
- ・ブラウザーのバージョン
- 例:Internet Explorer 8
- ・パソコンの仕様
  - 例:NEC XXXX-XXX-XX / Pentium III 1GHz / HDD 500GB / Memory 2GB

○お問い合わせ内容

例: ~の操作を行ったら、~というメッセージがでて ソフトが動かなくなった

□□□部分の操作について教えてほしい…etc

○お名前

○ご連絡先(正確にお願いいたします)

メールアドレス等送る前に再確認をお願いいたします。

※お客様のメールサーバーのドメイン拒否設定により、 弊社からのメールが受信されない場合があります。

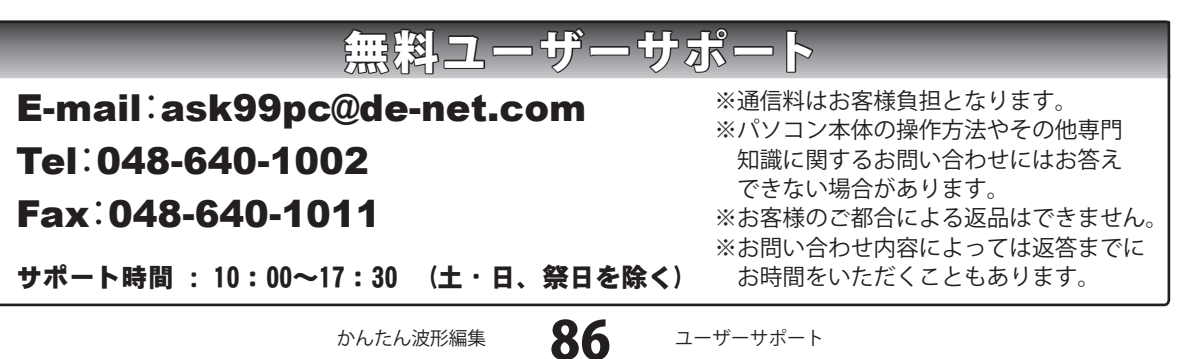

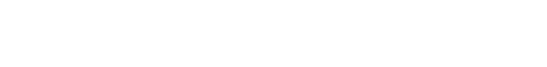